Tổng cục Lâm nghiệp Bộ Nông nghiệp và Phát triển Nông thôn Sở Nông nghiệp và Phát triển nông thôn tỉnh Điện Biên

# CỘNG HÒA XÃ HỘI CHỦ NGHĨA VIỆT NAM DỰ ÁN THÍ ĐIỂM REDD+ TẠI ĐIỆN BIÊN BÁO CÁO TỔNG KẾT

Bản phụ lục: "Cẩm nang vận hành cơ sở dữ liệu mẫu của Hệ thống theo dõi diễn biến tài nguyên rừng của tỉnh -- Hệ thống đã được nâng cấp --"

Tháng 03, 2014

Cơ quan hợp tác quốc tế Nhật Bản (JICA)

Hiệp hội Tư vấn Lâm nghiệp Hải ngoại Nhật Bản (JOFCA) Hiệp hội Công nghệ Lâm nghiệp Nhật Bản (JAFTA)

| GE     |
|--------|
| JR     |
| 14-089 |

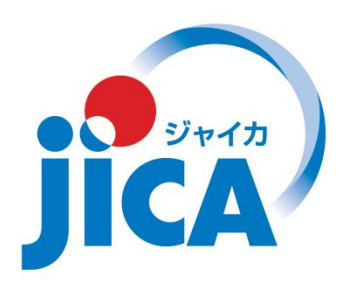

### CẨM NANG VẬN HÀNH CƠ SỞ DỮ LIỆU MÃU HỆ THỐNG THEO DÕI DIỄN BIẾN TÀI NGUYÊN RỪNG CỦA TỈNH PHIÊN BẢN ĐÃ NÂNG CẤP

| <u>1.</u> | <u>GIỚI THIỆU VỀ HỆ THỐNG</u>          | 2  |
|-----------|----------------------------------------|----|
| <u>2.</u> | <u>"QUY TRÌNH" VÀ "LỆNH HỆ THỐNG"</u>  | 3  |
| <u>3.</u> | CÁC BƯỚC VẬN HÀNH (QUY TRÌNH 1)        | 4  |
| <u>4.</u> | CÁC BƯỚC VẬN HÀNH (QUY TRÌNH 2)        | 12 |
| <u>5.</u> | <u>CÁC BƯỚC VẬN HÀNH (QUY TRÌNH 3)</u> | 27 |
| <u>6.</u> | PHU LUC                                | 31 |

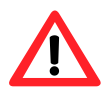

Cuốn "Cẩm nang vận hành dành cho người sử dụng" này hướng dẫn vận hành hệ thống nhằm mục đích cải thiện "Hệ thống theo dõi diễn biến tài nguyên rừng của tỉnh (viết tắt là PFMS)".

Phần mềm GIS được áp dụng trong Cẩm nang này là:

ESRI ArcGIS Desktop Basic Phiên bản 10.0

Phải đưa toàn bộ số liệu vào một thư mục phù hợp trước khi bắt đầu khởi động hệ thống.

Bộ số liệu "chạy thử" này được lưu trong thư mục theo đường dẫn sau: "C:/vnForest/MRVgdb.mdb"

# 1. Giới thiệu về Hệ thống

Cơ sở dữ liệu hệ thống PFMS được thiết kế để hỗ trợ "Hệ thống PFMS đã được nâng cấp" nhằm tăng cường cho công tác khảo sát thống kê rừng hàng năm do Chi cục Kiểm lâm thực hiện theo Hệ thống theo dõi diễn biến rừng hiện hành (Hệ thống của Cục Kiểm lâm). "Hệ thống PFMS đã nâng cấp" này sẽ cho ra 3 đầu ra như mô tả trong sơ đồ dưới đây. Do đó, cơ sở dữ liệu này được xây dựng để thực hiện các chức năng cần thiết để hỗ trợ cho việc đạt được mục tiêu (3 đầu ra).

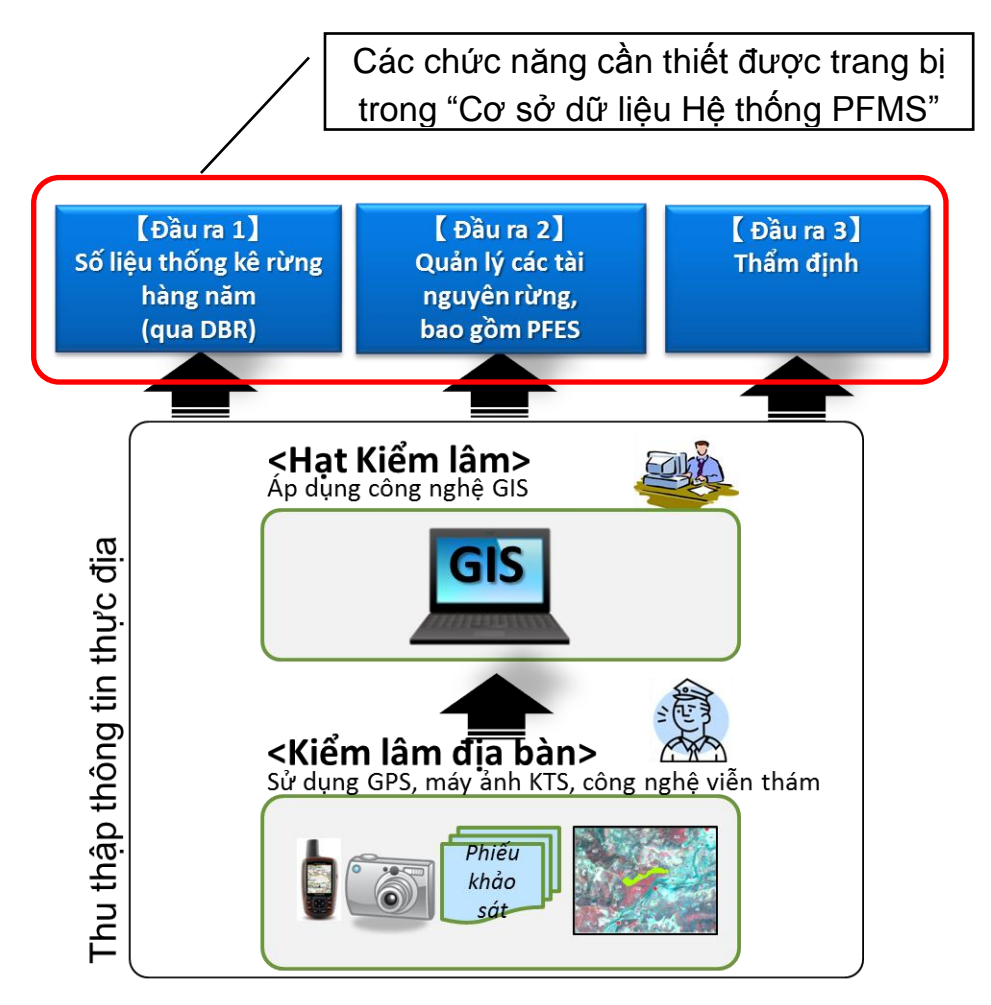

Sơ đồ 1: Ba (3) đầu ra mong đợi nhằm tăng cường cho Hệ thống DBR hiện hành

Tham khảo **Phụ lục 1** về chi tiết của 3 đầu ra và **Phụ lục 2** về "Cấu trúc hệ thống theo dõi diễn biến rừng theo PFMS".

### 2. "Quy trình" và "Lệnh Hệ thống"

Dưới đây là các quy trình chính trong sử dụng hệ thống cơ sở dữ liệu để theo dõi thông tin về "Biến động diện tích rừng".

#### (1) Quy trình 1

| Nhập số liêu từ         | Control Console                                                                   |  |  |  |  |
|-------------------------|-----------------------------------------------------------------------------------|--|--|--|--|
| "Phiếu khảo sát thực đị | Bằng nhập Quản lý chung Thông tin thực địa Làm việc với ArcGIS Báo cáo Xem Cửa số |  |  |  |  |
|                         | Nhập số liệu thực địa<br>Tim kiếm                                                 |  |  |  |  |
| Lệnh                    | Chức năng                                                                         |  |  |  |  |
| Nhập số liệu thực       | Lấy số liệu từ "Phiếu khảo sát thực địa" để nhập số liệu về                       |  |  |  |  |
| địa                     | thông tin "Biến động diện tích rừng" (bao gồm cả thông tin v                      |  |  |  |  |
|                         | CTDVMTR). <b>[Đầu ra 1] + [Đầu ra 2] + [Đầu ra 3]</b>                             |  |  |  |  |
| Tìm kiếm                | Tìm kiếm số liệu đã lưu trữ từ trước. <b>[Đầu ra 2]</b>                           |  |  |  |  |

#### (2) Quy trình 2

| Tao mới/sửa khoanh vẽ vầ   | Control Console |               |                    |     |                   | ×       |     |        |   |
|----------------------------|-----------------|---------------|--------------------|-----|-------------------|---------|-----|--------|---|
|                            | Đãng nhập       | Quản lý chung | Thông tin thực địa | Lâr | m việc với ArcGIS | Báo cáo | Xem | Cứa số |   |
| "Bien dọng diện tích rừng" | §/              |               |                    | 1   | Nhập file đếm ki  | hảo sát | sát |        | 1 |
|                            |                 |               |                    |     | Quản lý khoanh    | vē      |     |        |   |

Lớp nền

| Lệnh              | Chức năng                                                          |
|-------------------|--------------------------------------------------------------------|
| Nhập file điểm    | Nhập file dạng điểm về "các điểm khảo sát" lấy từ máy ảnh          |
| khảo sát          | có GPS. <b>[Đầu ra 1] + [Đầu ra 2] + [Đầu ra 3]</b>                |
| Quản lý khoanh vẽ | Tạo mới/sửa khoanh vẽ về "Biến động diện tích rừng" để             |
|                   | tính toán <b>Diện tích (ha). [Đầu ra 1] + [Đầu ra 2] + [Đầu ra</b> |
|                   | 3]                                                                 |

#### (3) Quy trình 3

| (-)                                                                      |                                                                                      |  |  |  |
|--------------------------------------------------------------------------|--------------------------------------------------------------------------------------|--|--|--|
| Báo cáo theo định dạng E                                                 | XCEI 🖳 Hệ thống quản lý thông tin diễn biến rừng 📃 💷 🕰                               |  |  |  |
| Vẽ biểu đồ bằng file sha                                                 | pe Đăng nhập Quản lý chung Thông tin thực địa Làm việc với ArcGIS Báo cáo Xem Cửa số |  |  |  |
|                                                                          | Vào phần mềm DBR<br>Để lập bản đồ                                                    |  |  |  |
| Lệnh                                                                     | Chức năng                                                                            |  |  |  |
| Vào phần mềm                                                             | Báo cáo thông tin về "Diễn biến rừng" bằng file Excel theo                           |  |  |  |
| DBR mẫu biểu của phần mềm DBR2012. <b>[Đầu ra 1]</b>                     |                                                                                      |  |  |  |
| Để lập bản đồ Vẽ biểu đồ với số liệu từ bảng thuộc tính trong các file s |                                                                                      |  |  |  |
|                                                                          | đã đăng ký. <b>[Đầu ra 1] + [Đầu ra 2] + [Đầu ra 3]</b>                              |  |  |  |

### 3. Các bước vận hành (Quy trình 1)

(Khởi động Hệ thống)

Để khởi động hệ thống, hãy nhấp đúp chuột vào biểu tượng dưới đây trên màn hình máy tính.

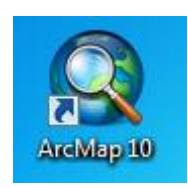

Phần mềm ArcMap sẽ chạy và hiện lên như hình sau:

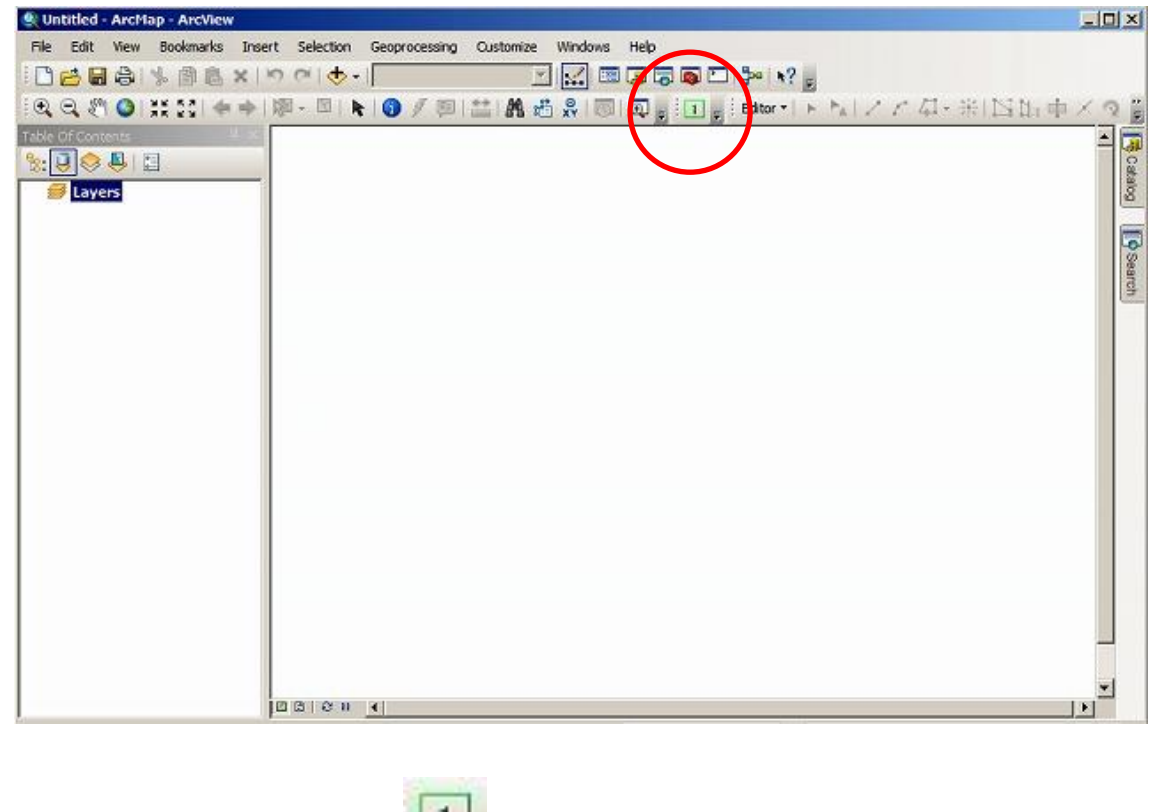

Nhấp chuột vào biểu tượng III để khởi động cơ sở dữ liệu.

("Đăng nhập" vào hệ thống)

Nhấp chuột vào chữ "Đăng nhập" trên thanh công cụ.

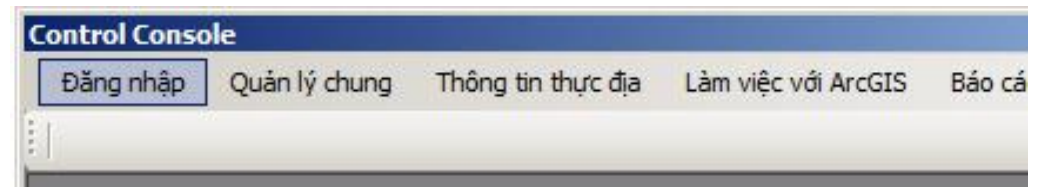

Cửa sổ để đăng nhập sẽ hiện ra như hình dưới đây.

| Control Console                                                                                                    |
|----------------------------------------------------------------------------------------------------|
| Đăng nhập Xem Cửa số                                                                                                    |
|                                                                                                    |
| Đăng nhập hệ thống                                                                                                    |
| -Địa bàn                                                                                                    |
| Vùng làm việc                                                                                                    |
| Nếu bạn đã có số liệu, hãy tạo đường dẫn đến nơi lưu file số liệu. Bạn phải<br>nhập tên người dùng và mật khẩu để đăng nhập.        |
| Nếu bạn chưa có file dữ liệu thì hệ thống sẽ tạo ra. Bạn phải dùng tên người<br>dùng và mật khẩu quản trị hệ thống để tạo file này. |
| Đăng nhập<br>Vui lòng nhập đúng tên người dùng và mật khẩu                                                                          |
| Tên người dùng admin                                                                                                    |
| Mật khẩu                                                                                                    |
| Chấp nhận                                                                                                    |
|                                                                                                    |
|                                                                                                    |
|                                                                                                    |
| Status                                                                                                    |

Chọn đường dẫn đến thư mục chứa số liệu và nhập "Tên người dùng" và "Mật khẩu". Hãy hỏi "**Người quản trị hệ thống"** để biết tên người dùng, mật khẩu và bộ số liệu.

(Thông tin thực địa)

Trong sách hướng dẫn này, các thông số như hình sau đây được sử dụng làm ví dụ về bộ số liệu, tên người dùng và mật khẩu.

|                           | c C:\vnForest                                                                                                |
|---------------------------|----------------------------------------------------------------------------------------------------|
| Nếu bạn đã<br>hập tên ngư | có số liệu, hãy tạo đường dẫn đến nơi lưu file số liệu. Bạn phải<br>ời dùng và mật khẩu để đăng nhập.        |
| Nếu bạn ch<br>ùng và mật  | ưa có file dữ liệu thì hệ thống sẽ tạo ra. Bạn phải dùng tên người<br>khẩu quàn trị bê thống để tạo file này |
|                           |                                                                                                    |
| Jang nhạp -               | Vui lòng nhập đúng tên người dùng và mật khẩu                                                                |
|                           | Tên người dùng [fpd_user                                                                                     |
|                           | Mât khẩu                                                                                                    |
|                           |                                                                                                    |

Nhập xong, hãy bấm "Chấp nhận" để tiếp tục.

| Control Console |              |                             |                     |         |     |        | × |
|-----------------|--------------|-----------------------------|---------------------|---------|-----|--------|---|
| Đăng nhập Q     | uản lý chung | Thông tin thực địa          | Làm việc với ArcGIS | Báo cáo | Xem | Cửa số |   |
|                 | _            | Nhập số liệu th<br>Tìm kiếm | lực địa             | -       |     | -      | _ |

Nhấp chuột vào "Thông tin thực địa" và nhấp chọn "Nhập số liệu thực địa" để vào giao diện phần nhập số liệu thực địa lấy từ "Phiếu khảo sát thực địa".

Giao diện cửa sổ để nhập "Số liệu thực địa" lấy từ "Phiếu khảo sát thực địa" sẽ mở ra như trong hình sau:

| Control Console                                                                                                    | ×   |
|----------------------------------------------------------------------------------------------------|-----|
| Đăng nhập Quản lý chung Thông tin thực địa Làm việc với ArcGIS Báo cáo Xem Cửa số                                                                                                    | ∍ × |
|                                                                                                    | •   |
| Thông tin chung                                                                                                    | 17  |
| Tình 🔽 Huyện 🔽 Xã 🔽 Thôn, bản                                                                                                    |     |
| Tiểu khu Khoảnh Lô trạng thái Cập nhật lô trạng thái                                                                                                    |     |
| Ngày khảo sát<br>Năm ▼ Tháng ▼ Ngày ▼ Người khảo sát Mã thực địa                                                                                                    |     |
| Thông tin về điểm đứng                                                                                                    | -   |
| Tọa độ điểm đúng (theo hệ tọa độ VN-2000) Hướng nhìn đến điểm mục tiêu                                                                                                    |     |
| X Y Y Tầm quan sát điểm mục tiêu                                                                                                    |     |
|                                                                                                    |     |
| Anh chụp hiện trường                                                                                                    |     |
| Ann I Ann 2 Ann 3 Tâp tập ảph                                                                                                    |     |
| Khoảng cách ren Khoảng cách ren Khoảng cách ren khoảng cách ren khoảng cách re |     |
| đến điểm mục tiêu (m) đến điểm mục tiêu (m) lến điểm mục tiêu (m)                                                                                                    |     |
|                                                                                                    |     |
| Thông tin về diện tích rừng biến động                                                                                                    |     |
| Diện tích được đo đếm 🔽 🗾 Lý do không đo đếm được                                                                                                    |     |
| Kiểu rừng 💽 Nguyên nhân biến động 💽 Rừng trồng Năm trồng Năm trồng Năm trồng                                                                                                    |     |
|                                                                                                    |     |
| Anh chụp                                                                                                    | 7   |
| Uiện tich biến động Phiếu ghi chếp thực địa                                                                                                    |     |
|                                                                                                    |     |

Điền đẩy đủ thông tin, số liệu vào các ô trống sau đó nhấp chọn "Thêm" để lưu lại thông tìn vừa nhập.

### "Các mục cần nhập" trong "Phiếu khảo sát thực địa" như sau:

| Thông tin cơ bản               |          |           |                                   |
|--------------------------------|----------|-----------|-----------------------------------|
| Mục cần nhập                   | Bắt buộc | Kiểu nhập | Mô tả                             |
| Tỉnh                           | 0        | Chọn      | Ví dụ "Điện Biên"                 |
| Huyện                          | 0        | Chọn      | Xem phần phụ lục để biết mã huyện |
| Xã                             | 0        | Chọn      | Xem phần phụ lục để biết mã xã    |
| Thôn/bản                       |          | Nhập tay  |                                   |
| Tiểu khu                       |          | Nhập tay  |                                   |
| Khoảnh                         |          | Nhập tay  |                                   |
| Lô trạng thái                  |          | Nhập tay  |                                   |
| Lô trạng thái cập nhật         |          | Nhập tay  | Nhập phần này nếu số lô thay đổi  |
| Ngày khảo sát (năm/tháng/ngày) | 0        | Chọn      | Ví dụ "2014, 03, 12"              |
| Người khảo sát                 |          | Nhập tay  |                                   |
| Mã thực địa                    | 0        | Tự động   | Mã này do hệ thống tự sinh        |

#### Thông tin về điểm đứng khảo sát

| Mục cần nhập                 | Bắt buộc | Kiểu nhập | Mô tả                                               |
|------------------------------|----------|-----------|-----------------------------------------------------|
| Tọa độ của điểm đứng (X, Y)  |          | Nhập tay  | Vị trí người khảo sát đứng chụp ảnh                 |
| Hướng nhìn đến điểm mục tiêu | 0        | Chọn      | Hướng "B", "ĐB", "Đ", "ĐN", "N", "TN", "T",<br>"TB" |
| Tầm quan sát điểm mục tiêu   | 0        | Chọn      | "Toàn bộ", "Một nửa", "Dưới một nửa"                |

#### Ảnh chụp hiện trường (Ảnh 1, 2, 3)

| Mục cần nhập                  | Bắt buộc | Kiểu nhập | Mô tả |
|-------------------------------|----------|-----------|-------|
| Ảnh chụp theo phiếu số        |          | Nhập tay  |       |
| Khoảng cách đến điểm mục tiêu |          | Nhập tay  |       |

#### Thông tin về diện tích rừng biến động

| Mục cần nhập                           | Bắt buộc | Kiểu nhập | Mô tả                                                                                                    |
|----------------------------------------|----------|-----------|----------------------------------------------------------------------------------------------------|
| Diện tích được đo đếm                  | 0        | Chọn      | "Đo đếm được", "Không đo đếm được"                                                                           |
| Lý do không đo đếm được                | о        | Chọn      | "0 Đo đếm được", "1 Do điều kiện địa hình",<br>"2 Do điều kiện thời tiết", "3 Do chủ rừng<br>không cho phép" |
| Kiểu rừng                              | 0        | Chọn      | Xem phần phụ lục để biết mã phù hợp                                                                          |
| Nguyên nhân biến động (Biểu<br>3A/TKR) | 0        | Chọn      | Xem phần phụ lục để biết mã phù hợp                                                                          |
| Rừng trồng (loài cây)                  |          | Nhập tay  |                                                                                                    |
| Năm trồng                              |          | Nhập tay  |                                                                                                    |

#### Ảnh chụp

| Mục cần nhập                         | Bắt buộc | Kiểu nhập | Mô tả |
|--------------------------------------|----------|-----------|-------|
| Diện tích biến động (Phiếu ghi chép) |          | Nhập tay  |       |
| Tên tệp ảnh (mẫu 02, mẫu 04)         |          | Nhập tay  |       |

#### Xử lý số liệu tại văn phòng

| Mục cần nhập                | Bắt buộc | Kiểu nhập | Mô tả                                                       |
|-----------------------------|----------|-----------|-------------------------------------------------------------|
| Diện tích biến động (ha)    |          | Nhập tay  |                                                             |
| Thuộc CTDVMTR               | Ο        | Chọn      | Có thuộc diện tích CTDVMTR không. Chọn<br>"Có" hoặc "Không" |
| Ba loại rừng (Biểu 1A/TKR)  | 0        | Chọn      | Xem phần phụ lục để biết mã phù hợp                         |
| Loại chủ rừng (Biểu 2A/TKR) | 0        | Chọn      | Xem phần phụ lục để biết mã phù hợp                         |
| Tên chủ rừng                |          | Nhập tay  |                                                             |
| Tên người sử dụng rừng      |          | Nhập tay  |                                                             |
| Loại hình quản lý           | 0        | Chọn      | Chọn "Không rõ", "Đã giao", "Chưa cho thuê"                 |
| Số giấy chứng nhận          |          | Nhập tay  |                                                             |
| Mảnh bản đồ số              |          | Nhập tay  |                                                             |

Trong bảng trên, dấu "O" trong cột "Bắt buộc" nghĩa là các mục số liệu bắt buộc phải được nhập. Bạn có thể chọn mã phù hợp khi nhấp chuột vào mũi tên xổ xuống, được thể hiện bằng chữ "Chọn" trong cột "Kiểu nhập". Tham khảo thêm Phụ lục 3 để biết thêm chi tiết về các mã tương ứng.

Nếu các mục chưa được nhập số liệu phù hợp, thì khi nhấp chuột vào chữ "Thêm" thì sẽ có cửa sổ cảnh báo như hình dưới đây. Các ô màu đỏ là các ô bắt buộc phải nhập số liệu bằng cách chọn một trong các giá trị ở mũi tên xổ xuống. Các ô màu xanh là các ô có thể nhập hoặc có thể không, tuy nhiên hãy cố gắng nhập số liệu vào đầy đủ các ô.

| 📙 Nhập số liệu thực địa                                                                                                    |
|----------------------------------------------------------------------------------------------------|
| Anh 1 Anh 2 Anh 3                                                                                                    |
| Tên tệp ảnh Tên tệp ảnh Tên tệp ảnh                                                                                                    |
| Khoảng cách Khoang cách Khoảng cách (hoàng cách chiến điểm mục tiêu (m) khoảng cách (m) khoảng cách (m) khoảng |
|                                                                                                    |
| Thông tin về diện tích rừng biến động                                                                                                    |
| Diện tích được đo đếm 🔽 🔽 Lý do không đo đếm được 🔽                                                                                                    |
| Nguyên ghân biến đông                                                                                                    |
| Kiểu rừng (Biểu 3A/TKR)                                                                                                    |
| Bạn phải nhập những dữ liệu cần thiết.                                                                                                    |
| Anh chụp                                                                                                    |
| Diện tích biến động Phiếu OK                                                                                                    |
| Tên tệp ảnh                                                                                                    |
|                                                                                                    |
| ⊤Xử lý số liệu tại văn phòng                                                                                                    |
| Diện tích biến động (ha) CTDVMTR Ba loại rừng (Biểu 1A/TKR)                                                                                                    |
| Loại chủ rừng (Biểu 2A/TKR) 🔽 Tên chủ rừng 🖉 Tên người sử dụng rừng                                                                                                    |
| Loại hình quản 🔽 Số giấy chủng nhận 🦳 Mành bản đồ số 📃                                                                                                    |
|                                                                                                    |
| Thêm                                                                                                    |

#### (Tìm kiếm)

Công cụ tìm kiếm trong bảng điều khiển có liên quan mật thiết với "Đầu ra 2" về "Quản lý thông tin tài nguyên rừng, bao gồm cả CTDVMTR".

Khi nhấp chuột vào chữ "Tìm kiếm", người dùng có thể tìm kiếm bất kỳ dữ liệu thực địa đã lưu trong cơ sở dữ liệu. Các dữ liệu này có thể được tìm thấy qua việc chỉ rõ các điều kiện tìm kiếm.

| Control Conso | ole           |                    |                     |         |     |        | × |
|---------------|---------------|--------------------|---------------------|---------|-----|--------|---|
| Đăng nhập     | Quản lý chung | Thông tin thực địa | Làm việc với ArcGIS | Báo cáo | Xem | Cửa số |   |
|               |               | Nhập số liệu th    | nực địa             |         |     |        |   |
|               |               | Tìm kiếm           |                     |         |     |        |   |

Giao diện tìm kiếm các dữ liệu đã lưu như hình sau.

| 🖳 Tìm kiếm số liệu                  |         |                             |   |  |
|-------------------------------------|---------|-----------------------------|---|--|
| Tìm kiếm                            |         |                             |   |  |
| Huyện                               | •       | Xã                          | • |  |
| Mã thực địa                         |         | Kiểu rừng                   |   |  |
| Nguyên nhân biến động (Biểu 3A/TKR) | •       | Loại chủ rừng (Biểu 2A/TKR) | • |  |
| Năm                                 | Tháng 💌 | Ba loại rừng (Biểu 1A/TKR)  | • |  |
|                                     |         | Tim                         |   |  |

Chỉ rõ các điều kiện tìm kiếm qua việc bấm vào mũi tên xổ xuống ở mỗi ô để chọn dữ liệu cần tìm, giống như trong hình sau.

| 🔜 Tìm kiếm số liệu<br>- Tìm kiếm         |                                                                                     |
|------------------------------------------|-------------------------------------------------------------------------------------|
| Huyện 🔽 🗡                                | ă 💌                                                                                 |
| —————————————————————————————————————    | ng 🔽                                                                                |
| Nguyên nhân biến động (Biểu 3A/TKR)      | R) 0000 Diện tích tự nhiên     1000 Đất có rừng     1000 Đất có rừng                |
| Năm 🔽 Tháng 💌 Ba loại rừng (Biểu 1A/TKR) | 1110 Rừng gỗ<br>1111 Rừng giàu                                                      |
| Tìm                                      | 1112 Rừng trung bình<br>1113 Rừng nghèo<br>1114 Rừng phục hồi<br>1120 Rừng trụ phío |
| Kết quả tìm kiếm                         | 1120 Nung tre nua<br>1121 Tre luồng<br>1122 Nứa                                     |
|                                          | 1123 Vâu<br>1124 Lõ ô                                                               |
|                                          | 1125 Tre núa khác<br>1130 Rừng hỗn giao,                                            |
|                                          | 1131 Gỗ + tre, nửa<br>1132 Tre nửa + gỗ                                             |
|                                          | 1140 Rừng ngập mặn, phèn<br>1141 Rừng tràm                                          |

Hình dưới đây là một ví dụ về kết quả tìm kiếm.

(Khi chưa nêu ra bất kỳ điều kiện tìm kiếm nào mà vẫn nhấp chuột vào chữ "Tìm" thì kết quả hiện ra sẽ là toàn bộ số liệu đã lưu.)

| 🔡 Tìm kiếm số liệu           |                |                         |                    |               |              |                |                |
|------------------------------|----------------|-------------------------|--------------------|---------------|--------------|----------------|----------------|
| l im kiëm                    |                |                         |                    |               |              |                |                |
|                              | Huyệ           | n                       | ·                  |               | Xã           | •              |                |
|                              | Mã thực địa    |                         |                    |               | Kiểu rừng    | •              |                |
| Nguyên nhân biến đội         | ng (Biểu 3A/TK | R)                      | - Lo               | ạichủ rừng (  | Biểu 2A/TKR) | •              |                |
|                              | Năm            |                         | - Ra Joai ri'ng (l |               | . –          |                |                |
|                              | INGILI         |                         |                    | bieu iAvrikik | ′ I          |                |                |
|                              |                | 1                       |                    |               |              |                |                |
|                              |                | <u> </u>                | Lim                |               |              |                |                |
| Kết quả tìm kiếm             |                |                         |                    |               |              |                |                |
| Field ID                     | province       | district                | commune            | village       | compartment  | subcompartment | Status<br>Plot |
| 02-095 -03133 -sdf-sdf-df-df |                | Thị Xã Mường Lay        | Phường Tân Thanh   | tere          | sdf          | sdf            | df             |
| 02-095 -03130 -43-34-56-45   |                | Thị Xã Mường Lay        | Phường Thanh Bình  | 345           | 43           | 34             | 56             |
| 01-096 -03139 -ewr-ewr-er-er | DienBien       | Huyện Mường Nhé         | Phường Nam Thanh   | wer           | ewr          | ewr            | er             |
| 01-096 -03139 -45-56-56-65   | DienBien       | Huyện Mường Nhé         | Phường Nam Thanh   | npc           | 45           | 56             | 56             |
| 01-097 -03202 -683-6-13-13b  | DienBien       | Huyện Mường Chà         | Xã Mường Mươn      | (Void)        | 683          | 6              | 13             |
| 01-094 -03139 -234-5-1-1a    | DienBien       | Thành phố Điện Biên Phủ | Phường Nam Thanh   | nongnhai      | 234          | 5              | 1              |
| 01-094 -03127 -234-4-1-lla   | DienBien       | Thành phố Điện Biên Phủ | Phường Him Lam     | lam nghiep    | 234          | 4              | 1              |
|                              |                |                         |                    |               |              |                |                |
|                              |                |                         |                    |               |              |                |                |
|                              |                |                         |                    |               |              |                |                |
|                              |                |                         |                    |               |              |                |                |
| •                            |                |                         |                    |               |              |                |                |
|                              |                | т                       | hav đổi Vá         |               | 1.4          |                |                |
|                              |                |                         |                    |               |              | <u> </u>       |                |

#### Mẹo:

Hãy sử dụng chức năng tìm kiếm này một cách thường xuyên nhất để quản lý thông tin diễn biến tài nguyên rừng.

### 4. Các bước vận hành (Quy trình 2)

Các bước vận hành ở Quy trình 2 được hướng dẫn ở đây có vai trò rất quan trọng trong quản lý "Diện tích rừng biến động" xét về tính chính xác trong báo cáo vì người sử dụng có thể tính toán diện tích (ha) của chúng bằng công cụ khoanh vẽ trong GIS. Các khoanh vẽ trong GIS có thể được tạo mới, sửa dựa trên cơ sở tham chiếu đến các bức ảnh chụp hiện trường bằng máy ảnh có GPS.

#### (Cách xem "Điểm khảo sát" trong các bức ảnh đã chụp)

| Control Conso | le            |                    |                                        | × |
|---------------|---------------|--------------------|----------------------------------------|---|
| Đăng nhập     | Quản lý chung | Thông tin thực địa | Làm việc với ArcGIS Báo cáo Xem Cửa số |   |
|               |               |                    | Nhập file điểm khảo sát                | 1 |
|               |               |                    | Quản lý khoanh vẽ                      |   |
|               |               |                    | Lớp nền                                |   |

Nhấp chuột vào "Nhập file điểm khảo sát", giao diện dưới đây sẽ mở ra.

|                                                                                                  | otoame  | refet   | _    |   |
|--------------------------------------------------------------------------------------------------|---------|---------|------|---|
|                                                                                                  | chucPIC | chucWPT | - 11 |   |
| Nhấp đúp chuột vào tên file<br>ở ô bên cạnh. Bạn có thể<br>xem hoặc xóa file đó trong<br>ArcMap. |         |         |      |   |
|                                                                                                  |         |         |      |   |
| Nhập số liệu                                                                                     |         |         |      |   |
| File số liệu:                                                                                    |         |         |      |   |
| Vùng không gian tham chiế                                                                        | iu:     |         |      |   |
| T                                                                                                |         |         |      |   |
| i en file xuat ra:                                                                               | I       |         |      |   |
| Đã đo đếm thực địa:                                                                              |         |         |      |   |
| Tên file cần nhập:                                                                               |         |         |      | 1 |
| Tên file xuất ra:                                                                                |         |         |      | - |
|                                                                                                  |         |         |      |   |

Trước khi tiến hành tạo/sửa các khoanh vẽ để tính toán diện tích (ha), hãy chạy công cụ "JPG2SHP" và tạo một tệp dạng điểm. Các khoanh vẽ sẽ được tạo/sửa có tham chiếu đến tệp dạng điểm này. Hãy tham khảo phục lục 5 để biết thêm về công cụ "JPG2SHP".

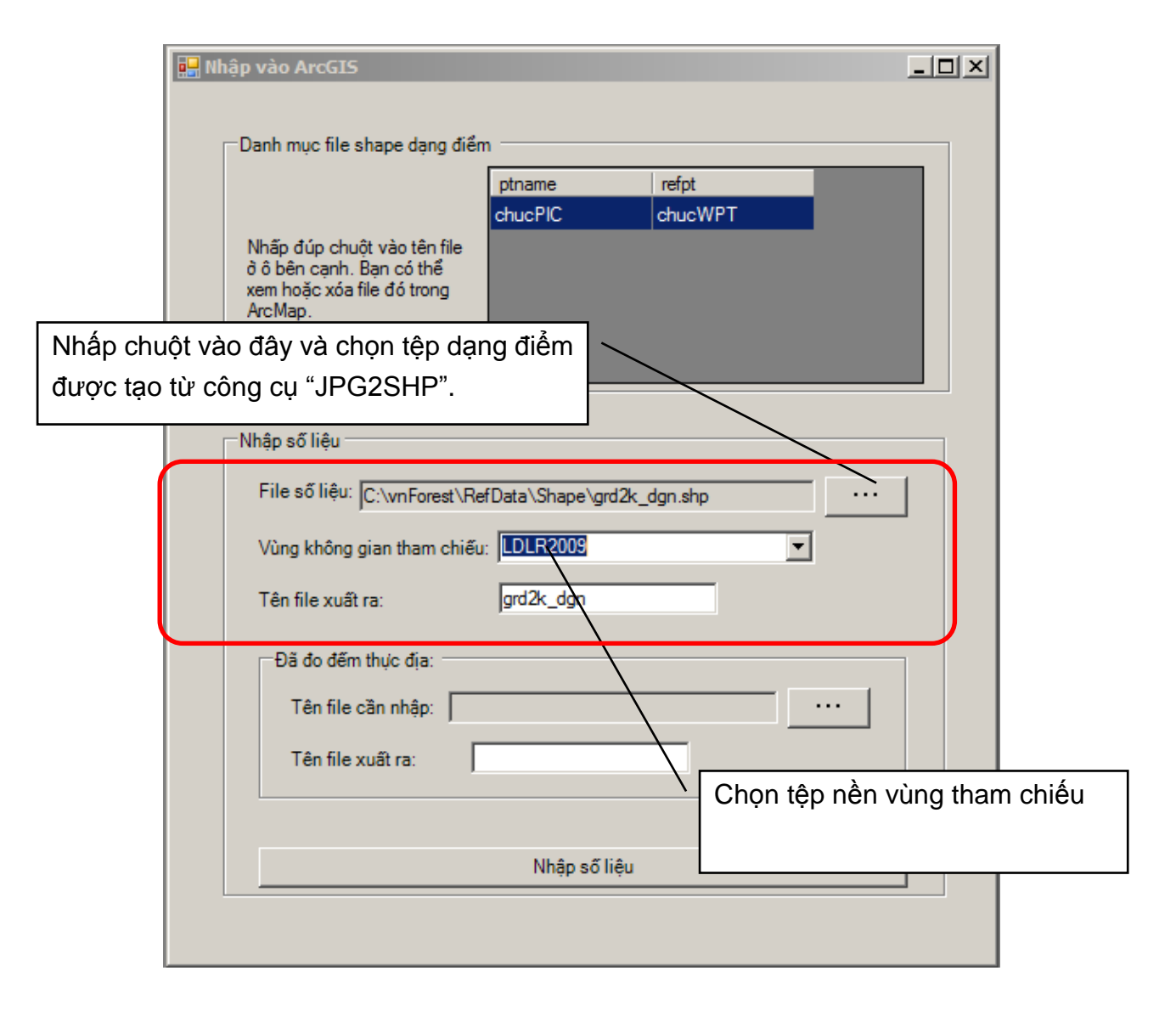

Vùng tham chiếu: Tệp nền, có thể là bản đồ sử dụng đất.

Hãy hỏi người quản trị hệ thống về "Tệp nền" vì "tệp nền" này phải do người quản trị hệ thống lưu vào.

Tên file xuất ra (Tùy chọn): Hãy nhập 1 tên khác nếu người dùng muốn đổi tên tệp.

Nhấp chuột vào nút "Nhập số liệu", tệp số liệu điểm sẽ hiện ra như hình sau.

| 🖳 Nhập vào ArcGIS                                                | × |
|------------------------------------------------------------------|---|
| Danh mục file shape dạng điểm                                    |   |
| ptname     refpt       chucPIC     chucWPT                       |   |
| Nhập số liệu                                                     |   |
| File số liệu:                                                    |   |
| Vùng không gian tham chiếu:                                      |   |
| Tên file xuất ra:                                                |   |
| Đã đo đếm thực địa:     Tên file cần nhập:     Tên file xuất ra: |   |
| Nhập số liệu                                                     |   |
|                                                                  |   |

Nhấp đúp chuột vào tệp số liệu đó, một bảng chọn tiếp theo sẽ xuất hiện, như hình sau.

| 🔡 Lu | ra chọn một hành động               | ×  |
|------|-------------------------------------|----|
|      | Xóa file này                        |    |
|      | Chuyển file này vào phần mềm ArcMap |    |
|      | Hủy                                 | // |

Nhấp chuột vào "Chuyển file này vào phần mềm ArcMap".

Một danh sách các ảnh chụp sẽ hiện ra và các điểm đứng chụp của từng ảnh sẽ xuất hiện trên khung cửa sổ phần mềm ArcMap như hình sau.

|               |                     |                  |                  | 9    | Sample_1  | for_ma  | nual - Arel | Map - Are | cView                 |            |          |           |          |       |       | ×             |
|---------------|---------------------|------------------|------------------|------|-----------|---------|-------------|-----------|-----------------------|------------|----------|-----------|----------|-------|-------|---------------|
|               |                     |                  |                  | File | e Edit    | View    | Bookmarks   | Insert    | Selection             | Geoproce   | ssing C  | Customize | Windows  | Help  |       |               |
|               |                     |                  |                  | 1    | ) 🧀 日     |         | * 🖻 🛱       | XI        | 010                   | - 1:174,43 | 9        |           | - 🔜 🗉    | 1 🗊 🗔 | 1     |               |
|               |                     |                  |                  | : 🗩  | Q Sm      |         | ¥K 52 4     |           | - II I                |            | ()<br>() | . 00      | <u> </u> |       | Edito | r <b>v</b> 11 |
| Propertie     | of the point chape  |                  |                  | Tabl | e Of Cont | ente    |             |           |                       |            | - 1 Line |           |          |       | _     | 1             |
| roperus       | of the point shape. |                  |                  |      |           |         | a           |           |                       |            |          |           |          |       | -     | C C           |
| Action        |                     |                  |                  |      |           |         | -           |           |                       |            |          |           |          |       |       | atalo         |
| • ,           | Add To ArcMap C Rei | move from ArcMap |                  |      |           | urvev p | nt          |           |                       |            |          |           |          |       |       | ä             |
| Shape Data    | a —                 |                  |                  | 11   |           |         |             |           |                       |            |          |           |          |       |       |               |
| FID           | Shape               | Maker            | Lat              | н.   |           |         |             |           |                       |            |          |           |          |       |       | Se            |
| 1             | esriGeometryPoint   | CASIO COMPUT     | 21.61705333333 1 | н.   |           |         |             |           |                       |            |          |           |          |       |       | arch          |
| 2             | esriGeometryPoint   | CASIO COMPUT     | 21.62284 1       | н.   |           |         |             |           |                       |            |          |           |          |       |       | -             |
| 3             | esriGeometryPoint   | CASIO COMPUT     | 21.64986333333 1 | н.   |           |         |             |           |                       |            |          |           |          |       |       |               |
| 4             | esriGeometryPoint   | CASIO COMPUT     | 21.45159833333 1 | н.   |           |         |             |           |                       |            |          |           |          |       |       |               |
| 5             | esriGeometryPoint   | CASIO COMPUT     | 21.45327833333 1 | н.   |           |         |             |           |                       |            |          |           |          |       |       |               |
| 6             | esriGeometryPoint   | CASIO COMPUT     | 21.632825        | н.   |           |         |             |           |                       |            |          | -         |          |       |       |               |
| 4             |                     |                  | Þ                | н.   |           |         |             |           |                       |            |          |           |          |       |       |               |
| -Relation inf | fomation            |                  |                  | н.   |           |         |             |           |                       |            |          |           |          |       |       |               |
| 1 totator ini |                     |                  |                  | н.   |           |         |             |           |                       |            |          |           |          |       |       |               |
| N             | (0/360)             |                  |                  | н.   |           |         |             |           |                       |            |          |           |          |       |       |               |
|               |                     |                  |                  | н.   |           |         |             |           |                       |            |          |           |          |       |       |               |
|               |                     |                  |                  | н.   |           |         |             |           |                       |            |          |           |          |       |       |               |
|               |                     |                  |                  | н.   |           |         |             |           |                       |            |          |           |          |       |       | -             |
|               |                     |                  |                  | н.   |           |         |             |           |                       |            |          |           |          |       |       |               |
|               |                     |                  |                  | н.   |           |         |             |           |                       |            |          |           |          |       |       |               |
|               |                     |                  |                  | н.   |           |         |             |           |                       |            |          |           |          |       |       |               |
| S(            | (180)               |                  |                  | н.   |           |         |             |           |                       |            |          |           |          |       |       |               |
|               | L                   |                  |                  | н.   |           |         |             |           |                       |            |          |           |          |       |       |               |
|               |                     |                  |                  | - 1  |           |         |             |           |                       |            |          |           |          |       | _     |               |
|               |                     |                  |                  |      |           |         |             |           | e n 4                 |            |          |           |          | 1     | ъ     | 1             |
|               |                     |                  |                  |      |           |         |             |           | and the second second |            |          |           |          |       | _     |               |

Chọn một ảnh mà bạn muốn xem trong danh sách ảnh chụp và nhấp đúp chuột vào đó, Ảnh chụp sẽ hiện ra ở góc dưới bên phải khung này, góc dưới bên trái là mũi tên chỉ hướng chụp ảnh. Điểm đứng tương ứng với ảnh chụp sẽ nhấp nháy bên khung cửa sổ ArcMap.

|               |                     |                                                                                                    |     | Sample      | _for_m | anual - Arci | Map - Ar  | cView     |          |            |           |            |      | - 🗆 ×      |     |
|---------------|---------------------|----------------------------------------------------------------------------------------------------|-----|-------------|--------|--------------|-----------|-----------|----------|------------|-----------|------------|------|------------|-----|
|               |                     |                                                                                                    |     | File Edit   | View   | Bookmarks    | Insert    | Selection | n Geopre | ocessing   | Customize | Windows    | Help |            |     |
|               |                     |                                                                                                    | :   |             |        | 小商自          | XIO       | alt       | + 1:174  | ,439       | 1         |            |      |            |     |
|               |                     |                                                                                                    | -   |             |        | NK KAL       | la ab I N | N _ 191   |          | <i>a</i> 📼 | ++   MA . | <br>2*0_** |      | Editor • " |     |
|               |                     |                                                                                                    |     |             |        | 35 83        |           |           | * .      | 100        |           | XY 📮       |      | Editor     |     |
| Propertis     | of the point shape. |                                                                                                    | ×   | able Of Col | ntents |              |           |           |          |            |           |            |      | <b>-</b> 🗿 |     |
| Action        |                     |                                                                                                    | 1 4 |             |        |              | 7         |           |          |            |           |            |      | atal       |     |
| ۲             | Add To ArcMap C Rer | move from ArcMap                                                                                                    |     |             | rers   | ont          |           |           |          |            |           |            |      | g          |     |
| Shape Data    | a —                 |                                                                                                    |     | E           | ¢      | pric         |           |           |          |            |           |            |      |            |     |
| FID           | Shape               | Maker Lat                                                                                                    |     |             |        |              |           |           |          |            |           |            |      | Se         |     |
| 1             | esriGeometryPoint   | CASIO COMPUT 21.61705333333 1                                                                                                    |     |             |        |              |           |           |          |            |           |            |      | arch       |     |
| 2             | esriGeometryPoint   | CASIO COMPUT 21.62284 1                                                                                                    |     |             |        |              |           |           |          |            |           |            |      |            |     |
| 3             | esriGeometryPoint   | CASIO COMPUT 21.64986333333 1                                                                                                    |     |             |        |              |           |           |          |            |           |            |      |            |     |
| 4             | esriGeometryPoint   | CASIO COMPUT 21.45159833333 1                                                                                                    |     |             |        |              |           |           |          |            |           |            |      |            |     |
| 5             | esriGeometryPoint   | CASIO COMPUT 21.45327833333 1                                                                                                    |     |             |        |              |           |           |          |            | -         |            |      |            |     |
| 6             | esriGeometryPoint   | CASIO COMPUT 21.632825 1                                                                                                    |     |             |        |              |           |           |          |            |           |            |      |            |     |
| 4             |                     | Þ                                                                                                    |     |             |        |              |           |           |          |            |           |            |      |            |     |
| -Relation in  | fomation            |                                                                                                    |     |             |        |              |           |           |          |            |           |            |      |            |     |
| - Holdton III |                     |                                                                                                    |     |             |        |              |           |           |          | •          |           |            |      |            |     |
| N             | (0/360)             |                                                                                                    |     |             |        |              |           |           |          |            |           |            |      |            |     |
|               |                     | Contraction of the second                                                                                                    |     |             |        |              |           |           |          | \          |           |            |      |            |     |
|               |                     | and the second second s |     |             |        |              |           |           |          | \г         |           |            |      |            |     |
|               |                     | and and a second second second second second second second second second second second second second second se                                                                                                    |     |             |        |              |           |           |          | <u>`</u>   | Điếm      | chụp       | ảnh  | tương      | ứng |
|               | 290                 | A CONTRACTOR OF A                                                                                                    |     |             |        |              |           |           |          |            |           |            |      | •          | Ū   |
|               |                     | the second second                                                                                                    |     |             |        |              |           |           |          |            | sẽ nh     | ấp nhá     | áy.  |            |     |
|               | 1920                |                                                                                                    |     |             |        |              |           |           |          |            |           | •          | ,    |            |     |
| S             | (180)               |                                                                                                    |     |             |        |              |           |           |          | L          |           |            |      |            |     |
|               |                     |                                                                                                    |     |             |        |              |           |           |          |            |           |            |      |            |     |
|               |                     |                                                                                                    | _   |             |        |              |           |           |          |            |           |            |      | -          |     |
|               |                     |                                                                                                    | - 1 |             |        |              | D B       | 2 n 4     |          |            |           |            | 1    | <b>P</b>   |     |

Dùng chức năng "Lớp nền" để thêm các lớp bản đồ nền vào cửa sổ bản đồ.

| Control Conso | ole           |                    |                     |         |     |        |
|---------------|---------------|--------------------|---------------------|---------|-----|--------|
| Đăng nhập     | Quản lý chung | Thông tin thực địa | Làm việc với ArcGIS | Báo cáo | Xem | Cửa số |
|               |               |                    | Nhập file điểm k    | hảo sát |     |        |
|               |               |                    | Ouán lý khoanh      | vẽ      |     |        |
|               |               |                    | Lớp nền             | >       |     |        |

Nhấp chuột vào chữ "Lớp nền", một khung mới liệt kê các lớp nền sẽ hiện ra.

Trong ví dụ này, "grd2k\_dgn" là một tệp số liệu lưu giữ các điểm ô lưới hệ thống với khoảng cách giữa các điểm là 500m. "LDLR2009" là một lớp khoanh vẽ chứa các thông tin và số liệu về quy hoạch sử dụng đất.

| Số liệu cơ sở<br>Chú ý:Nhấp đúp c<br>ArcGIS. | huột vào một dòn <u>c</u> | ), số liệu tham khảo s | □          |
|----------------------------------------------|---------------------------|------------------------|------------|
| ,<br>- Danh mục số liệ                       | u 22 ———                  |                        |            |
| shape_name                                   | comment                   | importer               | imp_date   |
| grd2k_dgn                                    | Grd2k                     | admin                  | 10/16/2013 |
| LDLR2009                                     | LDLR                      | admin                  | 10/16/2013 |
| mesh_index2                                  | Mesh                      | admin                  | 10/16/2013 |
|                                              |                           |                        |            |
|                                              |                           |                        |            |
|                                              |                           |                        |            |
|                                              |                           |                        |            |
|                                              |                           |                        |            |
|                                              |                           |                        |            |
|                                              |                           |                        |            |

(Hãy hỏi người quản trị hệ thống về "Tệp nền" vì "tệp nền" này phải do người quản trị hệ thống lưu vào.)

Nhấp đúp chuột vào tên số liệu trong danh mục, số liệu nền sẽ được đưa vào khung làm việc bản đồ như hình sau.

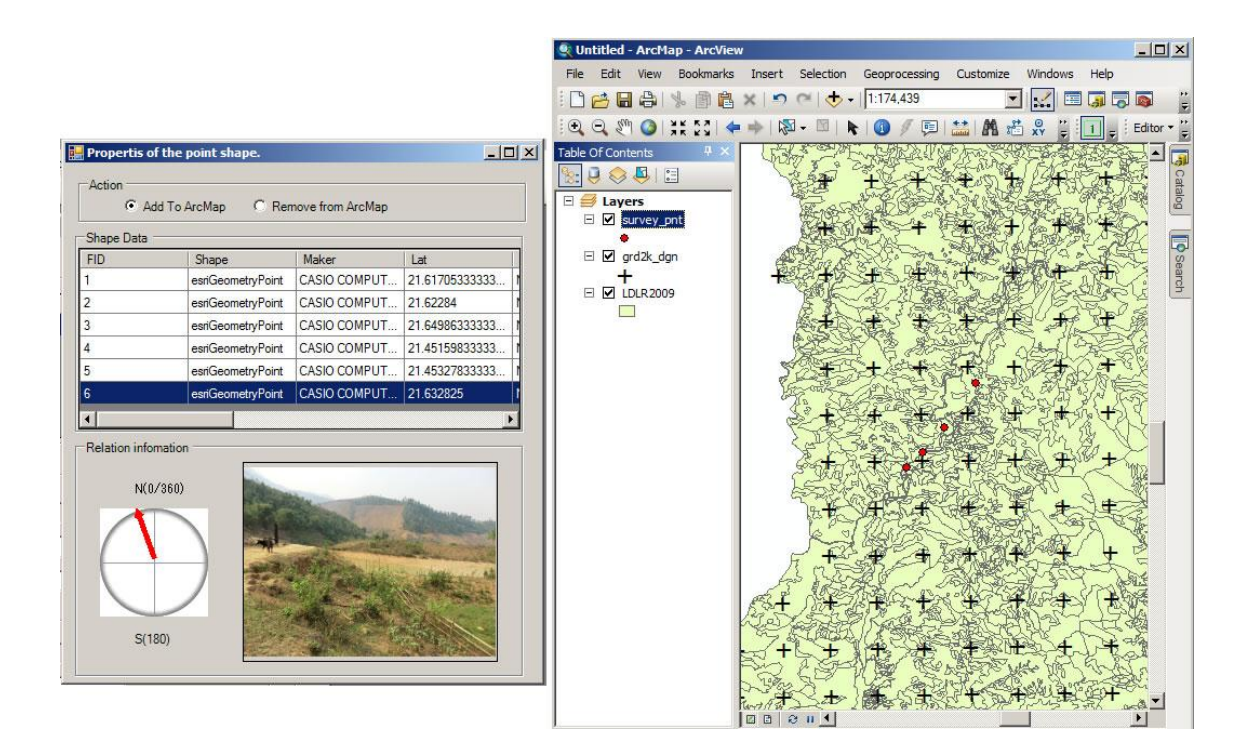

#### <u>Mẹo</u>

Sử dụng thành thạo công cụ "Base Shape" để đưa thông tin quản lý ví dụ như "các điểm ô lưới 500m" để tạo ra "Đầu ra 3", một hệ thống thẩm định nội bộ, là một trong số các yêu cầu cần thiết của cơ sở dữ liệu PFMS.

#### (Tạo/sửa các khoanh vẽ với ảnh đã chụp)

| Control Conso | ole           |                    |                                        | × |
|---------------|---------------|--------------------|----------------------------------------|---|
| Đăng nhập     | Quản lý chung | Thông tin thực địa | Làm việc với ArcGIS Báo cáo Xem Cửa số |   |
| 1             |               |                    | Nhập file điểm khảo sát                |   |
|               |               | <                  | Quản lý khoanh vẽ                      |   |
|               |               |                    | Lớp nền                                |   |

Thực hiện các bước từ (1) đến (5) dưới đây để tạo các khoanh vẽ mới về "diện tích rừng biến động".

| tản lý chung Thông tin thực địa Làm việc với ArcGIS Báo cáo Xem Cửa số<br>(1) Chọ<br>Sát từ đạng vùng<br>Số liệu nền dạng điểm chục PIC                                                                                                    | on tệp điểm khảo<br>anh sách |
|----------------------------------------------------------------------------------------------------|------------------------------|
| Tạo một tệp dạng vùng<br>Số liệu nền dạng điểm chục PIC                                                                                                    | on tệp điểm khảo<br>anh sách |
| Số liệu nền dạng điểm chục PIC                                                                                                    |                              |
| Tên tệp xuất ra nuongray_poly                                                                                                    |                              |
| (3) Nhấp chuột vào đây! (2) Xác vẽ mới t                                                                                                    | định tệp khoanh<br>tạo.      |
| Tệp số liệu dạng vùng         ① Danh mục         polygon       point         nuongray_poly       chucPIC         thuctap       chucPIC         (4) Tên tệp khoanh vẽ       sẽ hiện ra ở đây.         (5) Nhấp đúp chuột vào tên       sẽ         file. Một khoanh vẽ mới sẽ       liên kết         Mã diểm tham khảo 1       Mã diểm tham khảo 2         Mã diểm tham khảo 3       Mã diểm tham khảo 5         Mã diểm tham khảo 5       Mã diểm tham khảo 6 | Sha<br><br><br><br>          |

Nhấp chuột vào danh mục các điểm khảo sát để chọn khu vực quan tâm để tạo một khoanh vẽ.

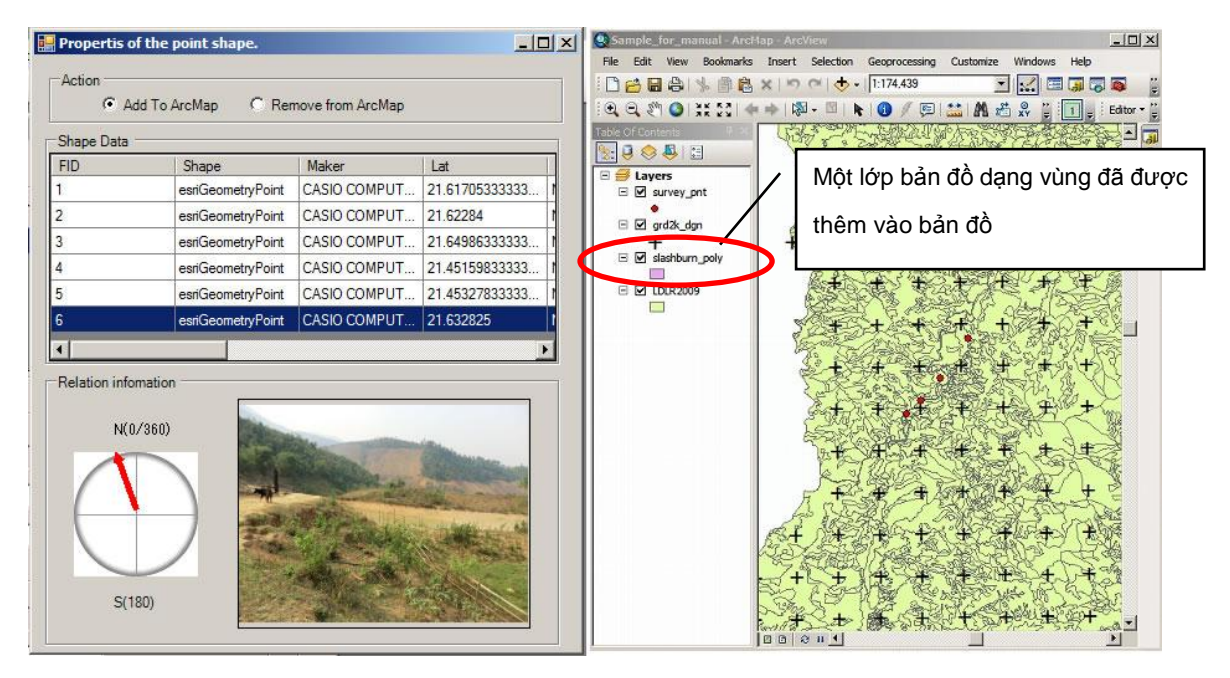

Phóng to khu vực cần quan tâm đến tỷ lệ phù hợp bằng công cụ "Magnify".

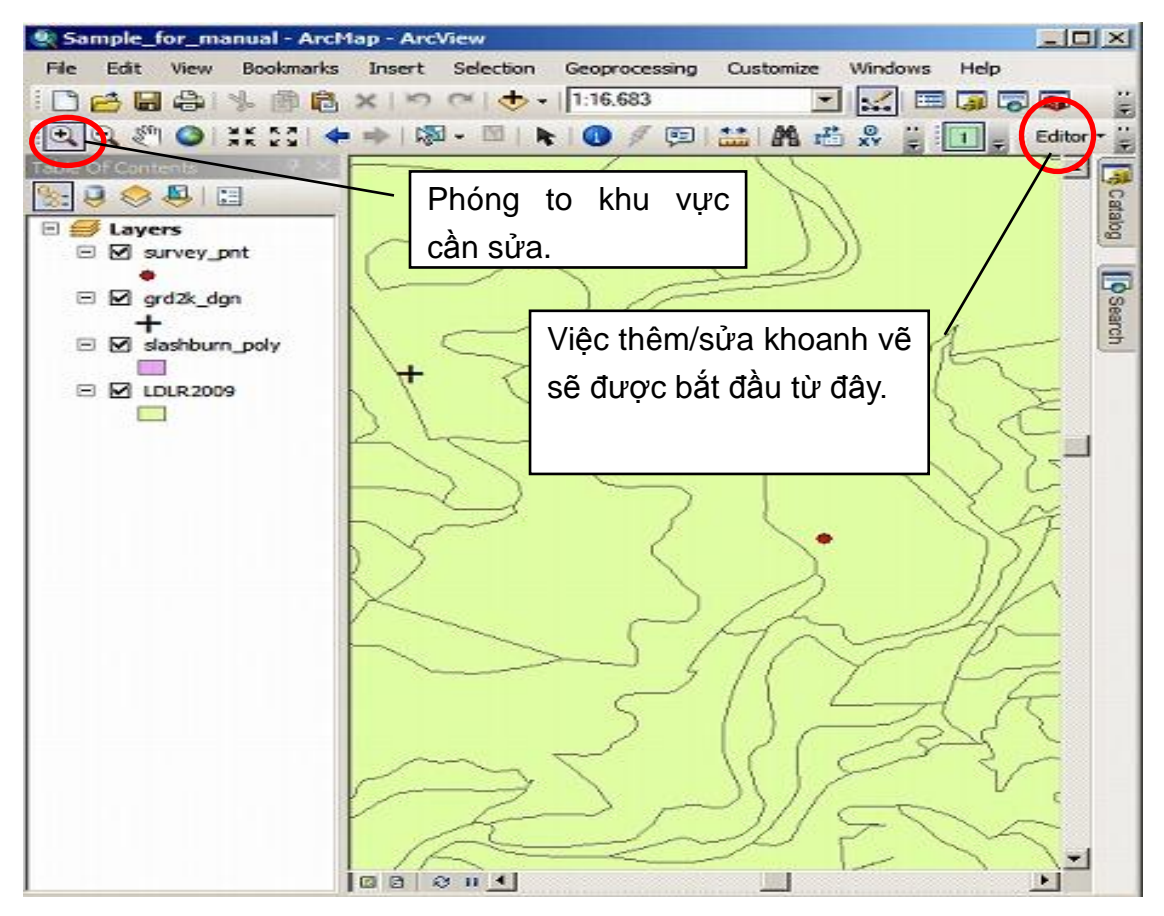

Bắt đầu vào việc sửa khoanh vẽ như hình sau.

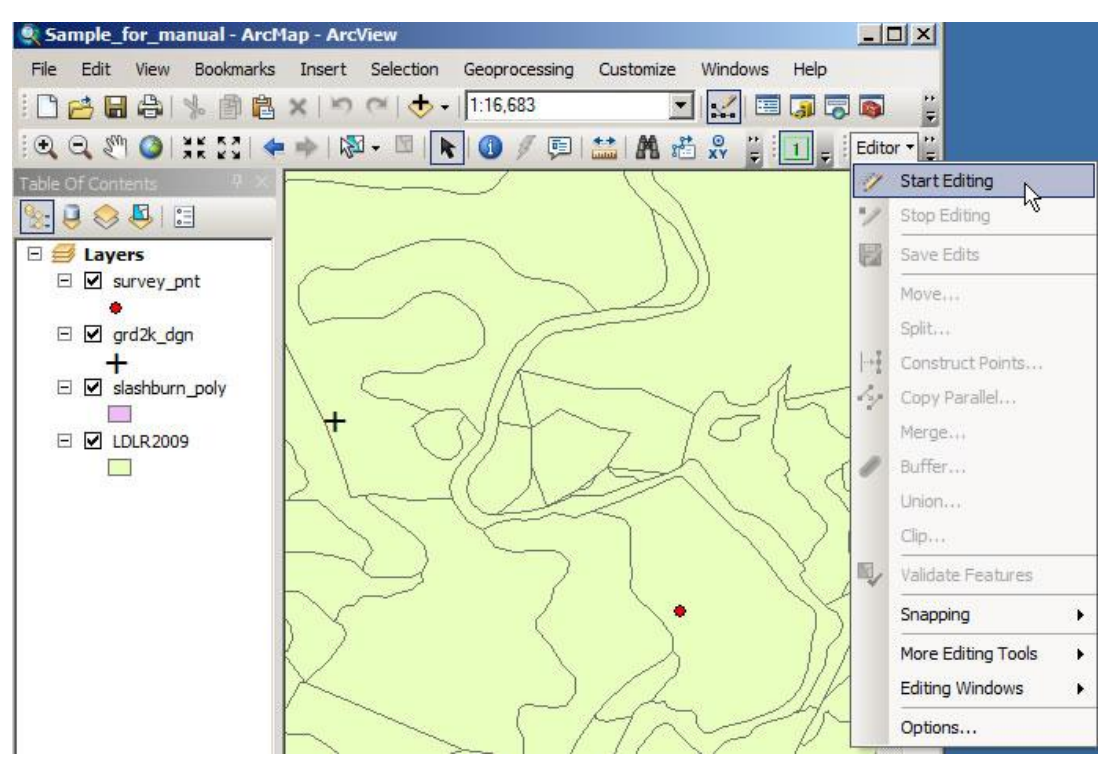

Xác định tệp khoanh vẽ mới tạo (tệp trống) như hình sau.

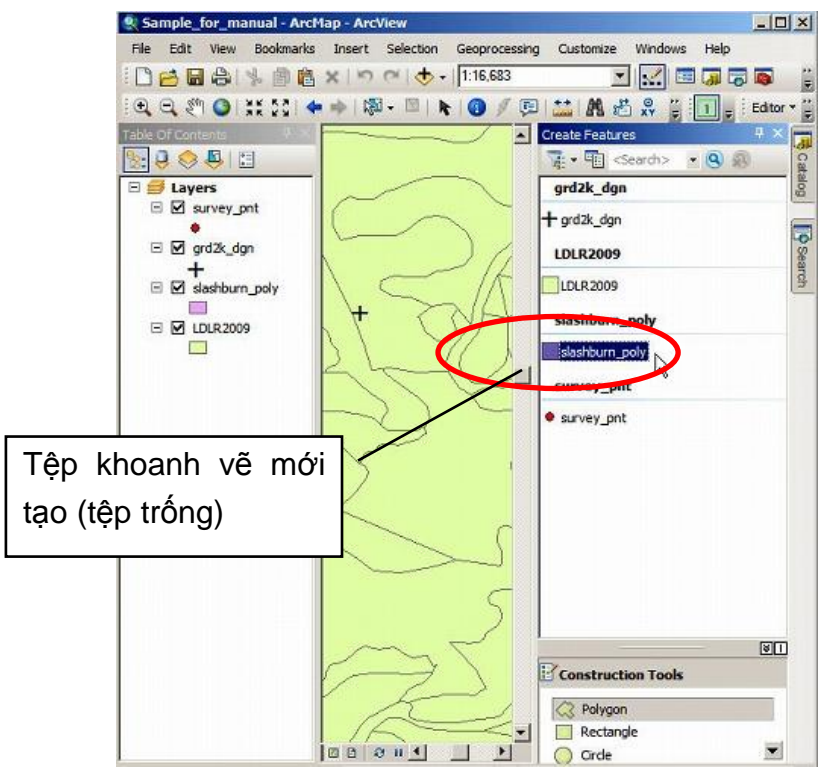

Tiếp theo, tham khảo ảnh chụp hiện trường để sửa khoanh vẽ trên máy.

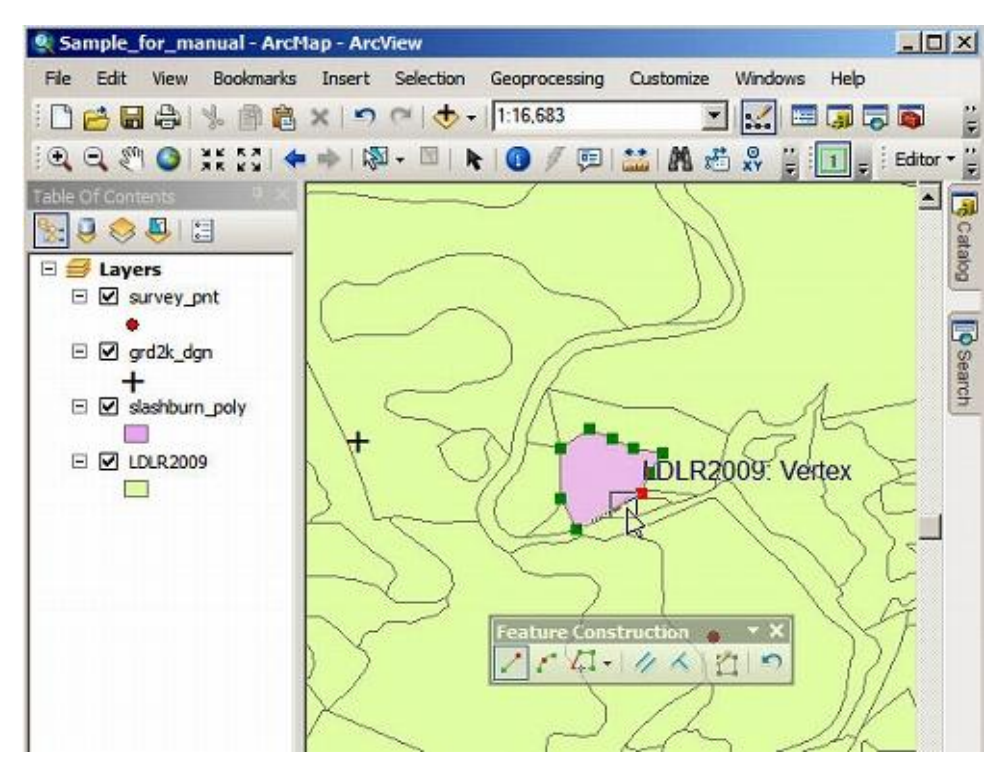

Hãy nhớ "Lưu thay đổi" trước khi thoát khỏi chế độ chỉnh sửa.

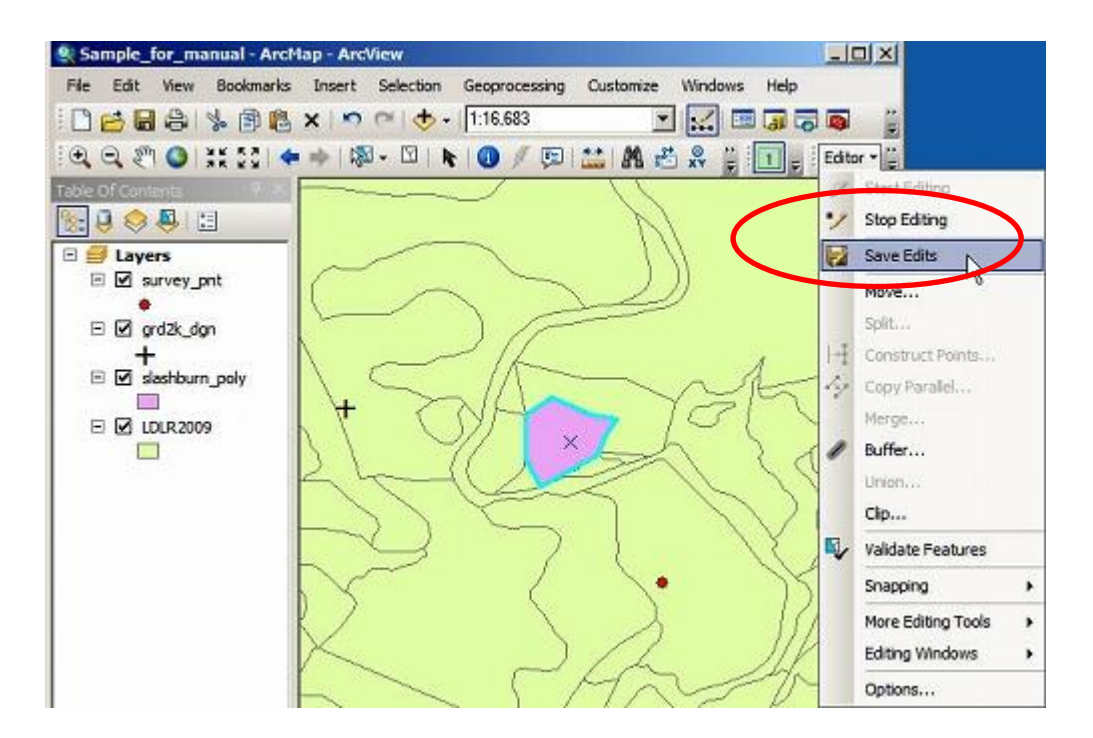

Bạn có thể liên kết khoanh vẽ vừa chỉnh sửa với một số bản ghi điểm khảo sát kèm theo ảnh chụp (tối đa được 6 bản ghi) và cũng có thể liên kết với số liệu hienj trường đã lưu trong hệ thống, qua việc thực hiện các bước sau.

| C | ontrol Console                                                     |                                                                |                                                           |                                                                                                    |                                                 |        |    | × |
|---|--------------------------------------------------------------------|----------------------------------------------------------------|-----------------------------------------------------------|----------------------------------------------------------------------------------------------------|-------------------------------------------------|--------|----|---|
|   | 🚽 🛛 Đăng nhập                                                      | Quản lý chung                                                  | Thông tin thực địa                                        | Làm việc với ArcGIS                                                                                                    | Báo cáo                                         | Xem 🗕  | 8  | × |
|   |                                                                    |                                                                |                                                           |                                                                                                    |                                                 |        |    |   |
|   | r−Tạo một tệp dạn                                                  | ng vùng<br>Số liệu nền d<br>Tên tệp xuất                       | ạng điểm<br>ra nuongray_<br>Tạo                           | poły                                                                                                    |                                                 |        |    | • |
|   | Tệp số liệu dạn<br>Danh mục<br>polygon<br>nuongray_poly<br>thuctap | g vùng<br>point<br>chucPIC<br>chucPIC<br>(1) Nhấp<br>khoanh vẽ | Chuột vào tên<br>Mã điểm<br>Mã điểm<br>Mã điểm<br>Mã điểm | hép<br>Shape_Len<br>etryPoly 490.968640<br>(2)<br>hiệr<br>kết<br>tham khảo 1<br>tham khảo 2<br>tham khảo 3<br>tham khảo 4<br>tham khảo 5 | gth Sha<br>0558 160<br>Khoanh vẽ<br>n ra ở đây. | đã sửa | sē |   |

| Control Console                 | ×                                                  |
|---------------------------------|----------------------------------------------------|
| 🖳 Đăng nhập Quản lý chung Thông | tin thực địa Làm việc với ArcGIS Báo cáo Xem 🗕 🗗 🗙 |
|                                 |                                                    |
| Tạo một tệp dạng vùng           |                                                    |
| Số liệu nền dạng điển           |                                                    |
| Tên tệp xuất ra                 | nuongray_poly                                      |
|                                 | Тао                                                |
|                                 |                                                    |
| Tệp số liệu dạng vùng           |                                                    |
| ① Danh mục                      |                                                    |
| polygon point                   | Shape Shape Length Sha                             |
| thuctap chucPIC                 | esriGeometry Poly 490.9686400558 160               |
|                                 |                                                    |
|                                 |                                                    |
|                                 |                                                    |
|                                 | (3) Nhấp chuột vào khoanh                          |
|                                 | vẽ cần quan tâm.                                   |
|                                 | ③ Liên kết                                         |
|                                 | Mã điểm tham khảo 1                                |
|                                 | Mã điểm tham khảo 2                                |
|                                 | Mã điểm tham khảo 3                                |
|                                 | Mã điểm tham khảo 4                                |
|                                 | Mã điểm tham khảo 5                                |
|                                 | Mã điểm tham khảo 6                                |
|                                 |                                                    |
|                                 | Mã trường số liệu                                  |
|                                 | Cập nhật                                           |
|                                 |                                                    |

| Cơ sở dữ liệu hệ thông PFMS           |                                                                       |
|---------------------------------------|-----------------------------------------------------------------------|
|                                       | (4) Nhấp chuột vào đây để liên kết với                                |
|                                       | bản ghi hiện trường kèm ảnh chụp                                      |
| Properties of the point shape.        | Create Polygon File Base Point Step Output name plashburn_poly Create |
| G Add To ArcMap C Remove from IncMap  | Get Polygon File                                                      |
| FID Shape Maker Lar                   | OUST QRecord                                                          |
| 1 earGeometryPoint C/SIO COMPUT 21.6  | 17/5333333. 1 slutterripdy arvey.ort. Share Shape Length Sh           |
| 2 earGeonetryPoint C/GIO COMPUT 21.6/ | ex/GeometryPoly   054 69001 12977   457                               |
| 4 amGeometryPoint CASIO COMPUT 21.4   | 50000000000000000000000000000000000000                                |
| 5 earGeometryPoint CASIO COMPUT 21.4  | 327833333. 0                                                          |
| 6 earGeometryPoint CASIO COMPUT 21.6  | 2825                                                                  |
| 4                                     |                                                                       |
| Relation information                  | - QLisk                                                               |
| N(0/381)                              | Beler Point id 1                                                      |
|                                       | Belev Print ut 7                                                      |
|                                       | Refer Print of 3                                                      |
|                                       | Bele Print id 6                                                       |
|                                       | Beler Print id 5                                                      |
|                                       |                                                                       |
| S(180)                                |                                                                       |
| (5) Lựa chon điểm khảo sát từ danh    |                                                                       |
|                                       | Prestu                                                                |
| sách sau đó nhấp "Get".               |                                                                       |
|                                       |                                                                       |
|                                       | (6) Nhấp chuột vào đây để liên kết với phiếu                          |
|                                       |                                                                       |
|                                       | khao sat da dua vao ne thong.                                         |

| 🔜 Tìm kiếm số liệu                                                                                                    |           |                         |                   |            |     |     |          |  |  |
|----------------------------------------------------------------------------------------------------|-----------|-------------------------|-------------------|------------|-----|-----|----------|--|--|
| Tìm kiếm     Xã       Huyện     Xã       Mã thực địa     Kiểu rừng       Nguyên nhân biến động (Biểu 3A/TKR)     Loại chù rừng (Biểu 2A/TKR)       (7) Công cụ tìm kiếm sẽ hiện ra để     nân       Ba loại rừng (Biểu 1A/TKR)     Image: Salagi rừng (Biểu 1A/TKR) |           |                         |                   |            |     |     |          |  |  |
| tìm kiếm các phiếu khảo sát thực địa.<br>Kết quả tìm kiếm                                                                                                    |           |                         |                   |            |     |     |          |  |  |
| 02.005.02122###.#                                                                                                    | province  | The VX M (See Less      | Dhuilte The Theat | Village    | - # | - # | Plot     |  |  |
| 02-095-03133-sat-sat-at-at                                                                                                    |           | Thị Xã Muông Lay        | Phuong Tan Thanh  | tere       | sat | sat | at to    |  |  |
| 02-095-03130-43-34-56-45                                                                                                    | Dire Dire | Ini Xa Muong Lay        | Phuông Thann Binn | 340        | 43  | 34  | 06       |  |  |
| 01-096-03139-ewr-ewr-er-er                                                                                                    | DienBien  |                         | Phuong Nam Thanh  | wer        | ewr | ewr | er<br>FC |  |  |
| 01-036-03139-40-06-06-60                                                                                                    | Dienbien  | Huyện Mường Nhê         | Phuong Nam Thann  | npc        | 40  | 00  | 10       |  |  |
|                                                                                                    | DienBien  | Thành nhấ Điận Piân Phủ | Na Muong Muon     | (Void)     | 224 | 5   | 13       |  |  |
| 01-094-03137-234-0-1-18                                                                                                    | DienBien  | Thành phố Điện Biên Phù | Phường Him Lam    | lam pobien | 234 | 3   | 1        |  |  |
| 01-094 -03127 -234-4-1-Ila DienBien Thành phố Điện Biên Phủ Phường Him Lam Iam nghiẹp 234 4 1<br>(8) Chọn các phiếu khảo sát phù hợp<br>và nhấp chuột vào "Chấp nhận".                                                                                              |           |                         |                   |            |     |     |          |  |  |

Bước cuối, nhấp chuột vào "Cập nhật" sau khi đã liên kết tất cả các số liệu liên quan (điểm khảo sát kèm ảnh chụp, phiếu khảo sát thực địa, vvv).

| Cont | trol Console    |                   |                    |                        |          |       |   | × |
|------|-----------------|-------------------|--------------------|------------------------|----------|-------|---|---|
|      | Đăng nhập       | Quản lý chung     | Thông tin thực địa | Làm việc với ArcGIS    | Báo cáo  | Xem _ | 8 | × |
|      |                 |                   |                    |                        |          |       |   |   |
| Ιſ   | Tạo một tệp dại | ng vùng           |                    |                        |          |       |   |   |
|      |                 | Số liệu nền d     | lạng điểm          | •                      |          |       |   |   |
|      |                 | Tên tệp xuất      | ra nuongray_       | poly                   |          |       |   |   |
|      |                 |                   | Tạo                |                        |          |       |   |   |
|      |                 |                   |                    |                        |          |       |   |   |
|      | Tệp số liệu dạn | ig vùng           |                    |                        |          |       |   |   |
|      | 1 Danh mục      |                   |                    | háo                    |          |       |   |   |
|      | polygon         | point<br>chuc PIC | Shape              | Shape Len              | ath Sha  |       |   |   |
|      | thuctap         | chucPIC           | esriGeom           | etryPoly 490.968640    | 0558 160 |       |   |   |
|      |                 |                   |                    |                        |          |       |   |   |
|      |                 |                   |                    |                        |          |       |   |   |
|      |                 |                   |                    |                        |          |       |   |   |
|      |                 |                   | •                  |                        | Þ        |       |   |   |
|      |                 |                   |                    |                        |          |       |   |   |
|      |                 |                   | © Liên I           | kết                    |          |       |   |   |
|      |                 |                   | Mã điểm            | tham khảo 1  1         |          |       |   |   |
|      |                 |                   | Mã điểm            | tham khảo 2            |          |       |   |   |
|      |                 |                   | Mã điểm            | tham khảo 3            |          |       |   |   |
|      |                 |                   | Mã điểm            | tham khảo 4            |          |       |   |   |
|      |                 |                   | Mã điểm            | tham khảo 5            |          |       |   |   |
|      |                 |                   | Mã điểm            | tham khảo 6            |          |       |   |   |
|      |                 |                   |                    |                        |          |       |   |   |
|      |                 |                   | Mã trườn           | g số liệu 01-094 -0313 | 9 -2 ••• |       |   |   |
|      |                 |                   |                    | Cập nhật               |          |       |   |   |
|      | •               |                   |                    |                        |          |       |   |   |

### 5. Các bước vận hành (Quy trình 3)

Quy trình 3 là quy trình xử lý số liệu đầu ra. Người sử dụng có thể khẳng định "diện tích rừng biến động" bằng số liệu dạng số. Có hai (2) công cụ để báo cáo như sau.

Từ công cụ "Vào phần mềm DBR", người sử dụng không chỉ có thể báo cáo thông tin về "diện tích rừng biến động" theo định dạng biểu Excel để làm số liệu đầu vào cho phần mềm DBR2012 hiện hành của Cục Kiểm lâm mà còn có thể báo cáo với mẫu báo cáo của hệ thống.

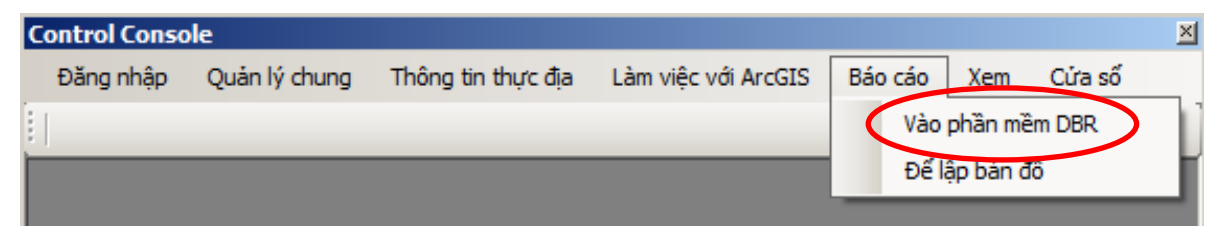

Dưới đây là giao diện của công cụ "Vào phần mềm DBR".

Trước hết, nhập các điều kiện tìm kiếm để xuất ra các báo cáo.

| 🔛 Tìm kiếm số liệu                                                                        |                                                                              |  |  |  |
|-------------------------------------------------------------------------------------------|------------------------------------------------------------------------------|--|--|--|
| Nội dung<br>Tỉnh Tỉnh Huyện<br>Khoảng thời gian<br>Từ<br>Năm Tháng                        | <ul> <li>Xã</li> <li>Đến</li> <li>Năm Tháng Tháng</li> </ul>                 |  |  |  |
|                                                                                           | Tìm                                                                          |  |  |  |
| Kết quả tim kiếm<br>Ba 10ại<br>Chủ rừng Nguyên nhân Lộ không phải nương rẫy Tất cả Đơn vị |                                                                              |  |  |  |
| Nhấp chuột vào các nút này để xuất ra                                                     | các                                                                          |  |  |  |
| báo cáo theo định dạng Excel như trong p                                                  | hần                                                                          |  |  |  |
| mềm DBR.                                                                                  |                                                                              |  |  |  |
| Đây là     xuất r     File số liệu và ảnh chụp                                            | a nút tùy chọn. Người sử dụng có thể<br>a số liệu tính toán tóm tắt bằng tệp |  |  |  |
| Bắc (0/360)                                                                               |                                                                              |  |  |  |

Dưới đây là ví dụ về việc khẳng định lại số liệu trước khi xuất ra kết quả.

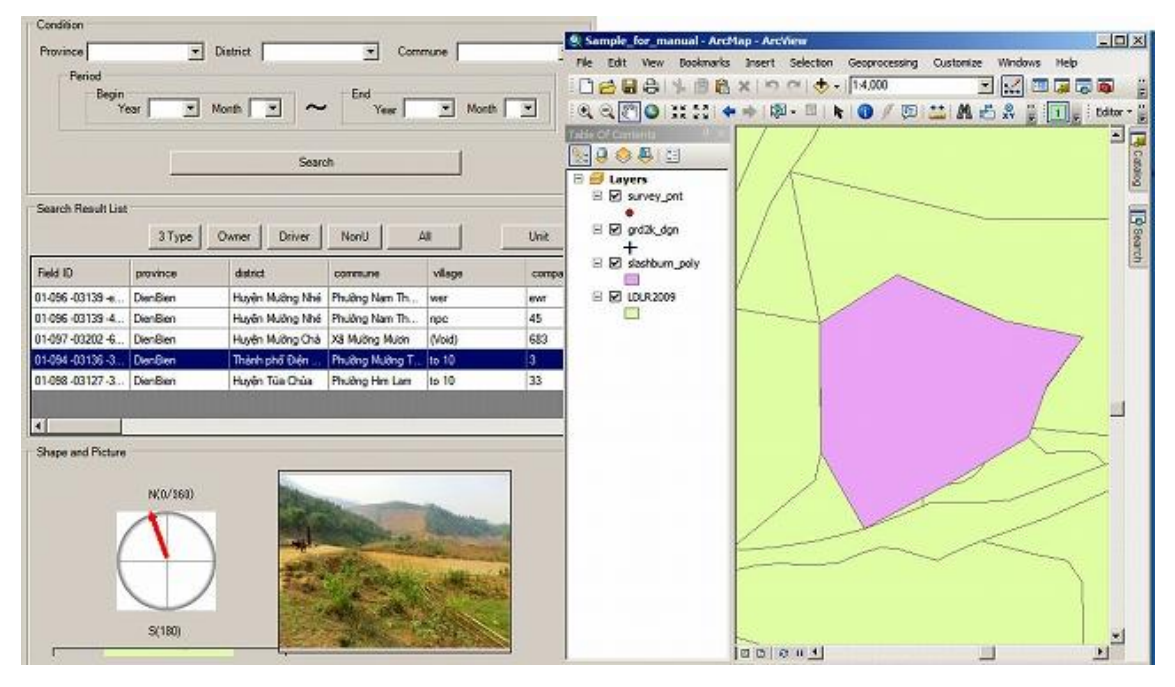

Khi nhấp chuột vào các nút báo cáo vào phần mềm DBR2012, số liệu sẽ được xuất ra file excel theo mẫu của phần mềm DBR2012. Tham khảo Phụ lục 4 để biết cụ thể hơn về mẫu biểu báo cáo trong DBR2012.

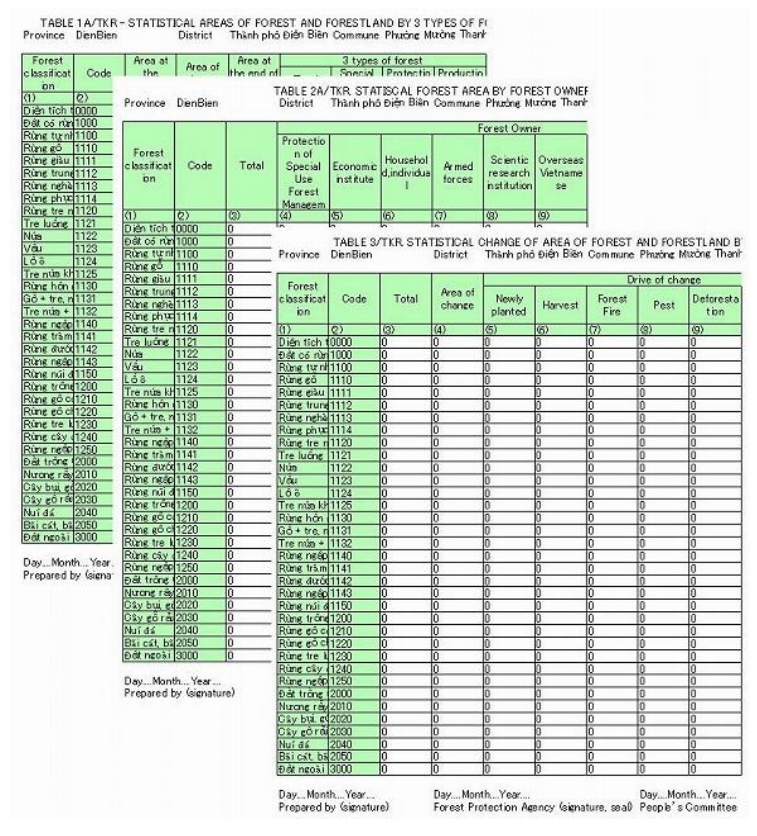

Từ công cụ "Để lập bản đồ", người sử dụng có thể vẽ biểu đồ thống kê bằng số liệu trong lớp bản đồ "Số liệu nền".

| Control Conso | le            |                    |                     |         |          |        | × |
|---------------|---------------|--------------------|---------------------|---------|----------|--------|---|
| Đăng nhập     | Quản lý chung | Thông tin thực địa | Làm việc với ArcGIS | Báo cáo | Xem      | Cửa số |   |
|               |               |                    |                     | Vào     | phần mề  | êm DBR |   |
|               |               |                    |                     | Đế l    | ập bản ở | fô     |   |
|               |               |                    |                     |         |          |        |   |

Dưới đây là giao diện chức năng vẽ biểu đồ lấy số liệu từ bảng thuộc tính của các tệp số liệu. Với chức năng này, người sử dụng có thể khẳng định được hiện trạng của số liệu, ví dụ như "Tỷ lệ thành công của thực hiện CTDVMTR", nếu đã đưa các hạng mục đó vào tính toán.

| · · · · · · · · · · · · · · · · · · · |     |
|---------------------------------------|-----|
| 🖳 Lập biểu đồ                         |     |
| Báo cáo về thực địa và số liệu        |     |
| Tâp cố liệu                           |     |
|                                       | •   |
| Thống kê thực địa 🚽 Loại thống kê     | • • |
| Chau                                  |     |
| Chạy                                  |     |
|                                       |     |
|                                       |     |
|                                       |     |
|                                       |     |
|                                       |     |
|                                       |     |
|                                       |     |
|                                       |     |
|                                       |     |
|                                       |     |
|                                       |     |
|                                       |     |
|                                       |     |
|                                       |     |

Dưới đây là ví dụ về việc vẽ biểu đồ.

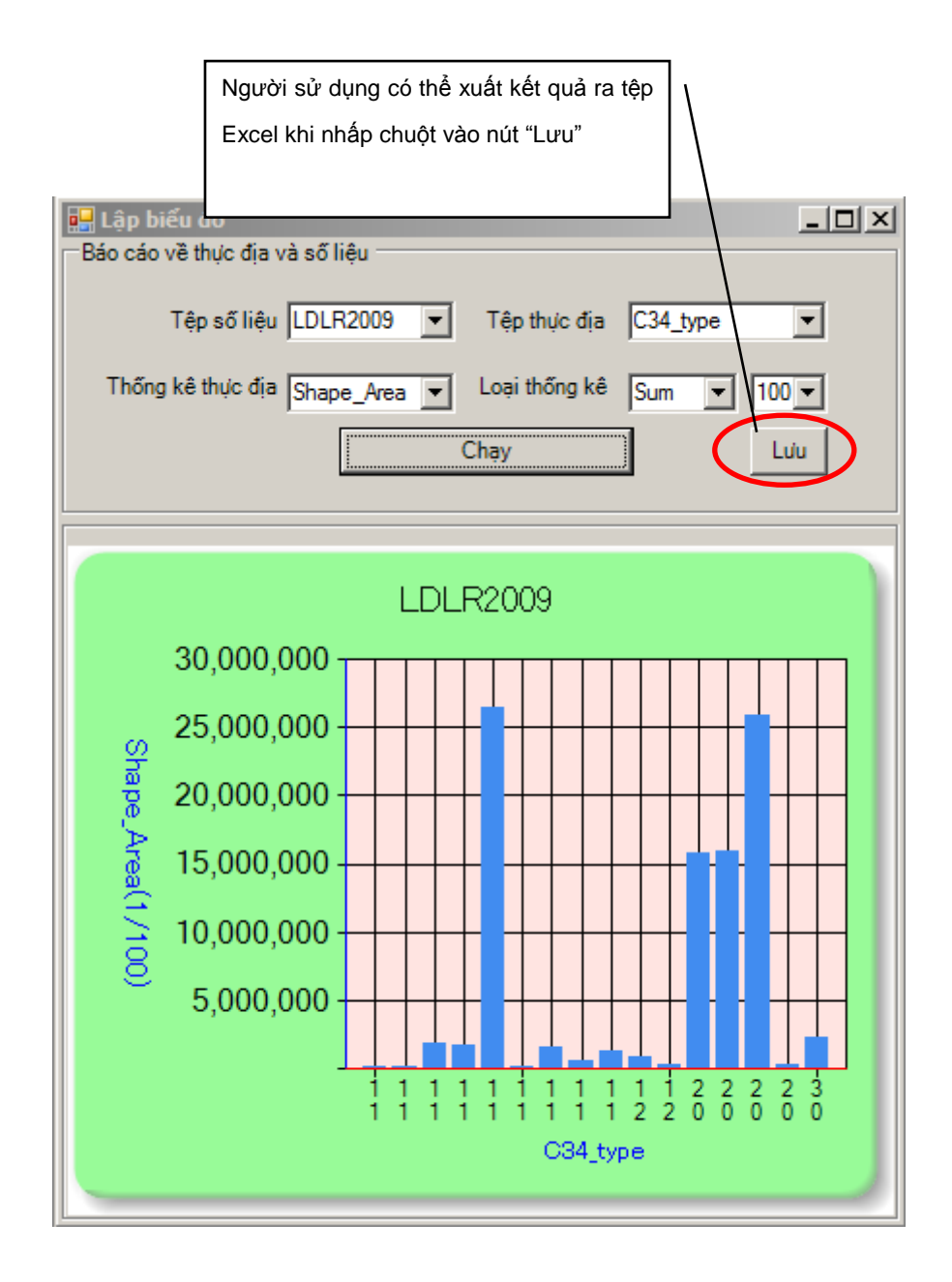

#### <u>Chú ý:</u>

Khi sử dụng chức năng này, tùy người sử dụng muốn trình bày loại hình thống kê nào. Trước khi sử dụng chức năng này, tệp số liệu phải được đăng ký làm "Số liệu nền". Hãy hỏi người quản trị hệ thống để biết cách đăng ký số liệu nền.

### 6. Phụ lục

Phụ lục – 1 "Chi tiết về ba (3) đầu ra"

Phụ lục – 2 "Cấu trúc của hệ thống cơ sở dữ liệu PFMS"

Phụ lục – 3 "Bảng mã số liệu thực địa"

Phụ lục – 4 "Biểu mẫu báo cáo của phần mềm DBR2012"

Phụ lục – 5 "JPG2SHP", công cụ để tạo tệp số liệu từ ảnh chụp hiện trường.

### Phụ lục – 1 "Chi tiết về ba (3) đầu ra"

| Đ         | ầu ra 1: Số liệu thống kê hàng năm (qua phần mềm DBR2012)                                    |  |  |
|-----------|----------------------------------------------------------------------------------------------|--|--|
|           | Theo dõi các diện tích rừng có biến động (tăng và giảm) dựa trên các                         |  |  |
| Mục đích  | báo cáo từ cấp thôn bản để cập nhật số liệu vào phần mềm DBR để báo                          |  |  |
|           | cáo số liệu điều tra thống kê hàng năm của tỉnh lên quốc gia.                                |  |  |
| Các hạng  |                                                                                              |  |  |
| mục cần   | Biến động diện tích rừng (tăng và giảm)                                                      |  |  |
| theo dõi  |                                                                                              |  |  |
|           | <ul> <li>Diện tích (ha) biến động</li> </ul>                                                 |  |  |
|           | <ul> <li>Phân loại rừng, 3 loại rừng, chủ rừng, nguyên nhân biến động.</li> </ul>            |  |  |
|           | Dữ liệu dạng số: Bản đồ 3 loại rừng; chủ rừng; phân hạng rừng; Kế                            |  |  |
|           | hoạch bảo vệ và phát triển rừng; hình thức sử dụng đất trong Kế hoạch                        |  |  |
| Thông tin | bảo vệ và phát triển rừng; địa chính.                                                        |  |  |
| cần thiết | Ngoài thực địa: thông tin về diễn biến rừng do các thôn bản cung cấp, 3                      |  |  |
|           | loại rừng, thông tin về chủ rừng (tên chủ rừng, kiểu quản lý rừng), phân                     |  |  |
|           | loại rừng, nguyên nhân biến động, diện tích biến động, năm trồng và                          |  |  |
|           | năm thu hoạch, ảnh chụp hiện trường.                                                         |  |  |
|           | 5 loại biểu thống kê trong phần mềm DBR                                                      |  |  |
|           | <ul> <li>Phiếu 1a - Mô tả lô không phải nương rẫy</li> </ul>                                 |  |  |
|           | Biểu 1A/TKR - Thống kê diện tích rừng và đất lâm nghiệp theo 3 loại                          |  |  |
| Đầu ra    | rừng                                                                                         |  |  |
| Duu lu    | <ul> <li>Biểu 2A/TKR - Thống kê diện tích rừng theo chủ rừng</li> </ul>                      |  |  |
|           | Biểu 3/TKR - Thống kê biến động diện tích rừng và đất lâm nghiệp                             |  |  |
|           | theo các nguyên nhân.                                                                        |  |  |
|           | <ul> <li>Biểu 4/TKR - Tổng hợp độ che phủ rừng theo đơn vị hành chính</li> </ul>             |  |  |
| Luồng     | Người dân thôn bản $ ightarrow$ (Ban Quản lý bản) $ ightarrow$ Kiểm lâm địa bàn $ ightarrow$ |  |  |
| thông tin | Hạt Kiểm lâm $\rightarrow$ Chi cục Kiểm lâm                                                  |  |  |

| Đầu ra 2 |                                                                                                    |  |  |  |
|----------|----------------------------------------------------------------------------------------------------|--|--|--|
|          | "Quản lý về Chi trả dịch vụ môi trường rừng"                                                                                                    |  |  |  |
|          | <ul> <li>Quản lý vị trí và diện tích của ba loại diện tích tương ứng như sau:</li> </ul>                                                                                                    |  |  |  |
| Mục đích | <ol> <li>Diện tích Chi trả dịch vụ môi trường rừng tiềm năng (được coi là gần<br/>tương đương với diện tích được quy hoạch cho hoạt động bảo vệ<br/>rừng theo Kế hoạch bảo vệ và phát triển rừng)</li> </ol> |  |  |  |
|          | ② Diện tích quy hoạch cho trồng rừng theo Kế hoạch bảo vệ và phát<br>triển rừng                                                                                                    |  |  |  |
|          | ③ Diện tích quy hoạch cho khoanh nuôi tái sinh theo Kế hoạch bảo vệ                                                                                                    |  |  |  |

|                        | <ul> <li>và phát triển rừng.</li> <li>✓ Tính toán tỷ lệ thành công trong thực hiện từng loại diện tích thông qua việc làm rõ khối lượng đã thực hiện trên thực tế tại diện tích quy hoạch tương ứng.</li> </ul>                                                                                                    |                                                                                                    |  |  |
|------------------------|----------------------------------------------------------------------------------------------------|----------------------------------------------------------------------------------------------------|--|--|
| Hạng mục               | Diện tích tiềm năng cho Chi trả dịch vụ môi                                                                                                    | Trồng và khoanh nuôi tái sinh rừng theo Kế                                                                                                    |  |  |
| dõi                    | trường rừng                                                                                                    | hoạch bảo vệ và phát triển rừng                                                                                                    |  |  |
|                        | <ul> <li>Vị trí và diện tích của khu vực<br/>tiềm năng cho Chi trả dịch vụ<br/>môi trường rừng;</li> <li>Diện tích rừng tại khu vực tiềm<br/>năng cho Chi trả dịch vụ môi<br/>trường rừng;</li> <li>Diện tích rừng bị giảm tại khu<br/>vực đã giao theo Chi trả dịch vụ<br/>môi trường rừng.</li> </ul>                                                                                                    | <ul> <li>Vị trí và diện tích (ha) của các<br/>khu vực quy hoạch theo Kế<br/>hoạch bảo vệ và phát triển<br/>rừng.</li> <li>Gia tăng diện tích rừng tại khu<br/>vực được quy hoạch theo Kế<br/>hoạch bảo vệ và phát triển<br/>rừng.</li> </ul>                                                                                                    |  |  |
| Thông tin<br>cần thiết | <ul> <li>Xác định rừng đã giao để Chi trả dịch vụ môi trường rừng:</li> <li>✓ Vị trí, diện tích rừng theo Kế hoạch bảo vệ và phát triển rừng, mã lô trạng thái, phân loại rừng, 3 loại rừng, chủ rừng.</li> <li>Về diện tích rừng giảm (thu thập ngoài hiện trường):</li> <li>✓ Vị trí, diện tích rừng, năm điều tra khảo sát, nguyên nhân thay đổi, ảnh chụp thực địa.</li> </ul>                                                                              | <ul> <li>Đối với diện tích quy hoạch theo<br/>Kế hoạch bảo vệ và phát triển<br/>rừng (thu thập tại văn phòng):</li> <li>✓ Vị trí, diện tích quy hoạch<br/>(trồng rừng và khoanh nuôi tái<br/>sinh rừng), theo Kế hoạch<br/>bảo vệ và phát triển rừng, loại<br/>rừng, chủ rừng.</li> <li>Về sự gia tăng diện tích rừng (thu<br/>thập từ khảo sát thực địa):</li> <li>✓ Vị trí, diện tích rừng, năm<br/>trồng, nguyên nhân thay đổi,<br/>ảnh chụp thực địa.</li> </ul>                |  |  |
| Đầu ra                 | <ul> <li>Tính toán các nội dung sau tại từng huyện, xã và lô trạng thái:</li> <li>Lập bản đồ diện tích tiềm năng Chi trả dịch vụ môi trường rừng = A</li> <li>Tỷ lệ diện tích đất và rừng đã giao theo Chi trả dịch vụ môi trường rừng = B/A</li> <li>Tỷ lệ thành công của việc thực hiện Chi trả dịch vụ môi trường rừng = {(B1-B2)-C}/A</li> <li>Trong đó:</li> <li>A: diện tích đất và rừng đã giao;</li> <li>C: diện tích rừng có biến động được</li> </ul> | <ul> <li>Tính toán các nội dung sau đây tại từng huyện, xã và lô trạng thái:</li> <li>Tỷ lệ thành công của trồng rừng theo Kế hoạch bảo vệ và phát triển rừng = D/E</li> <li>Tỷ lệ thành công khoanh nuôi tái sinh rừng theo Kế hoạch bảo vệ và phát triển rừng = F/G</li> <li>Trong đó:</li> <li>D: tổng hợp diện tích rừng trồng biến động từ phần mềm DBR là kết quả của Đầu ra 1;</li> <li>E: diện tích quy hoạch trồng rừng theo Kế hoạch bảo vệ và phát triển rừng</li> </ul> |  |  |

| [         |                                                  |                                             |
|-----------|--------------------------------------------------|---------------------------------------------|
|           | theo dõi qua điều tra thực địa theo              | F: tổng hợp diện tích khoanh nuôi           |
|           | PFES.                                            | tái sinh biến động từ phần mềm              |
|           |                                                  | DBR là kết quả của Đầu ra 1;                |
|           |                                                  | G: diện tích đã được quy hoạch              |
|           |                                                  | khoanh nuôi tái sinh theo Kế                |
|           |                                                  | hoạch bảo vệ và phát triển rừng             |
|           |                                                  | tại từng huyện.                             |
| Luồng     | Thôn bản (Ban Quản lý thôn bản ) $\rightarrow$ ł | Kiểm lâm địa bàn $\rightarrow$ Hạt Kiểm lâm |
| thông tin | → Chi cục Kiểm lâm                               |                                             |

|                    | Đầu ra 3: Thẩm định <sup>1</sup>                                                                                                    |  |  |
|--------------------|----------------------------------------------------------------------------------------------------|--|--|
| Mục đích           | <ul> <li>Đánh giá mức độ chính xác của hệ thống thông qua quá trình<br/>thẩm định nội bộ trong tỉnh nhằm cải thiện công tác quản lý Hệ<br/>thống.</li> </ul> |  |  |
| Các khoản          | Tỉnh lập hệ thống các ô mẫu ngẫu nhiên phục vụ việc giám sát.                                                                                                |  |  |
| mục cần giám       | Tại từng ô mẫu ngẫu nhiên, các khoản mục sau cần được giám sát:                                                                                              |  |  |
| sát                | ✓ Xác định theo Kế hoạch bảo vệ và phát triển rừng trên bản đồ;                                                                                              |  |  |
|                    | ✓ Kết quả khảo sát thực địa về hiện trạng rừng;                                                                                                    |  |  |
|                    | Sự thống nhất về tăng và giảm diện tích rừng tương ứng qua so                                                                                                |  |  |
|                    | sách giữa kế hoạch và kết quả khảo sát.                                                                                                    |  |  |
| Thộng tin cần      | Ba loại rừng, ban đồ quy hoạch Kế hoạch bảo vệ và phát triển rừng,                                                                                           |  |  |
| thiết              | hệ thống ô mẫu ngẫu nhiên ở từng huyện.                                                                                                    |  |  |
| Đầu ra             | ① Tỷ lệ thống nhất về tăng diện tích rừng                                                                                                    |  |  |
|                    | ② Tỷ lệ thống nhất về giảm diện tích rừng                                                                                                    |  |  |
| Luồng thông<br>tin | Chi cục Kiểm lâm                                                                                                    |  |  |

### Phụ lục – 2 "Cấu trúc của hệ thống theo dõi diễn biến rừng theo PFMS"

Trong công tác theo dõi diễn biến rừng ở cấp xã, kiểm lâm địa bàn là người có vai trò chủ chốt trong việc thu thập và quản lý thông tin. Việc báo cáo được bắt đầu từ người dân, tuy nhiên do năng lực của họ có hạn và cũng rất khó cho người dân nếu yêu cầu họ tổng hợp số liệu một cách chính xác theo đúng thời gian. Do đó, Ban quản lý bản sẽ hỗ trợ người dân trong công tác báo cáo này. Trên cơ sở đó, hệ thống theo dõi diễn biến rừng ở cấp xã có thể được mô tả như trong sơ đồ sau:

<sup>&</sup>lt;sup>1</sup> Thuật ngữ "Thẩm định" trong tài liệu này là nói về việc thẩm định nội bộ kết quả báo cáo của kiểm lâm địa bàn ngoài thực địa thông qua việc xây dựng một hệ thống ô mẫu ngẫu nhiên của tỉnh.

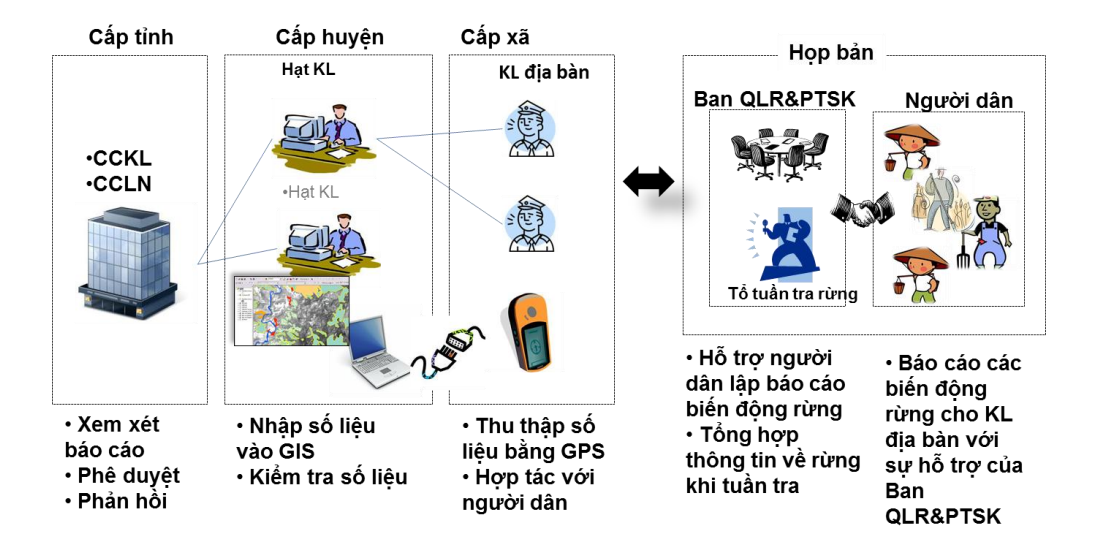

Sơ đồ "Cấu trúc của hệ thống theo dõi diễn biến rừng theo PFMS"

### Phụ lục – 3 "Bảng mã số liệu thực địa" (Phiếu khảo sát thực địa)

### Mã huyện và mã xã

| 984         Thach ghö Dien Bien Pho         0012         Photon Him Lam           1         00130         Photon Tain Themb Init           1         00130         Photon Tain Themb Init           1         00130         Photon Tain Themb Init           1         00130         Photon Tain Themb Init           1         00140         Photon Tain Themb Init           1         00140         RA Themb Minh           1         00146         RA Themb Minh           1         00146         RA Themb Minh           1         1         RA Simon Sing Data           1         1         RA Simon Sing Data           1         1         RA Simon Sing Data           1         1         RA Simon Sing Data           1         1         RA Simon Sing Data           1         1         RA Simon Sing Data           1         1         RA Simon Sing Data           1         1         RA Simon Sing Data           1         1         RA Simon Sing Data           1         1         RA Simon Sing Data           1         1         RA Simon Sing Data           1         RA Simon Sing Data         RA Simon Sing Data     <                                                                                                    | 094         Takeh ph5 Disa Bite Ph0         00127         Ph0/08 Kink Lam           0130         Ph0/08 Kink Lam         00127         Ph0/08 Kink Lam           01313         Ph0/08 Kink Lam         00139         Ph0/08 Kink Lam           01314         Ph0/08 Kink Lam         00139         Ph0/08 Kink Lam           01315         Ph0/08 Kink Lam         00140         Fill Kink Lam           01316         Ph0/08 Kink Lam         00141         Fill Kink Lam           01316         Kink Lam         00141         Kink Lam           01316         Kink Lam         00141         Kink Lam           01316         Kink Lam         00141         Kink Lam           01316         Kink Lam         00141         Kink Lam           01316         Kink Lam         00141         Kink Lam           01316         Kink Lam         00141         Kink Lam           01316         Kink Lam         00141         Kink Lam           01317         Kink Lam         00141         Kink Lam           01318         Kink Lam         00141         Kink Lam           01317         Kink Lam         00141         Kink Lam           01318         Kink Lam         00141                                                                                                    | code | name of District        | code  | name of commune                  |
|----------------------------------------------------------------------------------------------------|----------------------------------------------------------------------------------------------------|------|-------------------------|-------|----------------------------------|
| 0000         0000         0000         0000         0000         0000         0000         0000         0000         0000         0000         0000         0000         0000         0000         0000         0000         0000         0000         0000         0000         0000         0000         0000         0000         0000         0000         0000         0000         0000         0000         0000         0000         0000         0000         0000         0000         0000         0000         0000         0000         0000         0000         0000         0000         0000         0000         0000         0000         0000         0000         0000         0000         0000         0000         0000         0000         0000         0000         0000         0000         0000         0000         0000         0000         0000         0000         0000         0000         0000         0000         0000         0000         0000         0000         0000         0000         0000         0000         0000         0000         0000         0000         0000         0000         0000         0000         0000         0000         0000         0000         0000 <td< td=""><td>0000         00100         00130         Proving Thesh Binh           03130         Proving Thesh Binh         03130         Proving Thesh Binh           03130         Proving Thesh Binh         03130         Proving Thesh           03131         Proving Thesh Binh         03142         Proving Thesh           03142         Proving Thesh         03145         XS           03141         XS Trash Minh         03141         XS           03141         XS Trash         03141         XS           03141         XS Sin Thai         03141         XS           03141         XS Sin Thai         03141         XS           03141         XS Sin Thai         03141         XS           03141         XS Minon Minh         03141         XS           03141         XS Minon Minh         03141         XS Minon Minh           03141         XS Minon Minh         03141         XS Minon Minh           03141         XS Min Minh         03141         XS Minh Minh           03141         XS Minh Minh         03141         XS Minh           03141         XS Minh         03141         XS Minh           03141         XS Minh         03141         03141</td><td>094</td><td>Thành nhấ Đián Biân Phủ</td><td>03124</td><td>Phylong Noong Bus</td></td<>                                                                                                    | 0000         00100         00130         Proving Thesh Binh           03130         Proving Thesh Binh         03130         Proving Thesh Binh           03130         Proving Thesh Binh         03130         Proving Thesh           03131         Proving Thesh Binh         03142         Proving Thesh           03142         Proving Thesh         03145         XS           03141         XS Trash Minh         03141         XS           03141         XS Trash         03141         XS           03141         XS Sin Thai         03141         XS           03141         XS Sin Thai         03141         XS           03141         XS Sin Thai         03141         XS           03141         XS Minon Minh         03141         XS           03141         XS Minon Minh         03141         XS Minon Minh           03141         XS Minon Minh         03141         XS Minon Minh           03141         XS Min Minh         03141         XS Minh Minh           03141         XS Minh Minh         03141         XS Minh           03141         XS Minh         03141         XS Minh           03141         XS Minh         03141         03141                                                                                                    | 094  | Thành nhấ Đián Biân Phủ | 03124 | Phylong Noong Bus                |
| Image: Provide Tanh Binh           Image: Provide Tanh Binh           Image: Provide Tanh           Image: Provide Tanh           Image: Provide Tanh           Image: Provide Tanh           Image: Provide Tanh           Image: Provide Tanh                                                                                                    | 1         00130         Physics Tan Tash           00130         Physics Mains Tash           00130         Physics Mains Tash           00130         Physics Mains Tash           001310         Physics Mains Tash           001311         Physics Mains Tash           001312         Physics Mains           001313         Physics Mains           001314         XA Tash Moh           001314         XA Sin Tabu           001314         XA Sin Tabu           001314         XA Sin Tabu           001314         XA Sin Tabu           001314         XA Maing Tash           001314         XA Maing Tash           001314         XA Maing Tash           001314         XA Maing Tash           001314         XA Maing Tash           001314         XA Maing Tash           001314         XA Maing Tash           001314         XA Maing Tash           001314         XA Maing Tash           001314         XA Maing Tash           001314         XA Maing Tash           001314         XA Maing Tash           001314         XA Maing Tash           001314         XA Maing Tash                                                                                                    | 034  | manif prio bien bien na | 03127 | Phylong Him Lam                  |
| Image: Solitable sectors and sectors and se                                                                                                    | 60130         Physiong Muring Thenh           60130         Physiong Muring Thenh           60130         Physiong Muring Thenh           60140         XX Thenh Minh           60140         XX Thenh Minh           60140         XX Thenh Minh           60140         XX Thenh Minh           60141         XX Lay Nua           60141         XX Star Thilu           60141         XX Star Thilu           60141         XX Star Thilu           60141         XX Star Thilu           60141         XX Star Thilu           60141         XX Star Thilu           60141         XX Star Thilu           60141         XX Star Thilu           60141         XX Star Thilu           60141         XX Star Thilu           60141         XX Mark Torner           60141         XX Mark Torner           60141         XX Mark Torner           60141         XX Mark Torner           60141         XX Mark Torner           60170         XX Mark Torner           60170         XX Mark Torner           60170         XX Mark Torner           60170         XX Mark Torner           60170 <td< td=""><td></td><td></td><td>03130</td><td>Phường Thanh Bình</td></td<>                                                                                                    |      |                         | 03130 | Phường Thanh Bình                |
| inclust Abunch Theory Theory           inclust Abunch Theory           inclust Abunch Theory <tr< td=""><td>03130         Photog Man Tuwin           03130         Photog Man Tuwin           03140         Photog Man Tuwin           03151         Photog Song Song Do           03151         Photog Song Do           03151         Photog Song Do           03151         Photog Song Song Do           03151         Photog Song Song Do           03151         X Anno Man           03161         X A Muton Ma           03161         X A Muton Ma           03161         X A Muton Ma           03161         X A Muton Ma           03161         X A Muton Ma           03161         X A Muton Ma           03161         X A Muton Ma           03161         X A Muton Ma           03161         X A Muton Ma           03172         X X A Muton Ma           03173         X X A Muton Ma           03174         X X A Muton Ma           0318         X A Muton Ma           03172         X X A Muton Ma           0318         X A Muton Ma           0318         X A Muton Ma           0318         X A Muton Ma           0319         X S A Long           0319         X S A Long     &lt;</td><td></td><td></td><td>03133</td><td>Phường Tân Thanh</td></tr<>                                                                                                    | 03130         Photog Man Tuwin           03130         Photog Man Tuwin           03140         Photog Man Tuwin           03151         Photog Song Song Do           03151         Photog Song Do           03151         Photog Song Do           03151         Photog Song Song Do           03151         Photog Song Song Do           03151         X Anno Man           03161         X A Muton Ma           03161         X A Muton Ma           03161         X A Muton Ma           03161         X A Muton Ma           03161         X A Muton Ma           03161         X A Muton Ma           03161         X A Muton Ma           03161         X A Muton Ma           03161         X A Muton Ma           03172         X X A Muton Ma           03173         X X A Muton Ma           03174         X X A Muton Ma           0318         X A Muton Ma           03172         X X A Muton Ma           0318         X A Muton Ma           0318         X A Muton Ma           0318         X A Muton Ma           0319         X S A Long           0319         X S A Long     <                                                                                                    |      |                         | 03133 | Phường Tân Thanh                 |
| 1         60130         Photon Man           1         60136         XX In Machinet Transit           036         Thi X& Mution Law         60146         XX Law Nuta           037         Thi X& Mution Law         60149         YX Law Nuta           0386         Thi X& Mution Law         60147         YX Law Nuta           0319         Photong Mata         70147         YX Chura           03110         XX Annon Nuta         60167         XX Annon Nuta           03111         YX Annon Nuta         60167         XX Annon Nuta           03111         XX Annon Nuta         601167         XX Annon Nuta           03111         YX Annon Nuta         601168         XX Annon Nuta           03111         YX Annon Nuta         601168         XX Annon Nuta           03111         YX Annon Nuta         601168         XX Annon Nuta           03111         YX XX Annon Nuta         601168         XX Annon Nuta           03111         YX XX Annon Nuta         601168         XX Annon Nuta           03111         YX XX Annon Nuta         601168         XX Annon Nuta           03111         XX Annon Nuta         601168         XX Pa Nuta           03111         XX Annon Nuta                                                                                                    | 6013         Phixing Mar. Trach           9014         Control Tube from Control           9015         Thi X8 Muong Lay         6014           9015         Thi X8 Muong Lay         6014           9016         Kaung Mata         60119           9017         Having Mata         60119           9018         Muong Mata         60119           9019         Having Mata         60119           90111         Muong Mata         60119           90111         Kaung Mata         60119           90111         Kaung Mata         60119           90111         Kaung Mata         60119           90111         Kaung Mata         60110           90111         Kaung Mata         60110           90111         Kaung Mata         60110           90111         Kaung Mata         60110           90111         Kaung Mata         60110           90111         Kaung Mata         60110           90111         Kaung Mata         60110           90111         Kaung Mata         60110           90111         Kaung Mata         60110           90111         Kaung Mata         60110                                                                                                    |      |                         | 03136 | Phường Mường Thanh               |
| 101         XB Multim         Control Same Bar           085         Thi, XB Multim, 2001         00146         Structure           086         Augush Multim, 2001         00149         XB Lay Nua           086         Augush Multim, 2001         00149         XB Lay Nua           087         Augush Multim, 2001         00149         XB Churg, Chui           087         Augush Multim, 2001         00149         XB Churg, Chui           087         Augush Multim, 2001         00160         XB Augush Multim, 2001           08160         XB Augush Multim, 2001         00160         XB Augush Multim, 2001           08160         XB Augush Multim, 2001         00160         XB Augush Multim, 2001           08170         XB Augush Multim, 2001         00160         XB Augush Multim, 2001           08170         XB Augush Multim, 2001         00160         XB Augush Multim, 2001           08170         XB Augush Multim, 2001         XB Augush Multim, 2001         00160           08170         XB Augush Multim, 2001         XB Augush Multim, 2001         00160           08170         XB Augush Multim, 2001         XB Augush Multim, 2001         00160           08170         XB Augush Multim, 2001         XB Augush Multim, 2001         00160     <                                                                                                    | 0116         FX Tradue Minh. 1000.           053         Thi, XA Mucing Law.         0114           0514         Pixiong Song Day.           0515         Pixiong Na Law.           0516         XA Law. Num.           0517         XA Chung Chail.           0518         XA Sun. Thing.           0518         XA Chung Chail.           0519         XA Chung Chail.           05110         XA Mucing Num.           05116         XA Mucing Num.           05116         XA Mucing Num.           05116         XA Mucing Num.           05116         XA Mucing Num.           05116         XA Mucing Chail.           05116         XA Mucing Chail.           05117         XA Gua Tom.           05118         XA Mucing Chail.           05117         XA Sa Tong.           05118         XA Mucing Chail.           05118         XA Mucing Chail.           05118         XA Mucing Chail.           05118         XA Mucing Chail.           05118         XA Mucing Chail.           05118         XA Mucing Chail.           05118         XA Mucing Chail.           05118         XA Mucing Chail.                                                                                                    |      |                         | 03139 | Phướng Nam Thanh                 |
| 095         Th.; Xa Mutong Lay         03151         Photony Rule y           996         Auyah Mutong Nhé         03157         Xa Lay Nua           997         Auyah Mutong Nhé         03157         Xa Lay Nua           998         Auyah Mutong Nhé         03159         Xa Hum Ku           999         Auyah Mutong Chai         03160         Xa Mutong Toong           991         Au Adam Ka         03160         Xa Mutong Chai           997         Huyah Mutong Chai         03172         Xi Th. Triah Mutong Chai           997         Huyah Mutong Chai         03172         Xi Th. Triah Mutong Chai           997         Huyah Mutong Chai         03172         Xi A Na Khan           997         Huyah Mutong Chai         03171         Xi Th. Triah Mutong Chai           997         Huyah Mutong Chai         03171         Xi A Na Khai           997         Huyah Mutong Chai         03171         Xi A Na Khai           997         Huyah Mutong Chai         03172         Xi A Na Mutong Chai           997         Huyah Mutong Chai         03172         Xi A Na Mutong Chai           997         Huyah Mutong Chai         03172         Xi A Na Mutong Chai           997         Huyah Mutong Chai <td< td=""><td>993         Thi X &amp; Muting Lay         0118         Phicing Star Lay           996         Havian Mutang Nila         03119         X &amp; Lay Nua           997         Havian Mutang Nila         03119         X &amp; Chung Chail           998         Havian Mutang Nila         03119         X &amp; Chung Chail           999         Havian Mutang Nila         03119         X &amp; Mutang Nila           991         Havian Mutang Nila         03118         X &amp; Mutang Nila           991         Havian Mutang Nila         03118         X &amp; Mutang Nila           991         Havian Mutang Ohi         03118         X &amp; Mutang Nila           991         Havian Mutang Ohi         03112         Thi Train Mutang Ohi           991         Havian Mutang Ohi         03112         Thi Train Mutang Ohi           991         Havian Mutang Ohi         03112         Thi Train Mutang Ohi           991         Havian Mutang Ohi         03118         X &amp; Mutang           991         Havian Mutang Ohi         03119         X &amp; Tong           991         X &amp; Tong         Torian Mutang         03119           991         X &amp; Tong         Torian Mutang         03119           991         K &amp; Mutang Mutang         03119</td><td></td><td></td><td>03142</td><td>Xã Thanh Minh</td></td<>                                                                      | 993         Thi X & Muting Lay         0118         Phicing Star Lay           996         Havian Mutang Nila         03119         X & Lay Nua           997         Havian Mutang Nila         03119         X & Chung Chail           998         Havian Mutang Nila         03119         X & Chung Chail           999         Havian Mutang Nila         03119         X & Mutang Nila           991         Havian Mutang Nila         03118         X & Mutang Nila           991         Havian Mutang Nila         03118         X & Mutang Nila           991         Havian Mutang Ohi         03118         X & Mutang Nila           991         Havian Mutang Ohi         03112         Thi Train Mutang Ohi           991         Havian Mutang Ohi         03112         Thi Train Mutang Ohi           991         Havian Mutang Ohi         03112         Thi Train Mutang Ohi           991         Havian Mutang Ohi         03118         X & Mutang           991         Havian Mutang Ohi         03119         X & Tong           991         X & Tong         Torian Mutang         03119           991         X & Tong         Torian Mutang         03119           991         K & Mutang Mutang         03119                                                                                                    |      |                         | 03142 | Xã Thanh Minh                    |
| 000         Im. As microla upy         District         Provide Ray Law Num           011         Asystin Musing Niel         03154         XX any Num           020         Asystin Musing Niel         03157         XX any Num           021         XX any Num         03167         XX any Num           021         XX any Num         03167         XX any Num           021         XX any Num         03168         XX any Num           021         XX any Num         03168         XX any Num           021         XX any Num         03168         XX any Num           021         XX any Num         03168         XX any Num           021         XX any Num         03168         XX any Num           021         XX any Num         03161         XX any Num           021         XX any Num         03161         XX any Num           021         XX any Num         03161         XX any Num           021         XX any Num         XX any Num         03161           021         XX any Num         XX any Num         03161           021         XX any Num         XX any Num         03161           021         XX any Num         XX any Num         0316                                                                                                    | cos         Dir. A.S. Microby Day 2015         Province Na. Law           098         Hovin Musing Nh6         03154         X S.S. Thilu           098         Hovin Musing Nh6         03154         X S.S. Thilu           0910         XA Mam Ke         03160         XA Mam Ke           0911         A.S. Mam Ke         03161         XA Chara Chai           0911         XA Mam Ke         03164         XA Chara Chai           0911         XA S. Na Khos         03164         XA Chara Chara           0911         XA S. Na Khos         03164         XA Na Khos           0911         XA S. Na Khos         03164         XA Na Khos           0911         XA S. Na Khos         03164         XA Na Khos           0911         XA S. Na Khos         03164         XA Na Khos           0911         XA S. Na Khos         03161         XA Mam Khan           0911         XA S. Na Khos         03161         XA Mam Khan           0911         XA S. Na Khos         03161         XA Mam Khan           0911         XA S. Na Khos         03161         XA Mam Khan           0911         XA S. Na Khos         03161         XA Mam Khan           03116         XA S. Na Khos                                                                                                    | 005  | Thị Vã Muxòng Lou       | 02149 | Dhuàng Sâng Đà                   |
| Image: style in the style in the s                                                                                                    | 1000         Number         1001         Xa Lay Number           000         Rayon Musime Chai         03160         Xa Musing Wule           001         03160         Xa Musing Wule         03160           011         03161         Xa Musing Toong         03161           011         03166         Xa Musing Toong         03161           011         03166         Xa Na Hy         03161           011         03166         Xa Na Hy         03161           011         Xa Na Hy         03171         Xa Na Hy           011         03171         Xa Na Hy         03171           011         Xa Na Hy         03172         Xa Na Hy           011         03171         Xa Na Hy         03174           011         03174         Xa Na Hy         03174           011         03174         Xa Na Hy         03174           011         03174         Xa Na Hy         03174           011         03174         Xa Na Hy         03174           011         03174         Xa Hy         03174           011         03174         Xa Hy         03174           011         03217         Xi Hy         14174 <td>035</td> <td>Thị Xa Millong Lay</td> <td>03148</td> <td>Phường Na Lay</td>                                                                                                    | 035  | Thị Xa Millong Lay      | 03148 | Phường Na Lay                    |
| 826         kwish Muring Nh6         03154         X S Shi Thulu           I         03160         X Muring Kh4           I         03162         X Muring Kh4           I         03163         X Muring Kh4           I         03164         X Muring Kh4           I         03164         X Muring Kh4           I         03166         X Muring Kh4           I         03166         X Na Kh0           I         03166         X Na Kh0           I         03166         X Na Kh0           I         03176         X Na Kh0           I         03176         X Na Kh0           I         03177         X I A Kh0           I         03178         X I A Kh0           I         03178         X I A Kh0           I         03179         X I A Kh1           I         03171         X I A Kh1           I         03172         X I A Kh1           I         03172         X I A Kh1           I         03173         X I A Kh1           I         03170         X I A Kh1           I         03171         X I A Kh1           I         03171                                                                                                    | 986         Hovin Muton Nue         03154         X S In Thilu           03160         XA Mump Nue         03160         XA Mump Nue           03161         XA Mum Ke         03161         XA Mum Ke           03162         XA Mum Ke         03164         XA Mum Ke           03164         XA Mump         03164         XA Mump           03166         XA Na Kono         03164         XA Na Kono           03166         XA Na Kono         03164         XA Na Kono           03170         XA Na Kono         03171         XA Ka Mum Kono           03171         XA Jana Kono         03172         Thi Trin Muong Cha           03172         XA Jana Kono         03171         XA Jana Kono           03181         XA Jana Kono         03181         XA Jana Kono           03181         XA Jana Kono         03181         XA Jana Kono           03181         XA Jana Kono         03181         XA Jana Kono           03181         XA Jana Kono         03181         XA Jana Kono           03181         XA Jana Kono         03181         XA Jana Kono           03181         XA Jana Kono         03181         XA Jana Kono           03181         XA Jana Kono                                                                                                    |      |                         | 03184 | Xã Lay Nua                       |
| Continuous (no.         03160         X3 Mutorg (bhai           Image: Strain (Strain)         03160         X3 Mutorg (bhai)           Image: Strain (Strain)         03161         X4 Mutorg (Cong           Image: Strain (Strain)         03161         X4 Mutorg (Cong           Image: Strain (Strain)         03161         X4 Mutorg (Cong           Image: Strain (Strain)         03160         X4 Na Hay           Image: Strain (Strain)         03172         X4 Na Hay           Image: Strain (Strain)         03172         X4 Na Hay           Image: Strain (Strain)         03172         X4 Na Hay           Image: Strain (Strain)         03172         X4 Na Hay           Image: Strain (Strain)         03172         X4 Na Hay           Image: Strain (Strain)         03172         X4 Na Hay           Image: Strain (Strain)         03172         X4 Na Hay           Image: Strain (Strain)         03172         X4 Na Hay           Image: Strain (Strain)         03172         X4 Na Hay           Image: Strain (Strain)         03172         X4 Na Hay           Image: Strain (Strain)         03172         X4 Na Strain           Image: Strain (Strain)         03172         X4 Na Strain           Image: Strain) <td< td=""><td>content         00000 march from         001107         Sia Musing Private Chai           content         001100         Sia Musing Toolog         Sia Musing Toolog           content         001100         Sia Musing Toolog         Sia Musing Toolog           content         001100         Sia Musing Toolog         Sia Musing Toolog           content         001100         Sia Musing Toolog         Sia Musing Toolog           content         001100         Sia Musing Toolog         Sia Musing Toolog           content         001100         Sia Musing Toolog         Sia Musing Toolog           content         001101         Tin Toolog         Sia Musing Toolog           content         001101         Sia Musing Toolog         Sia Musing Toolog           content         001101         Sia Musing Musing Toolog         Sia Musing Musing Toolog           content         001101         Sia Musing Musing Toolog         Sia Musing Musing Toolog           content         001101         Sia Musing Musing Toolog         Sia Musing Musing Toolog           content         001101         Sia Musing Musing Toolog         Sia Musing Musing Toolog           content         001101         Sia Musing Musing Toolog         Sia Musing Musing Toolog           content         <t< td=""><td>096</td><td>Huwên Mixông Nhá</td><td>03154</td><td>Yã Sín Thầu</td></t<></td></td<> | content         00000 march from         001107         Sia Musing Private Chai           content         001100         Sia Musing Toolog         Sia Musing Toolog           content         001100         Sia Musing Toolog         Sia Musing Toolog           content         001100         Sia Musing Toolog         Sia Musing Toolog           content         001100         Sia Musing Toolog         Sia Musing Toolog           content         001100         Sia Musing Toolog         Sia Musing Toolog           content         001100         Sia Musing Toolog         Sia Musing Toolog           content         001101         Tin Toolog         Sia Musing Toolog           content         001101         Sia Musing Toolog         Sia Musing Toolog           content         001101         Sia Musing Musing Toolog         Sia Musing Musing Toolog           content         001101         Sia Musing Musing Toolog         Sia Musing Musing Toolog           content         001101         Sia Musing Musing Toolog         Sia Musing Musing Toolog           content         001101         Sia Musing Musing Toolog         Sia Musing Musing Toolog           content         001101         Sia Musing Musing Toolog         Sia Musing Musing Toolog           content <t< td=""><td>096</td><td>Huwên Mixông Nhá</td><td>03154</td><td>Yã Sín Thầu</td></t<>                                                                                                    | 096  | Huwên Mixông Nhá        | 03154 | Yã Sín Thầu                      |
| Image: Solid Solid                                                                                                    | Image: Construction of the second second s | 000  | haven maong mic         | 03157 | Xã Chung Chải                    |
| Image: Solid Solid                                                                                                    | 03162         XA Namké           03163         XA Machag Toong           03164         XA Sa Canny Llam           03166         XA Na Khoa           03168         XA Na Khoa           03169         XA Na Khoa           03170         XA Na Khoa           03171         XA Na Khoa           03172         XA Na Khoa           03173         XA Xa Cha To           03174         XA Na Khan           03175         XA Xa Cha To           03176         XA Xa Cha To           03178         XA Xa Cha To           03180         XA Cha To           03181         XA Aa Tong           03180         XA Pa Ham           03190         XA Hubi Lang           03190         XA Hubi Lang           03190         XA Hubi Lang           03190         XA Hubi Lang           03190         XA Hubi Lang           03190         XA Hubi Lang           03190         XA Hubi Lang           03190         XA Hubi Lang           03220         XA Mubing Mucin           03221         XA Ka Sin Tin Hubi           03222         XA Lang XA Phinin           032220                                                                                                    |      |                         | 03160 | Xã Mường Nhé                     |
| 1         63164         XA Munice Long           1         63164         XA Data           1         63164         XA Data           1         63169         XA NA Kina           1         63169         XA NA Kina           1         63169         XA NA Kina           1         63179         XA NA Kina           1         63170         XA NA Kina           1         63171         XA Cha To           1         63171         XA Cha To           1         63171         XA Cha To           1         63171         XA Cha To           1         63171         XA Cha To           1         63179         XA Cha To           1         63181         XA Mator           1         63193         XA Pa Han           1         63199         XA Sup To           1         63199         XA Sup To           1         63199         XA Sup To           1         63199         XA Sup To           1         63199         XA Sup To           1         63220         XA Mator Mator           1         632217         XA Lot To                                                                                                    | 13164         XA Multiplication           13164         XA Max Cong.           13164         XA Data Cong.           13164         XA Na Kong.           13164         XA Na Kong.           13164         XA Na Kong.           13170         XA Na Kong.           13171         XA Na Kong.           13174         XA Na Kong.           13175         XA Cha Tong.           13175         XA Cha Tong.           13175         XA Cha Tong.           13174         XA Shan Kong.           13175         XA Cha Tong.           13176         XA Cha Tong.           13178         XA Cha Tong.           13179         XA Shang.           13180         XA Hubit.           13181         XA Hubit.           13181         XA Hubit.           13181         XA Hubit.           13181         XA Hubit.           13181         XA Hubit.           13181         XA Hubit.           13181         XA Hubit.           13181         XA Hubit.           13181         XA Hubit.           13182         XA Incha           13182         XA Incha </td <td></td> <td></td> <td>03162</td> <td>Xã Nâm Kè</td>                                                                                                    |      |                         | 03162 | Xã Nâm Kè                        |
| 1         03195         XA Oha Cong           03198         XA Oha Cong           03198         XA NA Khoa           03199         XA NA Khoa           03190         XA NA Bing           03191         XA NA Bing           03170         XA NA Bing           03171         XA Cha To           03172         XA Cha To           03173         XA Cha To           03174         XA Mark Tong           03175         XA Cha To           03181         XA Mark Tong           03181         XA Mark Tong           03181         XA Daha Tong           03192         XA Paha Naa           03193         XA Paha Naa           03194         XA Paha Naa           03195         XA Paha Naa           03196         XA Paha Naa           03197         XA Sa Long           03198         XA Paha Naa           03199         XA Paha Naa           03200         XA Baha Sang           03217         Thi Iraha Toa Chaa           03220         XA Laba XA Phinh           03220         XA Laba XA Phinh           03220         XA Laba XA Phinh           032                                                                                                    | Image: Construction         Construction           Image: Construction of the second second                                    |      |                         | 03163 | Xã Mướng Loong                   |
| 1         30166         Xi Na Khoa           30160         Xi Na Hý           937         Ka Na Búng           917         Ka Na Búng           927         Ka Na Ming           937         Xi Na Ming           937         Xi Na Ming           937         Xi Nam, Kuhan           937         Xi Nam, Kuhan           937         Xi A Nam, Kuhan           937         Xi A Nam, Kuhan           937         Xi A Nam, Kuhan           9313         Xi A Sa Ming           9314         Xi A Man, Kuhan           9315         Xi A Húng           9316         Xi A Húng           9319         Xi A Húng           9319         Xi A Húng           9319         Xi A Húng           9319         Xi A Húng           93202         Xi A Múng           93202         Xi A Múng           93203         Xi A Júng           93220         Xi La Xi A Shi Thang           93220         Xi La Xi A Shi Thang           93221         Xi La Xi A Shi Thang           93222         Xi La Xi A Shi Thang           93224         Xi La Xi A Shi Thang           93225                                                                                                    | 103166         XA Drike           103166         XA NA Kono           103166         XA NA Bong           103170         XA NA Bong           103170         XA NA Bong           103171         XA NA Bong           103172         Thi Trin Muong Cha           103174         XA Cha Tong           103175         XA Cha Tong           103181         XA Mong Tong           103181         XA Mang Khang           103181         XA Mang Khang           103281         XA Inan Khang                                                                                                    |      |                         | 03165 | Xã Pa Tần                        |
| Image: Solution of the second second secon                                                                                                    | 83168         Xa Na Khoa           93170         Xa Na Háy           93170         Xa Na Bàng           93174         Xa Na Khan           93174         Xa Na Khān           93175         Xa Chā To           93176         Xa Su Chā To           93176         Xa Su Thay           93176         Xa Su Thay           93176         Xa Su Thay           93180         Xa Chā Yua           93190         Xa Hañ Naa           93190         Xa Su Dag           93191         Xa Su Dag           93192         Xa Su Dag           93193         Xa Su Dag           93196         Xa Haña           93197         Xa Su Dag           93198         Xa Su Dag           93199         Xa Mañag           93190         Xa Mañag           93200         Xa Mañag           93220         Xa Hañag           93220         Xa Hañag           93221         Xa Tag Thang           93222         Xa Tag Thang           93223         Xa Tag Thang           93224         Xa Sang Niha           93225         Xa Tag Thang           93                                                                                                    |      |                         | 03166 | Xã Chà Cang                      |
| 03100         Xa Na Hy           03170         Xa Na Hy           997         Huyén Muòng Cha         03172         Thi Trinh Muòng Cha           03173         Xa Nam Kohan         03173         Xa Nam Kohan           03181         Xa Muòng Tong         03173         Xa Cha To           03181         Xa Muòng Tong         03181         Xa Muòng Tong           03181         Xa Muòng Tong         03181         Xa Muòng Tong           03181         Xa Muòng Tong         03181         Xa Muòng Tong           03193         Xa Pa Jan         03193         Xa Pa Jan           03190         Xa Huòl Leng         03190         Xa Sa Jan           03190         Xa Sa Jan Muòn         03201         Xa Huàn           03201         Xa Huàn Tuàn Toa Chùa         03217         Thi Tràn Toa Chùa           03222         Xa La Xu Phùn         03222         Xa La Xu Phùn           03222         Xa La Xu Phùn         03222         Xa La Xu Phùn           03222         Xa La Xu Phùn         03222         Xa La Xu Phùn           03222         Xa La Xu Phùn         03222         Xa La Xu Phùn           03222         Xa La Xu Phùn         032241         Xa Muòng Ban                                                                                                    | 03160         Xa Na Hay           03170         Xa Na Barung           097         Huxén Muong Chà           03172         Thi Tràn Muong Cha           03173         Xa Nam Kraha           03174         Xa Nam Kraha           03175         Xa Arang           03176         Xa Ya Man Kraha           03181         Xa Muong Cha           03192         Xa Hay Neal           03193         Xa Pa Ham           03194         Xa Huxin Kang           03195         Xa Huxin Kang           03196         Xa Sha Nagi           03197         Xa Sa Lông           03198         Xa Pa Pahn           03199         Xa Sha Sarag           03199         Xa Sha Sarag           03190         Xa Sha Sarag           03202         Xa Muong Muon           03203         Xa Jin Chai           03222         Xa Jin Chai           03222         Xa Jin Chai           03222         Xa Jin Chai           03223         Xa Lao Xa Phith           03224         Xa Jin Chai           03225         Xa Jin Chai           03226         Xa Ta Thang           03227                                                                                                    |      |                         | 03168 | Xã Nà Khoa                       |
| Byre         Auren Musiong Cha         G3170         Ar In Softm Musiong Cha           937         Huyden Musiong Cha         G3174         Xa Mam Kham           937         Xa Cha To         G3174         Xa Mam Kham           9317         Xa A Cha To         G3175         Xa Cha To           9318         Xa Cha To         G3176         Xa A Cha To           9319         Xa Habi Musiong Cha         G3197         Xa Sa Long           9319         Xa Sa Long         G3198         Xa Pha In           9319         Xa Sa Long         G3198         Xa Pha In           9319         Xa Sa Long         G3200         Xa Marin Ha           9320         Xa Huydin Tu Cha         G3220         Xa Musiong Musion           9320         Xa Huydin Tu Cha         G3220         Xa Huydin Sa         G3217           938         Huydin Tu Cha         G3226         Xa Tu Ta Tha         G3231           938         Huydin Tu Cha         G3226         Xa Tu Ta Tha         G3241           939         Huydin Tu Cha         G3227         Xa Huydin Sa         G3241           939         Ya Min Tu Ta Tha         G3347         Xa Sang Nha         G3247           939         G3247                                                                                                    | 097         Huyán Muóng Cha         03170         Xa Nam Khan           03174         Xa Nam Khan         03174         Xa Nam Khan           03176         Xa Cha To         03174         Xa Nam Khan           03178         Xa Cha To         03174         Xa Mam Khan           03180         Xa Cha Yan         03180         Xa Han Naja           03190         Xa Han Naja         03196         Xa Huói Lang           03191         Xa Sa Lông         03196         Xa Huói Lang           03192         Xa Sa Lông         03198         Xa Pa Inn           03198         Xa Sa Lông         03199         Xa Huói Lang           03190         Xa Muóing Muón         03217         Thi trần Tùa Chúa           03220         Xa Huói Sa         03220         Xa Huói Sa           03220         Xa Huói Sa         03220         Xa Huói Sa           03220         Xa Huói Sa         03220         Xa Huói Sa           03220         Xa Lá Sa Nag Nah         03224         Xa La Sa Nag Nah           03221         Xa Ta Than         03224         Xa La Xa Phinh           03222         Xa La Xa Phinh         03241         Xa Sang Nah           03222         Xa La Xa Phinh                                                                                                    |      |                         | 03169 | Xã Nà Hỳ                         |
| 997         Hyden Muong Cha         63172         Thin Train Muong Cha           1         63175         XA Nam Kohan           1         63175         XA Anam Kohan           1         63176         XA Anam Kohan           1         63176         XA Anam Kohan           1         63190         XA Hua Neai           1         63193         XA Pa Neai           1         63193         XA Pa Neai           1         63196         XA Hua Neai           1         63197         XA Sa Long           1         63198         XA Pa Nah           1         63199         XA Sa Pa Paha           1         63190         XA Hua Nuon           1         63202         XA Hua Nuon           1         63202         XA Hua Nuon           1         63222         XA Hua Nuon           1         63233         XA Tua Thang           1         63224         XA La XA Phinh           1         63235         XA Tua Thang           1         63236         XA Tua Thang           1         63244         XA Sang Nha           1         63250         XA Muong Muon                                                                                                    | 997         Huyén Muóng Chà         63172         Thi Tráin Muóng Chà           93175         Xá Năm Khôha           93176         Xá Năm Khôha           93177         Xá Chà Tơn, ma           93187         Xá Hoàn Ngà           93190         Xá Hoàn Ngà           93190         Xá Hoàn Ngà           93191         Xá Hoàn Ngà           93192         Xá Hoàn Ngà           93193         Xá Hoàn Ngà           93194         Xá Hoàn Ngà           93195         Xá Ba Nh Hô           93196         Xá Shan Nh Hô           93197         Xá Shan Nh Hô           93207         Xá Huôn Hô           93208         Xá Huôn Nh Hô           93207         Xá Huôn Nh Hô           93208         Xá Huôn Nh Hô           93209         Xá Huôn Nh Hô           93217         Thi trín Ta Chùa           93222         Xá Ta Phin           93223         Xá Ta Phin           93224         Xá Ta Phin           93225         Xá Ta Phin           93244         Xá Sain Nhê           93244         Xá Sain Nhê           93245         Xá Ta Na           93246         Xá Muôn                                                                                                    |      |                         | 03170 |                                  |
| 0314         0416         0417 0           0312         0417 0         0417 0           0312         X & Cha Nia         03181           0312         X & Cha Nia         03181           03190         X & Cha Nia         03190           03190         X & Cha Nia         03190           03190         X & Pa Ham         03190           03191         X & Sa Long         03190           03192         X & Sa Long         03190           03193         X & Sa Long         03190           03194         X & Sa Long         03190           03195         X & Muon Tota         03217           1         03200         X & Muon           03220         X & Muon         03220           X & Muon         03220         X & Muon           03220         X & Muon         03220           X & Muon         03220         X & Muon           03220         X & Muon         03220           X & Muon         03220         X & Muon           03220         X & Muon         03220           X & Muon         03220         X & Muon           03220         X & Muon         Muon                                                                                                    | 0314         A A Ruh Mahn           0317         X A Cha To G           03181         X A Muring Tong           03181         X A Muring Tong           03190         X A Cha Nua           03190         X A Hua Naji           03191         X S A Cha Nua           03192         X A Hua Naji           03196         X Huki Lang           03197         X S a La Nua           03198         X S Pa Ham           03199         X S La Cha           03198         X S Pa Ham           03199         X S La Nua           03199         X S La Cha           03199         X S La Cha           03200         X B Magong Muton           03220         X A Huki So.           03221         X A Luo So.           03222         X A Luo So.           03223         X A Tung Thu           03224         X S Sa. So. So. Muton           03224         X X Sa. So. So. Muton           03225         X A Tung Thu           03226         X A Tung Thu           03227         X X A Muong Bang           03228         X A Tung Thu           03229         X A Tung Thu                                                                                                    | 097  | Huyên Mường Chà         | 03172 | Thi Trần Mưởng Chà               |
| 1         33178         XA Muton Tong           1         33187         XA Muton Tong           1         33187         XA Mai           1         33190         XA Han Naai           1         33190         XA Han Naai           1         33190         XA Han           1         33190         XA Han           1         33197         XA Sa Long           1         33197         XA Sa Long           1         33197         XA Sa Long           1         33190         XA Muton Muton           1         33202         XA Muton Muton           1         33202         XA Muton Muton           1         33202         XA Huton Muton           1         33202         XA Huton Muton           1         33222         XA Han           1         33222         XA Ta Phin           1         33222         XA Ta Phin           1         33222         XA Ta Phin           1         33238         XA Trung Thu           1         33241         XA Sin Phinh           1         33241         XA Sin Phinh           1         33241         XA Mu                                                                                                    | 13178         XA Muton Tung           13187         XA Muton Tung           13187         XA Hua Ngai           13187         XA Hua Ngai           13187         XA Hua Ngai           13187         XA Hua Ngai           13187         XA Hua Hua           13187         XA Hua Hua                                                                                                    |      |                         | 03174 | Xã Chà Tả                        |
| 03181         XA ChA Nua           03180         XA ChA Nua           03190         XA Hua Nua           03190         XA Hua Nua           03190         XA Hua Nua           03191         XA Pa Ham           03192         XA Pa Ham           03193         XA Pa Ham           03193         XA Pa Ham           03193         XA Pa Ham           03194         XA Pa Phin HG           03200         XA Maring Muon           03201         XA Maring Muon           03202         XA Huing Muon           03202         XA Huing Muon           03203         XA Ta Sin Thang           03220         XA Huing XA Phinh           03220         XA Huing Run           03220         XA I Ta Sin Thang           03220         XA I Ta Sin Thang           03220         XA I Tang Run           03221         XA I A Sin Rhin           03222         XA Muong Run           03241         XA Sing Rhin           03247         XA Muong Run           03247         XA Muong Run           03247         XA Muong Run           03247         XA Muong Run           032                                                                                                    | 03181         Xa Cha Nua           03180         Xa Cha Nua           03190         Xa Ha Nua           03190         Xa Ha Nua           03190         Xa Hua Nua           03191         Xa Pa Ham           03196         Xa Hub Lang           03197         Xa Sa Lang           03198         Xa Pa Ham           03199         Xa Sa Pa Phin           03201         Xa Na Sang           03202         Xa Hubing Muon           03202         Xa Hubing Muon           03202         Xa Hubing Muon           03220         Xa Hubing Muon           03220         Xa Lang Xa Phin           03220         Xa Lang Xa Phin           03220         Xa Lang Xa Phin           03221         Xa Lang Xa Phin           03222         Xa Lang Xa Phin           03223         Xa Tua Thu           03224         Xa Sarug Thu           03225         Xa Tua Thu           03241         Xa Sarug Thu           03242         Xa Muong Bang           03242         Xa Muong Bang           03245         Xa Tua Thung           03246         Xa Auong Bang           03247 </td <td></td> <td></td> <td>03178</td> <td>Xã Xá Tổng</td>                                                                                                    |      |                         | 03178 | Xã Xá Tổng                       |
| 03187         Xa Hua Naja           03193         Xa Hua Naja           03193         Xa Hua Naja           03197         Xa Buong           03197         Xa Sa Long           03197         Xa Sa Long           03197         Xa Sa Long           03197         Xa Sa Long           03197         Xa Na Sa Long           03200         Xa Ma Sa Long           03201         Xa Ma Sarug           03202         Xa Ma Sarug           03202         Xa Ma Sarug           03202         Xa Ma Sarug           03202         Xa Ma Sarug           03202         Xa Ma Sarug           03202         Xa Hui So           03220         Xa Hui So           03221         Xa Ha Xa Phinh           03222         Xa Ta Shin Thang           03223         Xa Ta Shin Phinh           03234         Xa Sinn Nha           03244         Xa Sainn Phinh           03244         Xa Sainn Phinh           03244         Xa Sainn Phinh           03244         Xa Sainn Phinh           03244         Xa Sainn Phinh           03244         Xa Saing Nha           03244                                                                                                    | 03197         Xa Hua Naji           03193         Xa Hua Naji           03193         Xa Hua           03194         Xa Huái Léng           03197         Xa Sa Lông           03197         Xa Sa Lông           03197         Xa Sa Lông           03200         Xa Muña           03201         Xa Na Sang           03202         Xa Muông Muon           03202         Xa Huông Muon           03202         Xa Huông Muon           03202         Xa Huông Muon           03202         Xa Huôn Sang           03222         Xa Ta Sin Thàng           03223         Xa Ta Dhin           03224         Xa Sin Phinh           03225         Xa Tuag Thu           03226         Xa Tuag Thu           03227         Xa Sin Phinh           03241         Xa Sang Nhà           03241         Xa Sang Nhà           03242         Xa Ta Thàng           03244         Xa Sang Nhà           03247         Xa Muông Bang           03248         Xa Ta Trin Tuán Giáo           03247         Xa Guàn Thua           03247         Xa Guàn Thua           03248         <                                                                                                    |      |                         | 03181 | Xã Mường Tùng                    |
| 03190         XA Pa Hva Ngài           03190         XA Pa Hva Ngài           03190         XA Sa Luôn           03190         XA Sa Luôn           03190         XA Sa Luôn           03190         XA Sa Luôn           03190         XA Sa Luôn           03201         XA Na Sang           03202         XA Ma Thi Hô           03203         XA Ma Thi Hô           03204         XA Ma Sang           03205         XA Mu Chang           03202         XA Hubi So           03220         XA Hubi So           03220         XA Hubi So           03220         XA Luôn Sun           03221         XA Luôn Sun           03222         XA Luôn Sun           03233         XA Tuang Thu           03241         XA Sinn Phinh           03241         XA Sinn Sun           03241         XA Sinn Sun           03242         XA Muông Bang           03243         XA Muông Bang           032441         XA Sinn Phinh           032551         XA Muông Bang           032642         XA Muông Bang           032643         XA Na Na           03274                                                                                                    | 03190         Xa Pa Hua Ngai           03199         Xa Pa Huan           03199         Xa Pa Luan           03199         Xa Sa Luan           03199         Xa Sa Luan           03199         Xa Sa Luan           03199         Xa Sa Luan           03201         Xa Ma Thi Hô           03201         Xa Ma Thi Hô           03201         Xa Ma Sang           03202         Xa Muon           03202         Xa Muon           03202         Xa Luan           03220         Xa Luan           03220         Xa Luan           03220         Xa Luan           03220         Xa Luan           03221         Xa Luan           03222         Xa Luan           03233         Xa Tuan           03241         Xa Sinh Phinh           03241         Xa Sinh Phinh           03241         Xa Sinh Phinh           03241         Xa Sinh Phinh           03242         Xa Muong Bang           03262         Xa Muong Bang           03262         Xa Muong Man           03263         Xa Tuan           03264         Xa Ma Muong Man                                                                                                    |      |                         | 03187 | Xã Chà Nua                       |
| 03133         0314         12 han           03193         Xa Hadi Lang           03193         Xa Parki Lang           03193         Xa Sha Parki Lang           03200         Xa Ma Thi Hó           03200         Xa Ma Thi Hó           03201         Xa Ma Sang           03202         Xa Muóng Muón           03202         Xa Muóng Muón           03202         Xa Muóng Muón           03203         Xa In Chá           03203         Xa In Chá           03223         Xa In Chá           03224         Xa In Chá           03225         Xa I Abi Sa           03232         Xa I Tuñ Tha           03232         Xa Ta Phin           03233         Xa Tung Thu           03244         Xa Sang Mhé           03244         Xa Sang Mhé           03244         Xa Sang Mhé           03244         Xa Sang Mhé           03245         Xa Thinh Sang           03246         Xa Muóng Bang           03267         Xa Muóng Muón           03268         Xa Muóng Muón           03269         Xa Parki Mang           03260         Xa Muóng Muón <t< td=""><td>03136         Ad A Juliang           03193         X4 &amp; Suliang           03193         X4 &amp; Phin HÅ           03193         X4 &amp; Phin HÅ           03200         X4 Ma Thi HÅ           03201         X4 Ma Thi HÅ           03202         X4 Muong Muon           03202         X4 Muong Muon           03202         X4 Muing Muon           03203         X4 Muing Kuon           03204         X4 Muing Kuon           03205         X4 Muing Kuon           03207         X4 Muing Kuon           03208         X4 Lao XA, Phinh           03228         X4 Lao XA, Phinh           03238         X5 Ta Dhinh           03238         X5 Ta Phin           03238         X5 Ta This Uning           03244         X4 Saring Phinh           03244         X4 Saring Phinh           03244         X4 Saring Phinh           03244         X4 Saring Phinh           03244         X4 Saring Phinh           03244         X4 Saring Phinh           03245         X4 Muong Bang           03244         X4 Saring Phinh           03245         X4 Muong Muon           03245         X4 Muong Bang<td></td><td></td><td>03190</td><td>Xã Hùa Ngài</td></td></t<>                                                                                                    | 03136         Ad A Juliang           03193         X4 & Suliang           03193         X4 & Phin HÅ           03193         X4 & Phin HÅ           03200         X4 Ma Thi HÅ           03201         X4 Ma Thi HÅ           03202         X4 Muong Muon           03202         X4 Muong Muon           03202         X4 Muing Muon           03203         X4 Muing Kuon           03204         X4 Muing Kuon           03205         X4 Muing Kuon           03207         X4 Muing Kuon           03208         X4 Lao XA, Phinh           03228         X4 Lao XA, Phinh           03238         X5 Ta Dhinh           03238         X5 Ta Phin           03238         X5 Ta This Uning           03244         X4 Saring Phinh           03244         X4 Saring Phinh           03244         X4 Saring Phinh           03244         X4 Saring Phinh           03244         X4 Saring Phinh           03244         X4 Saring Phinh           03245         X4 Muong Bang           03244         X4 Saring Phinh           03245         X4 Muong Muon           03245         X4 Muong Bang <td></td> <td></td> <td>03190</td> <td>Xã Hùa Ngài</td>                                                                                                    |      |                         | 03190 | Xã Hùa Ngài                      |
| 03197         X5 Sa Löng           03199         X6 Phin           03199         X6 Si Pa Phin           03201         X6 Na Sang           03201         X6 Na Sang           03202         X6 Ma Mong Muon           03203         X6 Ma Ming Muon           03202         X6 Muing Muon           03223         X6 Muing Muon           03224         X6 Muing Muon           03225         X6 Muing Muon           03226         X6 Lao X6 Phin           03228         X6 Lao X6 Phin           03238         X6 Ta Taing Thu           03238         X6 Ta Sing Thang           03241         X6 Sing Nhe           03241         X6 Sing Nhe           03242         X6 Muing Bang           03243         X6 Sing Nhe           03244         X6 Sing Nhe           03255         X6 Muing Bang           03265         X6 Muing Bang           03274         X6 Muing Bang           03288         X6 Muing Bang           03289         X6 Muing Bang           03280         X6 Muing Muon           03281         X6 Muing Bang           032823         X6 Au Muing Muon                                                                                                    | 03197         X 5 St. Löng           03199         Xa Fihu Hå           03201         Xa Na Sang           03201         Xa Na Sang           03201         Xa Na Sang           03201         Xa Na Sang           03201         Xa Ma Sang           03201         Xa Ma Sang           03202         Xa Ma Sang           03223         Xa Ma Sang           03224         Xa Ta Sin Thang           03225         Xa Ta Sin Thang           03226         Xa Ta Sin Thang           03235         Xa Ta Thang           03235         Xa Ta Thang           03235         Xa Ta Thang           03236         Xa Ta Thang           03237         Xa Muong Than           03241         Xa Sing Phinh           03241         Xa Sing Phinh           03247         Xa Muong Bang           03247         Xa Muong Bang           03259         Xa Ta Ma           03269         Xa Muong Man           03269         Xa Mang           03269         Xa Ta Ma           03269         Xa Ta Ma           03274         Xa Mang           03288         Xa Onling                                                                                                    |      | 1                       | 03193 | Xã Huổi Lèng                     |
| Oil 198         Xa Si Pa Phin           03198         Xa Si Pa Phin           03200         Xa Ma Thi Hồ           03200         Xa Ma Thi Hồ           03201         Xa Ma Thi Hồ           03202         Xa Muông Muôn           03217         Thi trín Tha Chùa           03220         Xa Huối Số           03221         Xa Huối Số           03228         Xa Ta Sin Tháng           03228         Xa Ta Phin           03228         Xa Ta Phin           03228         Xa Ta Phin           03228         Xa Ta Phin           03228         Xa Ta Phin           03228         Xa Ta Phin           03288         Xa Trung Thu           03280         Xa Sirung Phin           03241         Xa Sirung Phin           03242         Xa Sirung Phin           03243         Xa Sirung Phin           03244         Xa Sirung Phin           03245         Xa Muông Phin           03246         Xa Muông Phin           03247         Xa Muông Mao           03247         Xa Muông Mao           03247         Xa Muông Mao           03247         Xa Muông Mao <t< td=""><td>03198         XA         Share Phin           03200         XA         Na         Thi Hô           03201         XA         Na         Na           03202         XA         Margin Ha         03202           03202         XA         Margin Muon         03202           03202         XA         Margin Muon         03202           03202         XA         Margin Chai         03202           03221         XA         Ya         Ya           03222         XA         Ya         Ya           03222         XA         Ya         Ya           03223         XA         Ya         Ya           03224         XA         Ya         Ya           03238         XA         Ya         Ya           03244         XA         Sanno Phinh         03244           03244         XA         Sanno Phinh         03244           03244         XA         Sanno Phinh         03244           03244         XA         Muong Bang         03244           03245         XA         Mang         03244           XA         Ma         Manane         03245</td><td></td><td></td><td>03197</td><td>Xã Sa Lông</td></t<>                                                                                                    | 03198         XA         Share Phin           03200         XA         Na         Thi Hô           03201         XA         Na         Na           03202         XA         Margin Ha         03202           03202         XA         Margin Muon         03202           03202         XA         Margin Muon         03202           03202         XA         Margin Chai         03202           03221         XA         Ya         Ya           03222         XA         Ya         Ya           03222         XA         Ya         Ya           03223         XA         Ya         Ya           03224         XA         Ya         Ya           03238         XA         Ya         Ya           03244         XA         Sanno Phinh         03244           03244         XA         Sanno Phinh         03244           03244         XA         Sanno Phinh         03244           03244         XA         Muong Bang         03244           03245         XA         Mang         03244           XA         Ma         Manane         03245                                                                                                    |      |                         | 03197 | Xã Sa Lông                       |
| 03199         XS Si Pa Phin           03200         XS Ma Thi Hồ           03201         XS Na Sang           03201         XS Na Sang           03202         XS Muốn Muôn           03223         XS Muốn Sáng           03223         XS Muốn Sáng           03224         XS Muốn Sáng           03225         XS Tá Sin Tháng           03228         XS X Na Sáng           03229         XS Ta Na Tháng           03228         XS Ta Na Tháng           03235         XS Ta Sing Rhê           03235         XS Ta Sing Rhê           03241         XS Sing Rhê           03241         XS Sing Rhê           03241         XS Sing Rhê           03242         XS Muông Bang           03259         XS Huông Bang           03265         XS Muông Min           03265         XS Muông Min           03265         XS Muông Min           03265         XS Muông Min           03266         XS Muông Min           03267         XS A Muông Min           03268         XS Muông Min           03271         XS A Pú Nhung           03271         XS A Pú Nhung                                                                                                    | 03199         XS Si Pa Phin           03201         XS Ma Sang           03201         XS Ma Sang           03201         XS Ma Sang           03201         XS Ma Sang           03223         XS MuGh Muon           03223         XS MuGh So           03223         XS MuGh So           03223         XS X In Chai           03223         XS X In Chai           03223         XS X In Chai           03223         XS X In Chai           03223         XS Ta Thang           03235         XS Ta Thang           03235         XS Ta Thang           03235         XS Ta Thang           03241         XS Sink Phinh           03241         XS Sink Mba           03241         XS Sink Mba           03241         XS Muong Thu           03253         Ta Thang           03264         XS Muong Thu           03274         XS do Ning           03274         XS do Ning           03274         XS do Ning           03274         XS do Ning           03274         XS do Ning           03274         XS do Ning           03274         XS do Ning                                                                                                    |      |                         | 03198 | Xã Phìn Hồ                       |
| Uacou         XA Ma Ini HO           03201         XA Musing Muon           03202         XA Musing Muon           03212         Thi trin Tua Chua           03220         XA Huôi S6           03220         XA Tuối S0           03220         XA Tuối S0           03220         XA Tuối Tuấn Tuấn Tuấn           03220         XA Tuối NG Chủa           03220         XA Tuối NG Chủa           03220         XA Tuối NG Chủa           03220         XA Tuối NG Chủa           03220         XA Tuối NG Chủa           03220         XA Tuối NG Chủa           03220         XA Tuối NG Chủa           03220         XA Tuối NG Chủa           03220         XA Trung Thu           03241         XA Sing Phi           03250         XA Muông Bun           03262         XA Muông Bun           03271         XA Muông Bun           03262         XA Muôn Chung           03271         XA Muông Bun           03262         XA Muôn Chung           03271         XA Muôn Chung           03280         XA Toán Nung           03271         XA Buốn Nung           03271         XA Buốn Nung                                                                                                    | USACU         XA Ma         In HO           03202         XA Ma In HO           03202         XA Muong Muon           03210         XA Muong Muon           03220         XA Muong Muon           03220         XA Muong Muon           03220         XA In Chai           03220         XA In Chai           03220         XA In Chai           03220         XA In Chai           03220         XA In Chai           03221         XA In Chai           03222         XA In This Thag           03233         XA Ta Thin           03233         XA Ta Thin           03234         XA Sim Phinh           03244         XA Sim Phinh           03244         XA Sim Phinh           03244         XA Sim Phinh           03244         XA Sim Phinh           03245         XA Muong Muon           03246         XA Sim Ma           03247         XA Muong Muon           03248         XA Muong Muon           03249         XA Muong Muon           03240         XA Muong Muon           03241         XA Muong Muon           03242         XA Muong Muon           <                                                                                                    |      |                         | 03199 | Xã Si Pa Phìn                    |
| Distance         Distance           098         Huyên Tùa Chùa         03217         Thi trần Tùa Chùa           03223         Xã Ku Chải         03223         Xã Xi Chải           03223         Xã Xa Xin Chải         03223         Xã Tùa Chùa           03223         Xã Tà Shi Thăng         03223         Xã Tà Phìn           03235         Xã Tùa Phàng         03235         Xã Tùa Thăng           03236         Xã Tua Thang         03236         Xã Tua Thang           03241         Xã Sinh Phình         03260         Xã Muông Bhang           03250         Xã Muông Bhang         03250         Xã Muông Bhang           03250         Xã Muông Bhang         03253         Thì trần Tuần Giáo           03252         Xã Muông Bhang         03253         Thì trần Tuần Giáo           03253         Thì trần Tuần Giáo         03253         Xã Muôn           03253         Xã Muốn         03253         Xã Muôn           03253         Xã Muốn         03253         Xã Muôn           03253         Xã Muốn         03253         Xã Muốn           03254         Xã Quín Tuần         03253         Xã Muốn           03252         Xã Muốn         03253         Xã Muốn                                                                                                    | Dock         A Mathing Muon           03202         Xa Muong Muon           998         Huyên Tùa Chùa         03217           1         03223         Xa Kuô Só           03223         Xa Kuô Só         03223           1         03223         Xa Ta Si Tháng           03223         Xa Ta Si Tháng         03223           1         03235         Xa Ta Tháng           03235         Xa Ta Tháng         032341           1         03235         Xa Tua Tháng           03241         Xa Sinh Phinh         03241           1         03241         Xa Sinh Rha           1         03259         Xa Muong Mun           1         03259         Xa Muong Mun           1         03263         Xa Muong Mun           1         03263         Xa Muong Mun           1         03263         Xa Muong Mun           1         03263         Xa Muong Mun           1         03271         Xa Muong Mun           1         03272         Xa Gau Cang           1         03283         Xa A Sa           1         03284         Xa Gau Cang           1         03285         Xa Ga                                                                                                    |      |                         | 03200 | ∧a wa ThiHo<br>Xã Na Sano        |
| Constraint         Constraint           098         Huyân Túa Chúa         0220         Xa Huối So           09220         Xa Tá Sin Tháng         0222         Xa Tá Sin Tháng           09222         Xa Tá Sin Tháng         0222         Xa Tá Sin Tháng           09222         Xa Tá Sin Tháng         0222         Xa Tá Tháng           09222         Xa Tá Tháng         0222         Xa Tá Tháng           09223         Xa Tá Tháng         0222         Xa Tá Tháng           0924         Xa Sáng Nhê         0224         Xa Sáng Nhê           099         Huyên Tuần Giáo         02250         Xa Muòng Bún         0226           099         Huyên Tuần Giáo         02253         Xa Huôn Giáo         0226           01226         Xa Muòng Bún         0226         Xa Muòng Bún         0227           01226         Xa Muòng Môn         0227         Xa Muòng         0277           01227         Xa Muòng Môn         0228         Xa Muòng         0277           01228         Xa Ta Thán         0228         Xa Ta Thán         0228           01229         Xa Guán Nua         0228         Xa Cuán Nua         0228           01229         Xa Muòng Thín         0228                                                                                                    | Huyên Tủa Chủa         Oạt II.         Thị trăn Tua Chùa           03220         Xã Huối Só           03220         Xã Tá Sin Thàng           03220         Xã Tá Sin Thàng           03222         Xã Tá Sin Thàng           03222         Xã Tá Sin Thàng           03222         Xã Tá Trung Thu           03222         Xã Tá Trung Thu           03232         Xã Tá Trung Thu           03241         Xã Sing Nhè           03242         Xã Sáng Nhè           03244         Xã Sáng Nhè           03250         Xã Muông Đun           03250         Xã Muông Đun           03250         Xã Muông Đun           03250         Xã Muông Đun           03262         Xã Muông Đun           03262         Xã Muông Đun           03274         Xã Quải Nua           03277         Xã Muông Đứn           03277         Xã Muông Đứn           03280         Xã Tá Tìn           03280         Xã Tá Tìn           03280         Xã Tá Tìn           03280         Xã Tá Ta Ma           03280         Xã Tá Tìn           03280         Xã Tá Tàn           100         Huyên Điàn Điàn                                                                                                    |      |                         | 03202 | Xã Mường Mươn                    |
| Ugo         Puyen Lua Uhua         Udol 17         In Litan Lua Chua           02223         Xa Xin Chai         0           02224         Xa Xin Chai         0           02229         Xa Lao Xa Phinh         0           02229         Xa Ta Phin         0           02235         Xa Ta Phin         0           02241         Xa Sinh Phinh         0           02241         Xa Sinh Phinh         0           02241         Xa Sinh Phinh         0           02241         Xa Sinh Phinh         0           02250         Xa Muring Bang         0           02250         Xa Muring Bang         0           02250         Xa Muring Bang         0           02250         Xa Muring Mon         0           02250         Xa Muring Mon         0           02251         Xa Ta Ma         0           02252         Xa Ta Mang         0           02253         Xa Ta Mang         0           02265         Xa Ta Muring Mon         0           02271         Xa Pú Nung         0           02283         Xa Duái Nua         0           02284         Xa Guái Nua         0                                                                                                    | Use         Use / Hui train Lia Uhai           Instrum         0.922.0         XA Hui Gi So           Image: Instrum         0.922.3         XA Kin Chai           Image: Instrum         0.922.9         XA Lao Xa Phinh           Image: Instrum         0.922.9         XA Lao Xa Phinh           Image: Instrum         0.923.3         XA Tua Thang           Image: Instrum         0.924.4         XA Simp Phinh           Image: Instrum         0.924.4         XA Simp Phinh           Image: Instrum         0.926.4         XA Muong Bang           Image: Instrum         0.926.4         XA Muong Bang           Image: Instrum         0.926.2         XA Muong Bang           Image: Instrum         0.926.2         XA Muong Bang           Image: Instrum         0.926.2         XA Muong Bang           Image: Instrum         0.926.2         XA Muong Bang           Image: Instrum         0.926.2         XA Muong Bang           Image: Instrum         0.927.7         XA Muong Bang           Image: Instrum         0.928.2         XA In Masge           Image: Instrum         0.928.2         XA In Masge           Image: Image: Instrum         0.928.2         XA In Masge           Image: Image: Image:                                                                                                    | 000  | Hunder Table Of S       | 02017 | The task The Ohne                |
| 102223         X4 Min Sul           102223         X4 is Sun Thoma           10229         X4 is Sun Thoma           10229         X4 is Sun Thoma           10229         X4 is Sun Thoma           10229         X4 is Sun Thoma           10229         X4 is Sun Thoma           102241         X4 Sinh Phinh           102441         X4 Sinh Phinh           102441         X4 Sinh Phinh           102442         X4 Muong Bang           102444         X4 Muong Bang           102447         X4 Muong Bang           10247         X4 Muong Bang           10247         X4 Muong Bang           102465         X4 Muong Mon           102465         X4 Ta Ma           102465         X4 Ta Ma           102465         X4 Ta Ma           102471         X4 Pol Nhung           102472         X4 Muong Mon           102474         X4 Pol Nhung           102475         X4 Pol Nhung           102477         X4 Pol Nhung           102483         X4 Pol Nhung           102495         X4 Qui To           102495         X4 Qui To           103295         X4 Qui To                                                                                                    | Name         Name           103222         XX         XX         TA Sin Tháng           103229         XX         XX         FA Pinh           103220         XX         XX         FA Pinh           103230         XX         TA Tháng           103241         XX         Tháng           103241         XX         Tháng           103241         XX         Tháng           103241         XX         Tháng           103241         XX         Tháng           103241         XX         Tháng           103252         Thá tháng         Tháng           103253         Thá tháng         Tháng           103259         XX         Muong Bang           103259         XX         Muong Bang           103259         XX         Muong Bang           103259         XX         Muong Bang           103259         XX         Muong Bang           103259         XX         Muong Bang           103260         XX         Muong Bang           103277         XX         Muong Bang           103280         XX         Muong Bang           103280         <                                                                                                    | იფდ  | nuyen i da Ghua         | 03217 | Xã Huổi Só                       |
| 03226         Xa Ta Sin Thang           03232         Xa Ta Phin           03232         Xa Ta Phin           03232         Xa Ta Phin           03238         Xa Tang Thu           03241         Xa Sin Phinh           03244         Xa Sin Phinh           03244         Xa Sin Phinh           03244         Xa Sin Phinh           03244         Xa Sin Phinh           03250         Xa Muong Bang           03262         Xa Muong Bang           03262         Xa Muong Bang           03262         Xa Muong Bang           03262         Xa Muong Bang           03262         Xa Muong Bang           03262         Xa Muong Bang           03262         Xa Muong Bang           03271         Xa Gui Mua           03280         Xa To Thin           03280         Xa To Thin           03280         Xa To Thin           03280         Xa Cali Hua           03280         Xa Cali To           03280         Xa Cali To           03289         Xa Gui To           03289         Xa Gui To           03299         Xa Gui To           03299         Xa                                                                                                    | 03226         Xa TA Sin Thang           03232         Xa TA Shin Thang           03232         Xa Ta Phin           03238         Xa Trane Thu           03238         Xa Trane Thu           03241         Xa Sinh Phinh           03241         Xa Sinh Phinh           03241         Xa Sinh Phinh           03241         Xa Sinh Phinh           03241         Xa Sinh Phinh           03242         Xa Muong Báng           03250         Xa Muong Báng           03262         Xa Muong Báng           03262         Xa Kuong Mun           03263         Xa Fu Nung           03264         Xa Pa Nung           03271         Xa Muong Mun           03272         Xa Muong Thin           03273         Xa Na Say           03274         Xa Guai Fua           03283         Xa Muong Sanh           03283         Xa Muong Sanh           03274         Xa Guai Fua           03283         Xa Muong Sanh           03283         Xa Guai Fua           03283         Xa Guai Fua           03283         Xa Muong Sanh           03284         Xa Sanh           Xa Ka                                                                                                    |      |                         | 03223 | Xã Xín Chải                      |
| 03229         Xã Lao Xã Phình           03235         Xã Tùa Thăng           03235         Xã Tùa Thăng           03241         Xã Sinh Phình           03241         Xã Sinh Phình           03241         Xã Sinh Phình           03242         Xã Muộng Bhag           03250         Xã Muộng Bhag           03250         Xã Muộng Bhag           03251         Thị trần Tuần Giáo           03265         Xã Ta Ma           03265         Xã Ta Ma           03265         Xã Ta Ma           03266         Xã Muộng Mon           03271         Xã Pô Nhưng           032727         Xã Muộng Môn           03283         Xã Nă Sắr           03283         Xã Nă Sắr           03283         Xã Nă Sắr           03283         Xã Nă Sắr           03283         Xã Nă Sắr           03284         Xã Na Sắr           03285         Xã Quải Cang           03286         Xã Na Tâu           03287         Xã Na Tâu           03288         Xã Na Tâu           03289         Xã Na Tâu           03318         Xã Na Tâu           03319         Xã Na Tâu                                                                                                    | 03229         Xã Lao Xâ Phinh           03235         Xã Tùa Thăng           03235         Xã Tùa Thăng           03241         Xã Sĩnh Phinh           03241         Xã Sĩnh Phinh           03241         Xã Sĩnh Phinh           03242         Xã Mường Bảng           03250         Xã Mường Bảng           04250         Xã Mường Bảng           04250         Xã Mường Bảng           05262         Xã Mường Bảng           05265         Xã Tả Mã           05265         Xã Mường Mãn           05265         Xã Mường Mãn           05271         Xã Đủn Nua           05271         Xã Đủn Nua           05271         Xã Đủn Nua           05271         Xã Đủn Nua           05271         Xã Đủn Nua           05283         Xã Na Tân           05280         Xã Châng Sinh           05280         Xã Châng Sinh           05280         Xã Quải Cang           05280         Xã Quải Cang           05390         Xã Quải Cang           05390         Xã Đản Nua           05316         Xã Na Tâu           05322         Xã Tanh Huang           05322                                                                                                    |      |                         | 03226 | Xã Tả Sìn Thàng                  |
| 02222         Xa I a Thang           02238         Xa Trung Thu           02244         Xa Sinn Phinh           02244         Xa Sinn Phinh           02244         Xa Sinn Phinh           02244         Xa Sinn Phinh           02244         Xa Sinn Phinh           02250         Xa Muoing Bun           02250         Xa Muoing Bun           02250         Xa Muoing Bun           02262         Xa Muoing Bun           02262         Xa Muoing Bun           02262         Xa Muoing Man           02263         Xa Ta Ma           02264         Xa Muoing Man           02271         Xa Guai Nua           02272         Xa Muoing Man           02274         Xa Guai Nua           02274         Xa Guai Nua           02280         Xa Ta Tinh           02280         Xa Ta Tinh           02280         Xa Guai To           02280         Xa Guai To           02392         Xa Guai To           0316         Xa Na Tau           03280         Xa Tain           0317         Xa Muoing Phinn           0318         Xa Manh Au           03222 <t< td=""><td>03232         X a Tu A Than           03238         X a Tung Thu           03244         X S Sang Nhè           03244         X S Sang Nhè           03244         X S Sang Nhè           03244         X S Sang Nhè           03244         X S Sang Nhè           03250         X B Muöng Bun           03250         X B Muöng Bun           03262         X B Muöng Bun           03262         X B Muöng Bun           03262         X B Muön Sang           03262         X B Muön Ghang           03262         X B Muöng Mün           03271         X B Quái Nua           03272         X B Muöng Thin           03280         X a Toa Tinh           03280         X a Toa Tinh           03280         X a Toa Tinh           03280         X a Toa Tinh           03280         X a Toa Tinh           03280         X a Toa Tinh           03280         X a Toa Tinh           03281         X B Na Say           03191         X B Na Say           03292         X a Tinh Phông           03310         X B Na Tau           033117         X B Na Tau           0</td><td></td><td></td><td>03229</td><td>Xã Lao Xả Phình</td></t<>                                                                                                    | 03232         X a Tu A Than           03238         X a Tung Thu           03244         X S Sang Nhè           03244         X S Sang Nhè           03244         X S Sang Nhè           03244         X S Sang Nhè           03244         X S Sang Nhè           03250         X B Muöng Bun           03250         X B Muöng Bun           03262         X B Muöng Bun           03262         X B Muöng Bun           03262         X B Muön Sang           03262         X B Muön Ghang           03262         X B Muöng Mün           03271         X B Quái Nua           03272         X B Muöng Thin           03280         X a Toa Tinh           03280         X a Toa Tinh           03280         X a Toa Tinh           03280         X a Toa Tinh           03280         X a Toa Tinh           03280         X a Toa Tinh           03280         X a Toa Tinh           03281         X B Na Say           03191         X B Na Say           03292         X a Tinh Phông           03310         X B Na Tau           033117         X B Na Tau           0                                                                                                    |      |                         | 03229 | Xã Lao Xả Phình                  |
| 13233         Xi Trung Thu           13241         Xi Sing Nhé           13244         Xi Sing Nhé           13244         Xi Sing Nhé           13244         Xi Sing Nhé           13247         Xi Muong Bang           13250         Xi Muong Bang           13250         Xi Muong Bang           13252         Xi Muong Bang           13252         Xi Muong Bang           13252         Xi Muong Chung           13252         Xi Muong Man           13252         Xi Muong Man           13252         Xi Muong Man           13252         Xi Muong Man           13252         Xi Muong Man           13252         Xi Muong Man           13252         Xi Muong Man           13252         Xi Muong Man           13252         Xi Muong Man           13252         Xi Muong Man           13252         Xi Muong Man           13252         Xi Muong Man           13262         Xi A Muong Man           1327         Xi A Muong Man           1328         Xi A Muong Man           1329         Xi A Muong Man           1329         Xi A Muong Man <t< td=""><td>13223         1% 1 Tunin Tunin           13241         1% 5 Kin Phih           13241         1% 5 Kin Phih           13241         Xa Sang Nhè           13247         Xa Sang Nhè           13247         Xa Mutong Bang           132260         Xa Mutong Bang           132260         Xa Mutong Bang           132262         Xa Mutong Bang           132262         Xa Mutong Bang           132262         Xa Mutong Bang           132262         Xa Mutong Bang           132262         Xa Mutong Muton           132262         Xa Mutong Muton           132262         Xa Mutong Muton           132262         Xa Mutong Muton           132262         Xa Mutong Muton           132263         Xa Ta Ma Sang           13227         Xa Pa Ntung           13228         Xa Ta Ma Sang           13229         Xa Mutong Muton           13229         Xa Mutong Muton           13229         Xa Guai Futon           13229         Xa Guai Futon           13229         Xa Mutong Muton           13234         Xa Tanh Phong           100         Huyèn Diàn Bian         0316         Xa Na Nan</td><td></td><td>-</td><td>03232</td><td>Xã La Phín<br/>Xã Tủa Thàng</td></t<>                                                                                                    | 13223         1% 1 Tunin Tunin           13241         1% 5 Kin Phih           13241         1% 5 Kin Phih           13241         Xa Sang Nhè           13247         Xa Sang Nhè           13247         Xa Mutong Bang           132260         Xa Mutong Bang           132260         Xa Mutong Bang           132262         Xa Mutong Bang           132262         Xa Mutong Bang           132262         Xa Mutong Bang           132262         Xa Mutong Bang           132262         Xa Mutong Muton           132262         Xa Mutong Muton           132262         Xa Mutong Muton           132262         Xa Mutong Muton           132262         Xa Mutong Muton           132263         Xa Ta Ma Sang           13227         Xa Pa Ntung           13228         Xa Ta Ma Sang           13229         Xa Mutong Muton           13229         Xa Mutong Muton           13229         Xa Guai Futon           13229         Xa Guai Futon           13229         Xa Mutong Muton           13234         Xa Tanh Phong           100         Huyèn Diàn Bian         0316         Xa Na Nan                                                                                                    |      | -                       | 03232 | Xã La Phín<br>Xã Tủa Thàng       |
| 03241         X Sinh Phinh           03242         X Sinh Phinh           03250         Xã Mường Bảng           03250         Xã Mường Bảng           03250         Xã Mường Bảng           03250         Xã Mường Bảng           03250         Xã Phinh Sáng           03255         Xã Tả Ma           03256         Xã Tả Ma           03256         Xã Tả Ma           03257         Xã Hương           03268         Xã Tả Ma           03271         Xã Hương           032721         Xã Hương           03271         Xã Guả Nua           03271         Xã Guả Nua           03271         Xã Guả Nua           03280         Xã Tả Tả Ma           03281         Xã Guả Nua           03282         Xã Guả Nua           03283         Xã Guả Cang           03284         Xã Guải Cang           03289         Xã Guải Cang           03280         Xã Thánh           03281         Xã Thánh Na           03282         Xã Thánh Na           03316         Xã Thánh Na           03322         Xã Thánh Hung           03324         Xã Thánh Hung     <                                                                                                    | 13241         Xa Sinh Phinh           13241         Xa Sinh Phinh           13247         Xa Muòng Ràng           13250         Xa Muòng Ràng           13250         Xa Muòng Ràng           13250         Xa Muòng Ràng           13250         Xa Muòng Ràng           13262         Xa Muòng Man           13263         Xa Fhinh Sáng           13265         Xa Ta Ma           13266         Xa Muòng Man           13271         Xa Pù Nhung           13277         Xa Muòng Man           13282         Xa Nuòng Man           13292         Xa Quài Nua           13292         Xa Quài Nua           13292         Xa Quài Nua           13292         Xa Quài Nua           13292         Xa Quài Nua           13292         Xa Quài Nua           13292         Xa Quài Nua           103293         Xa Vai As Say           104         Huyàn Diàn Biên         13316           105         13319         Xa Na Tanh           106         1417         Xa Na Nhan           107         1434 Nanh Nhan         1417           108         1417 Nanh Nha         1417 <td></td> <td></td> <td>03233</td> <td>Xã Trung Thu</td>                                                                                                    |      |                         | 03233 | Xã Trung Thu                     |
| 03244         Xā Sāng Nhê           03250         Xā Muöng Bun           03250         Xā Muöng Bun           04         Va Muöng Bun           03250         Xā Muöng Bun           03252         Xā Muöng Bun           03262         Xā Muöng Mun           03262         Xā Na Nung           03265         Xā Ta Ma           03274         Xā Qui Nua           03274         Xā Qui Nua           03274         Xā Qui Nua           03274         Xā Qui Ang           03280         Xā To Tinh           03280         Xā To Tinh           03280         Xā To Tinh           03280         Xā To Tinh           03280         Xā To Tinh           03280         Xā To Tinh           03280         Xā To Tinh           03280         Xā Ton Tinh           03280         Xā Tonh Phông           03281         Xā Au Tau           03282         Xā Muñna           03110         Xā Muñna           03222         Xā Thanh Nua           03312         Xā Thanh Huông           03322         Xā Mann Ann           03324         Xā Thanh Huông </td <td>03244         X &amp; Sang Nhè           03250         X &amp; Muöng Bun           03250         X &amp; Muöng Bun           03250         X &amp; Muöng Bung           03262         X &amp; Muön Sung           03262         X &amp; Muön Sung           03262         X &amp; Muön Chung           03262         X &amp; Muön Chung           03263         X Muöng Mun           03271         X &amp; O Whung           03271         X &amp; Muöng Thin           032727         X &amp; Muöng Thin           03280         X &amp; Ta Tinh           03280         X &amp; Ta Tinh           03280         X &amp; Ta Tinh           03280         X &amp; Ta Tinh           03280         X &amp; Ta Tinh           03280         X &amp; Ta Tinh           03392         X &amp; Mu &amp; Say           100         Huyén Dián Biên         03117           101         103317         X &amp; Na Tain           102         103322         Xa Thinh Ntan           103322         Xa Thanh Tain           103322         Xa Thanh Loông           103331         Xa Thanh Tain           103322         Xa Thanh Loông           1033331         Xa Thanh An</td> <td></td> <td></td> <td>03241</td> <td>Xã Sính Phình</td>                                                                                                    | 03244         X & Sang Nhè           03250         X & Muöng Bun           03250         X & Muöng Bun           03250         X & Muöng Bung           03262         X & Muön Sung           03262         X & Muön Sung           03262         X & Muön Chung           03262         X & Muön Chung           03263         X Muöng Mun           03271         X & O Whung           03271         X & Muöng Thin           032727         X & Muöng Thin           03280         X & Ta Tinh           03280         X & Ta Tinh           03280         X & Ta Tinh           03280         X & Ta Tinh           03280         X & Ta Tinh           03280         X & Ta Tinh           03392         X & Mu & Say           100         Huyén Dián Biên         03117           101         103317         X & Na Tain           102         103322         Xa Thinh Ntan           103322         Xa Thanh Tain           103322         Xa Thanh Loông           103331         Xa Thanh Tain           103322         Xa Thanh Loông           1033331         Xa Thanh An                                                                                                    |      |                         | 03241 | Xã Sính Phình                    |
| 02247         XA Mucing Bun           00250         XA Mucing Bun           029         Huyên Tuần Giáo           0259         Xa Phính Sáng           0259         Xa Phính Sáng           02262         Xa Mu Chung           02265         Xa Ta Ma           02265         Xa Ta Ma           02265         Xa Ta Ma           03271         Xa Pú Nung           03271         Xa Buñ Nua           03271         Xa Mucing Mun           03283         Xa Ta Thin           03280         Xa Ta Thin           03283         Xa Oui Can           03284         Xa Guái Can           03285         Xa Guái Can           03295         Xa Guái Can           03295         Xa Guái Can           03295         Xa Guái Can           03295         Xa Guái Can           03295         Xa Guái Can           03295         Xa Ma Nan           03316         Xa Ha Nan           03322         Xa Tanh Nan           03322         Xa Tanh Nan           03331         Xa Thanh Hung           03332         Xa Thanh Hung           033331         Xa Thanh An <td>03264/         XA Mucing Bun           03250         XA Mucing Bang           049         Huyện Tuần Giáo           03253         Thị trần Tuần Giáo           03265         Xã Mun Chung           03265         Xã Huốn Chung           03265         Xã Huốn Chung           03265         Xã Huốn Chung           03271         Xã Pú Nhung           03271         Xã Pú Nhung           03271         Xã Pú Nhung           03271         Xã Muốn Răng           03271         Xã Muốn Răng           03282         Xã Ouái Naa           03282         Xã Muống Min           03282         Xã Ouái Naa           03282         Xã Ouái Tó           03282         Xã Ouái Cang           03295         Xã Ouái Cang           03295         Xã Ouái Cang           03316         Xã Na Tâu           03317         Xã Na Nan           03318         Xã Na Nan           03322         Xã Thanh Nua           03322         Xã Thanh Luông           03331         Xã Thanh Luông           03331         Xã Thanh Xuông           03342         Xã Thanh Xuông           0</td> <td></td> <td>_</td> <td>03244</td> <td>Xã Sáng Nhè</td>                                                                                                    | 03264/         XA Mucing Bun           03250         XA Mucing Bang           049         Huyện Tuần Giáo           03253         Thị trần Tuần Giáo           03265         Xã Mun Chung           03265         Xã Huốn Chung           03265         Xã Huốn Chung           03265         Xã Huốn Chung           03271         Xã Pú Nhung           03271         Xã Pú Nhung           03271         Xã Pú Nhung           03271         Xã Muốn Răng           03271         Xã Muốn Răng           03282         Xã Ouái Naa           03282         Xã Muống Min           03282         Xã Ouái Naa           03282         Xã Ouái Tó           03282         Xã Ouái Cang           03295         Xã Ouái Cang           03295         Xã Ouái Cang           03316         Xã Na Tâu           03317         Xã Na Nan           03318         Xã Na Nan           03322         Xã Thanh Nua           03322         Xã Thanh Luông           03331         Xã Thanh Luông           03331         Xã Thanh Xuông           03342         Xã Thanh Xuông           0                                                                                                    |      | _                       | 03244 | Xã Sáng Nhè                      |
| 04230         7A mituling baing           099         Huyán Tuần Giáo         02259         Xá Phính Sáng           03262         Xá Phính Sáng         02262         Xá Phính Sáng           03262         Xá Tán Tuần Cláo         02263         Xá Tán Tuần Cláo           03274         Xá Quán Nung         03271         Xá Quán Nung           03274         Xá Quán Nung         03277         Xá Muöng Thín           03277         Xá Muöng Thín         03274         Xá Quán Yua           03280         Xá Táa Tính         03280         Xá Táa Tính           03280         Xá Táa Tính         03289         Xá Quái Tó           03280         Xá Chiếng Sính         03317         Xá Na Tấu           03298         Xá Quái Tó         0316         Xá Na Tấu           03317         Xá Na Tấu         03317         Xá Na Tấu           03322         Xá Thánh Nua         03317         Xá Na Tâu           03322         Xá Thánh Hung         03322         Xá Thánh Hung           03322         Xá Thánh Hung         0334         Xá Thánh Hung           0334         Xá Thánh Hung         0334         Xá Thánh Hung           03340         Xá Pá Thónh Chán         0334         <                                                                                                    | 02200         Nah Muching Laing           0290         Huyện Tuần Giáo           03253         Thị trần Tuần Giáo           03252         Xã Mhinh Sang           03262         Xã Man Chung           03263         Xã Ta Ma           03264         Xã Na Ma Chung           03274         Xã Quả Nua           03274         Xã Quả Nua           03274         Xã Quả Nua           03274         Xã Quả Nua           03274         Xã Quả Nua           03280         Xã Tca Tinh           03280         Xã Na Say           03280         Xã Quải To           03280         Xã Quải To           03280         Xã Quải To           03280         Xã Quải To           03280         Xã Na Tâu           03280         Xã Na Tâu           03310         Xã Na Tâu           03317         Xã Na Tâu           03322         Xã Trah Nua           03322         Xã Thanh Nua           03322         Xã Thanh Chân           03334         Xã Thanh Ann           03340         Xã Pa Thom           03342         Xã Nang           103342         Xã Nong                                                                                                    |      | -                       | 03247 | Xã Mướng Đun<br>Xã Mưởng Đáng    |
| Huyện Tuần Giáo         03283         Thị trần Tuần Giáo           03262         Xã Mùn Chung           03262         Xã Mùn Chung           03262         Xã Mùn Chung           03265         Xã Ta Ma           03265         Xã Muông Môn           03271         Xã Pô Nhưng           03271         Xã Quải Nua           03271         Xã Quải Nua           03271         Xã Quải Nua           03280         Xã Toa Tính           03280         Xã Na Stry           03289         Xã Quải Cang           03289         Xã Quải Cang           03289         Xã Quải Tô           03289         Xã Quải Tô           03304         Xã Tenh Phóng           100         Huyên Điên Biên         03117           03312         Xã Muông Phón           03322         Xã Muông Phóng           100         Huyên Điên Biên         03317           101         Biên Muông         03321           102         Biên Muông         03331           103331         Xã Tenh Luông           103342         Xã Tenh Luông           103343         Xã Tenh Luông           103343         Xã Tenh                                                                                                    | Buyện Tuần Giáo         03263         Thị trấn Tuần Giáo           10362         Xã Mùn Chung           10362         Xã Mùn Chung           10362         Xã Muôn Qhung           1037         Xã Muôn Qhung           1037         Xã Muôn Qhung           1037         Xã Pủ Nhưng           10377         Xã Muông Thín           103271         Xã Pủ Nhưng           103271         Xã Pủ Nhưng           103280         Xã Tca Tình           103280         Xã Na Say           103280         Xã Na Say           103280         Xã Na Say           103280         Xã Na Say           103280         Xã Na Tân           103280         Xã Na Tân           103280         Xã Na Tân           103282         Xã Na Tân           100         Huyện Điện Biên           10331         Xã Na Tân           100         Huyện Điện Biên           103322         Xã Thanh Nuan           103331         Xã Tanh Hưng           103331         Xã Thanh Hưng           103331         Xã Thanh Xuông           10334         Xã Thanh Xuông           10334         Xã Thanh Yên </td <td></td> <td></td> <td>03230</td> <td>Aa wuong bang</td>                                                                                                    |      |                         | 03230 | Aa wuong bang                    |
| 03259         Xa Phinh Sang           03262         Xa Mun Chung           03265         Xa Ta Ma           03265         Xa Wunong Mun           03271         Xa Quai Nua           03271         Xa Quai Nua           03271         Xa Munong Thin           03271         Xa Munong Thin           03282         Xa Na Say           03283         Xa Na Say           03283         Xa Duai Cang           03289         Xa Quai Cang           03289         Xa Quai Cang           03289         Xa Quai Cang           03289         Xa Quai Cang           03289         Xa Quai Cang           03289         Xa Quai Cang           03394         Xa Tanh Phông           03310         Xa Tanh Phông           03311         Xa Tanh Nua           03322         Xa Munong Pháng           03323         Xa Tanh Nua           03324         Xa Tanh Nua           03325         Xa Munong Pháng           03326         Xa Tanh Nua           03327         Xa Tanh Nua           03331         Xa Tanh Hung           03334         Xa Tanh An           03340                                                                                                    | 03259         Xa Phinh Sang           03265         Xa Mun Chung           03265         Xa Ta Ma           03265         Xa Ta Ma           03271         Xa Pu Nhung           03271         Xa Pu Nhung           03271         Xa Muing Min           03271         Xa Muing Min           03271         Xa Muing Min           03277         Xa Muing Min           03283         Xa Na Say           03283         Xa Na Say           03283         Xa Na Say           03284         Xa Oui Canr           03285         Xa Qui Canr           03285         Xa Qui Canr           03295         Xa Qui Canr           03295         Xa Qui Canr           03294         Xa Tehr Phông           100         Huyên Diên Biên         03316         Xa Na Tann           033217         Xa Ma Nhan         03322         Xa Thanh Nuan           033225         Xa Muông Phang         03331         Xa Thanh Nuan           03331         Xa Thanh Yang         03331         Xa Thanh Yang           03332         Xa Thanh Yan         03343         Xa Thanh Yan           03340         Xa Pa Thom                                                                                                    | 099  | Huyện Tuần Giáo         | 03253 | Thị trấn Tuần Giáo               |
| 03262         Xā Man Chung           03265         Xā Ta Ma           03266         Xā Ta Ma           03271         Xā Pú Nhung           03271         Xā Pú Nhung           03271         Xā Kung Thin           03277         Xā Mung Thin           03280         Xā Toa Tinh           03280         Xā Na Sáy           03280         Xā Na Sáy           03285         Xā Quải Cong           03295         Xā Quải To           03295         Xā Quải To           03304         Xā Tenh Phông           03304         Xā Tenh Phông           0311         Xā Na Tâu           03322         Xā Na Tâu           03312         Xā Thanh Nua           03322         Xā Thanh Nua           03331         Xā Thanh Hung           03332         Xā Thanh Hung           033331         Xā Thanh Hung           03334         Xā Thanh Hung           03340         Xā Pa Thom           03341         Xā Thanh An           03342         Xā Thanh An           03343         Xā Thanh An           03344         Xā Muong Ling           03355         Xā Sam Mu                                                                                                    | 03262         Xā Mun Chung           03268         Xā Ta Ma           03274         Xā Muöng Mun           03274         Xā Guāi Nua           03274         Xā Guāi Nua           03274         Xā Guāi Nua           03274         Xā Mušng Thin           03280         Xā Ta Tinh           03280         Xā Ta Tinh           03280         Xā Na Say           03289         Xā Quải To           03289         Xā Quải To           03288         Xā Chiêng Sinh           03318         Xā Na Tău           03318         Xā Na Tău           03318         Xā Tanh Nua           03318         Xā Tanh Nua           03319         Xā Muöng Pôn           03322         Xā Tanh Nua           03323         Xā Tanh Nua           03324         Xā Tanh Nua           03334         Xā Tanh Nua           03334         Xā Tanh Ann           03340         Xā Tanh Ann           03341         Xā Tanh Ann           03342         Xā Tanh Ann           03343         Xā Tanh Ann           03344         Xā Tanh Ann           03345         Xā Tanh Ann                                                                                                    |      |                         | 03259 | Xã Phình Sáng                    |
| 0.2265         Xa I a Ma           0.0265         Xa I a Ma           0.0271         Xa Pu Nhung           0.0271         Xa Pu Nhung           0.0271         Xa Muring Thin           0.02274         Xa Quái Nua           0.02274         Xa Quái Na           0.0220         Xa Toa Tinh           0.02283         Xa Na Say           0.02283         Xa Quái Cang           0.02295         Xa Quái Cang           0.02295         Xa Quái To           0.02395         Xa Guái To           0.02395         Xa Guái To           0.03295         Xa Muñog Pén           0.0310         Xa Na Nhan           0.03212         Xa Thanh Nua           0.03225         Xa Muñog Pén           0.03225         Xa Muñog Pén           0.03225         Xa Thanh Nua           0.03325         Xa Thanh Nung           0.03326         Xa Thanh Nung           0.03327         Xa Thanh Nung           0.03331         Xa Thanh Nung           0.03325         Xa Muñog Pén           0.03334         Xa Thanh Nung           0.03340         Xa Pa Thom           0.03340         Xa Pa Thom                                                                                                    | 012203         Al I a Ma           012203         Xa Pú Nhung           012271         Xa Pú Nhung           012271         Xa Pú Nhung           012271         Xa Pú Nhung           012271         Xa Mucing Thin           012283         Xa Ma Say           01283         Xa Na Say           01283         Xa Na Say           01283         Xa Qui To           012825         Xa Qui To           012825         Xa Qui To           012825         Xa Qui To           012825         Xa Qui To           012825         Xa Qui To           012825         Xa Na Nan           01310         Xa Na Nan           01311         Xa Na Nan           01312         Xa Ma Nan           01313         Xa Ma Nan           01322         Xa Than Nua           01322         Xa Than Nua           01322         Xa Than Nua           01331         Xa Than Nua           01332         Xa Than Nua           01332         Xa Than Nua           01332         Xa Than Nua           01333         Xa Than Nua           01332         Xa Than Nua                                                                                                    |      |                         | 03262 | Xã Mùn Chung                     |
| 0.0200         Na much man           0.0211         XA B Nhung           0.02271         XA B Nhung           0.02277         XA Much Thin           0.02277         XA Much Thin           0.02280         XA KA Say           0.02281         XA KA Say           0.02282         XA KA Say           0.02285         XA Guai Carg           0.02295         XA Guai Carg           0.02295         XA Guai Carg           0.0310         XA Tau           0.03117         XA Na Tau           0.03129         XA Waring Prin           0.03117         XA Na Nhan           0.0312         XA Tau           0.0312         XA Tau           0.0312         XA Tau           0.0312         XA Tau           0.0312         XA Tau           0.03131         XA Tau           0.0322         XA Maring Pring           0.03325         XA Maring Pring           0.03326         XA Tau Maring Pring           0.03327         XA Tauh Hung           0.03331         XA Tauh Hung           0.03340         XA Tauh Hung           0.03341         XA Noong Luông           0.03                                                                                                    | 0.0200         Xa Fu Num           0.0227         Xa Fu Num           0.0227         Xa Guai Nua           0.0227         Xa Guai Nua           0.0227         Xa Guai Nua           0.02280         Xa Toa Tinh           0.02280         Xa Toa Tinh           0.02280         Xa Guai Can           0.02280         Xa Quai To           0.02285         Xa Quai To           0.02286         Xa Guai To           0.02087         Xa Guai To           0.0316         Xa Na Tau           0.0317         Xa Na Tau           0.0318         Xa Nuar Behn           0.0318         Xa Nuar Behn           0.0319         Xa Muar Behn           0.03222         Xa Thanh Nua           0.03228         Xa Thanh Chân           0.03328         Xa Thanh Chân           0.03334         Xa Thanh Chân           0.03340         Xa Pa Thom           0.03341         Xa Thanh Chân           0.03342         Xa Thanh Chân           0.03343         Xa Thanh Chân           0.03344         Xa Thanh Chân           0.03345         Xa Nong Luông           0.03346         Xa Nong Luông                                                                                                    |      |                         | 03265 | Xã la Ma<br>Xã Muxèng Mùn        |
| 03271         Xa         Quai Nua           03280         Xa         Tra Truh           03280         Xa         Tra Truh           03280         Xa         Ma Say           03281         Xa         Ma Say           03282         Xa         Ma Say           03285         Xa         Quai Tr           03285         Xa         Quai Tr           03285         Xa         Quai Tr           03285         Xa         Quai Tr           03285         Xa         Quai Tr           03304         Xa         Tenh Phong           03317         Xa         Na Tu           03322         Xa         Trunh Nua           03322         Xa         Trunh Luông           03323         Xa         Trunh Luông           03324         Xa         Trunh Luông           03337         Xa         Trunh Yang           03337         Xa         Trunh Yang           03340         Xa         Trunh Yang           03340         Xa         Trunh Yang           03340         Xa         Trunh Yang           03340         Xa         Trunh Yang                                                                                                    | 03274         Xa Quai Nua           03272         Xa Muong Thin           03280         Xa Toa Tinh           03280         Xa Na Say           03280         Xa Na Say           03280         Xa Na Say           03280         Xa Quai Top           03281         Xa Quai Top           03282         Xa Quai Top           03283         Xa Quai Top           03284         Xa Quai Top           03295         Xa Quai Top           03298         Xa Ouin Top           03298         Xa Ouin Top           03298         Xa Ouin Top           03310         Xa Na Nan           03311         Xa Na Nan           03322         Xa Tanh Nan           03323         Xa Muong Phang           03324         Xa Tanh Nan           03325         Xa Muong Phang           03331         Xa Tanh Nan           03332         Xa Tanh Chan           03333         Xa Tanh Ann           03342         Xa Tanh Yan           03345         Xa Tanh Yan           03346         Xa Man Yan           03357         Xa Sam Mon           03366         Xa Sam Mon                                                                                                    |      |                         | 03200 | Xã Pú Nhung                      |
| Image: Constraint of the second second sec                                                                                                    | 03277         X& Muòng Thín           03280         Xã To Tính           03283         X& Na Say           03283         X& Qui Cang           03285         X& Qui Cang           03295         X& Qui To           03295         X& Qui To           03295         X& Qui To           03295         X& Qui To           03295         X& Qui To           03204         X& Teh Phông           03316         X& Na Tau           03317         X& Na Nan           03318         X& Na Tau           03322         Xa Than Nua           03322         Xa Than Nua           03325         X& Muòng Phàng           03326         Xa Than Nua           03327         Xa Than Nuông           03331         Xa Than Nuông           03332         Xa Than Nuông           03342         Xa Than Nuông           03343         Xa Than Nan           03344         Xa Than Nan           03345         Xa Nong Luông           03346         Xa Muòng Nan           03347         Xa Than Nan           03348         Xa Nong Luông           03349         Xa Nong Luôn                                                                                                    |      |                         | 03274 | Xã Quải Nưa                      |
| 03280         Xă Toa Tinh           03280         Xă Na Say           03289         Xă Na Say           03289         Xă Quải Cang           03289         Xă Quải Cang           03295         Xă Quải Cang           03295         Xă Quải Cang           03304         Xă Fah Phông           03317         Xă Na Tâu           03317         Xă Na Nhan           03319         Xă Muông Pôn           03322         Xă Thanh Nua           03325         Xă Muông Pôn           03325         Xă Muông Pôn           03326         Xă Thanh Nua           03327         Xă Thanh Hung           03331         Xã Thanh Hung           03334         Xã Thanh Hung           03340         Xă Fanh An           03341         Xă Thanh An           03342         Xã Thanh An           03343         Xã Thanh An           03344         Xã Moong Luông           03355         Xă Sam Mún           03361         Xă Muông Nha           03361         Xă Muông Nha           03362         Xă Muông Nha           03364         Xă Muông Luôn           0337 <t< td=""><td>03280         Xã Toa Tính           03280         Xã Na Say           03289         Xã Quải To           03298         Xã Quải To           03298         Xã Quải To           03298         Xã Quải To           03298         Xã Quải To           03310         Xã Nhên Phông           100         Huyên Điên Biên         03316           03311         Xã Ma Tâu           03312         Xã Muông Pên           03322         Xã Thanh Nua           03328         Xã Thanh Nua           03328         Xã Thanh Nua           03334         Xã Thanh Chân           03340         Xã Pa Thom           03343         Xã Thanh Ann           03340         Xã Nang Luông           03341         Xã Nang Luông           03342         Xã Nang Luông           03343         Xã Thanh Xong           03346         Xã Nong Luông           03352         Xã Nan Mgan           03352         Xã Nang Mgan           03355         Xã Na Ngan           03361         Xã Muông Nhà           03362         Xã Muông Nhà           03363         Xã Na Ngan           <td< td=""><td></td><td></td><td>03277</td><td>Xã Mưởng Thín</td></td<></td></t<>                                                                                                    | 03280         Xã Toa Tính           03280         Xã Na Say           03289         Xã Quải To           03298         Xã Quải To           03298         Xã Quải To           03298         Xã Quải To           03298         Xã Quải To           03310         Xã Nhên Phông           100         Huyên Điên Biên         03316           03311         Xã Ma Tâu           03312         Xã Muông Pên           03322         Xã Thanh Nua           03328         Xã Thanh Nua           03328         Xã Thanh Nua           03334         Xã Thanh Chân           03340         Xã Pa Thom           03343         Xã Thanh Ann           03340         Xã Nang Luông           03341         Xã Nang Luông           03342         Xã Nang Luông           03343         Xã Thanh Xong           03346         Xã Nong Luông           03352         Xã Nan Mgan           03352         Xã Nang Mgan           03355         Xã Na Ngan           03361         Xã Muông Nhà           03362         Xã Muông Nhà           03363         Xã Na Ngan <td< td=""><td></td><td></td><td>03277</td><td>Xã Mưởng Thín</td></td<>                                                                                                    |      |                         | 03277 | Xã Mưởng Thín                    |
| 02263         Xi Na Say           02263         Xi Na Say           02285         Xi Guai Cang           02285         Xi Guai Cang           02395         Xi Guai Cang           0304         Xi Trin Phong           0317         Xi Na Tâu           03318         Xi Na Tâu           03317         Xi Na Xi Na Nan           03318         Xi Na Tâu           03319         Xi Na Xi Nan           03312         Xi Na Xi Nan           03322         Xi Tanh Nua           03322         Xi Tanh Nua           03323         Xi Tanh Nua           03331         Xi Tanh Chan           03332         Xi Tanh Chan           03333         Xi Tanh Yan           03349         Xi Tanh Yan           03349         Xi Tanh Yan           03349         Xi Tanh Yan           03349         Xi Tanh Yan           03350         Xi Xi Sam Mun           03364         Xi Tanh Yan           0337         Xi Tanh Yan           03385         Xi Xi Sam Mun           03395         Xi Xi Sam Mun           03361         Xi Sam Mun           03370         Xi Xi M                                                                                                    | 02263         Xa Na Say           02263         Xa Quai To           03285         Xa Quai To           03295         Xa Quai To           03295         Xa Quai To           03304         Xa Tenh Phông           03316         Xa Na Tâu           03317         Xa Na Nan           03318         Xa Na Tân           03319         Xa Muông Pôn           03322         Xa Tanh Nua           03322         Xa Tanh Nua           03322         Xa Tanh Nua           03322         Xa Tanh Nua           03323         Xa Tanh Nua           03324         Xa Tanh Nua           03325         Xa Muông Pôn           03331         Xa Tanh Nua           03331         Xa Tanh Công           03331         Xa Tanh Công           0334         Xa Tanh Nung           03343         Xa Tanh Nung           03344         Xa Tanh Yan           03345         Xa Moorg Loông           03355         Xa Ma Nang           03361         Xa Muông Lông           03361         Xa Ma Yang Lông           03361         Xa Ma Yang Lông           03361         Xa Ma                                                                                                    |      |                         | 03280 | Xã Tỏa Tình                      |
| 02295         Xa Quèi To           02295         Xa Quèi To           03304         Xa Tènh Phông           03304         Xa Tènh Phông           03304         Xa Tènh Phông           03317         Xa Na Thu           03318         Xa Na Thu           03319         Xa Na Nan           03319         Xa Na Nan           03322         Xa Thanh Nan           03322         Xa Thanh Nang           03322         Xa Thanh Liông           03323         Xa Thanh Liông           03334         Xa Thanh Chân           03341         Xa Thanh Chân           03342         Xa Thanh Chân           03343         Xa Thanh Chân           03343         Xa Thanh Chân           03340         Xa Fanh An           03340         Xa Thanh Chân           03341         Xa Thanh Chân           03342         Xa Thanh Chân           03352         Xa Maong Luông           03352         Xa Maong Luông           03352         Xa Maong Luông           03352         Xa Maong Luông           03353         Xa Thanh An           03364         Xa Muông Luông                                                                                                    | 03295         Xa Quài T.º.           03295         Xa Quài T.º.           03304         Xa Tenh Phông           0310         Xa Tenh Phông           03116         Xa Na Nhan           03117         Xa Na Nhan           03120         Xa Ma Nhan           03119         Xa Ma Nhan           03129         Xa Ma Nhan           03120         Xa Maha Nhan           03222         Xa Thanh Nua           03322         Xa Thanh Luông           03331         Xa Thanh Luông           03331         Xa Thanh Xuong           03331         Xa Thanh Xuong           033327         Xa Thanh Xuong           03331         Xa Thanh Xuong           03342         Xa Thanh Xuong           03343         Xa Thanh Xuong           03340         Xa Pa Thom           03342         Xa Nong Luông           03343         Xa Thanh Yen           03343         Xa Thanh Yen           03344         Xa Nong Loông           03355         Xa Son Man           03361         Xa Nuong Lô           03361         Xa No           03361         Xa No           03367                                                                                                    |      |                         | 03283 | Xã Quải Cang                     |
| 03298         Xã Chiếng Sinh           03304         Xã Tênh Phông           100         Huyên Điến Biến         03316         Xã Nà Tâu           03110         Xã Nà Tâu         03117         Xã Nà Tâu           03117         Xã Nà Tâu         03118         Xã Nà Tâu           03118         Xã Muống Pồn         03222         Xã Thành Nua           03222         Xã Thành Nua         03322         Xã Thành Hưng           03328         Xã Thành Hưng         03314         Xã Thành Hưng           033311         Xã Thành Chân         03314         Xã Thành Chân           03340         Xã Thành Chân         03341         Xã Thành Chân           03340         Xã Thành Chân         03342         Xã Thành Chân           03340         Xã Thành Chân         03434         Xã Thành Chân           03340         Xã Thành Chân         03452         Xã Nà Thành Chân           03342         Xã Thành Xân         0346         Xã Thành Xân           03352         Xã Na Thành Chân         03454         Xã Thành Xân           03352         Xã Nà Thành Xân         03454         Xã Muống Miň           03354         Xã Muốn Ngm         03356         Xã Muốn Ngm                                                                                                    | 03288         Xã Chiến Sinh           03304         Xã Tênh Phông           100         Huyên Điền Biên         03117         Xã Nà Tâu           03117         Xã Nà Tâu         03117         Xã Nà Tâu           03118         Xã Nà Tâu         03117         Xã Nà Nhan           03122         Xã Thanh Nua         03122         Xã Thanh Nua           03220         Xã Thanh Nua         03220         Xã Thanh Nua           03321         Xã Thanh Nua         03318         Xã Thanh Hung           03331         Xã Thanh Hung         03334         Xã Thanh Hung           03340         Xã Pa Thom         03340         Xã Pa Thom           03340         Xã Pa Thom         03346         Xã Thanh Yên           03346         Xã Thanh Yên         03346         Xã Thanh Yên           03346         Xã Thanh Yên         03355         Xã Na Nong           03355         Xã Na Nong Het         03361         Xã Nuông Hei           03361         Xã Nuông Nhà         0367         Xã Muông Nhà           101         Huyên Điện Biên Đông         03205         Xã Muông Liên           03205         Xã Na Son         03211         Xã Nong Liên           03370                                                                                                    |      |                         | 03295 | Xã Quải Tờ                       |
| 03304         Xā Tênh Phong           100         Ka Tênh Phong           0316         Xā Nà Tâu           0317         Xā Na Nan           0318         Xā Muồng Pồn           0322         Xā Thanh Nua           0322         Xā Thanh Nua           0322         Xā Thanh Nua           0322         Xā Thanh Nua           03328         Xā Thanh Luông           0331         Xā Thanh Luông           03321         Xā Thanh Xuông           03322         Xā Thanh Xuông           03331         Xā Thanh Xuông           03323         Xā Thanh Xuông           03342         Xā Thanh Xuông           03342         Xā Thanh Xuông           03342         Xā Thanh Yên           03342         Xā Thanh Yên           03342         Xā Thanh Yên           03352         Xā Na Ngam           03352         Xā Na Ngam           03352         Xā Na Ngam           03352         Xā Na Ngam           03352         Xā Na Ngam           03352         Xā Na Ngam           03352         Xā Na Ngam           03352         Xā Na Ngam           03354 <t< td=""><td>03304         Xã Tênh Phông           100         Kã Nă Tâu           03316         Xã Nă Tâu           03317         Xã Nă Nhan           03318         Xã Muồng Pồn           03322         Xã Thanh Nua           03325         Xã Muồng Pồn           03325         Xã Muồng Phảng           03325         Xã Thanh Nua           03326         Xã Thanh Luông           03331         Xã Thanh Luông           03332         Xã Thanh Hưng           03334         Xã Thanh Xuông           03343         Xã Thanh Xuông           03343         Xã Thanh Yên           03344         Xã Nong Luông           03345         Xã Nong Luông           03346         Xã Muông Nhà           03355         Xã Nong Luông           03361         Xã Nuông Nhà           03361         Xã Nuông Nhà           03367         Xã Muông Nhà           03367         Xã Muông Nhà           03367         Xã Muông Nhà           03367         Xã Muông Nhà           03367         Xã Muông Nhà           03367         Xã Muông Nhà           03367         Xã Muông Nhà           03</td><td></td><td></td><td>03298</td><td>Xã Chiểng Sinh</td></t<>                                                                                                    | 03304         Xã Tênh Phông           100         Kã Nă Tâu           03316         Xã Nă Tâu           03317         Xã Nă Nhan           03318         Xã Muồng Pồn           03322         Xã Thanh Nua           03325         Xã Muồng Pồn           03325         Xã Muồng Phảng           03325         Xã Thanh Nua           03326         Xã Thanh Luông           03331         Xã Thanh Luông           03332         Xã Thanh Hưng           03334         Xã Thanh Xuông           03343         Xã Thanh Xuông           03343         Xã Thanh Yên           03344         Xã Nong Luông           03345         Xã Nong Luông           03346         Xã Muông Nhà           03355         Xã Nong Luông           03361         Xã Nuông Nhà           03361         Xã Nuông Nhà           03367         Xã Muông Nhà           03367         Xã Muông Nhà           03367         Xã Muông Nhà           03367         Xã Muông Nhà           03367         Xã Muông Nhà           03367         Xã Muông Nhà           03367         Xã Muông Nhà           03                                                                                                    |      |                         | 03298 | Xã Chiểng Sinh                   |
| 100         Huyên Diên Biên         03316         X8 Nă Tâu           03317         X8 Nă Nhan         03317         X8 Nă Nhan           03317         X8 Nă Nhan         03317         X8 Nă Nhan           03322         X8 Thanh Nua         03322         X8 Thanh Nua           03322         X8 Thanh Nua         03322         X8 Thanh Nua           03328         X8 Thanh Lưông         03334         X8 Thanh Hung           03334         X8 Thanh Chân         03347         X8 Thanh Chân           03340         X8 Thanh Chân         03346         X8 Thanh Chân           03346         X8 Thanh Chân         03346         X8 Thanh Chân           03346         X8 Thanh Chân         03464         X8 Noong Luông           03352         X8 Mingam         03358         X8 Mingam           03364         X8 Muông Nhà         0367         X8 Muông Nhà           03364         X8 Muông Luông         03265         X8 Aña           101         Huyên Điên Đông         03203         Thị trần Điện Biên Đông         03205           102         Huyên Diên Biên Đông         03205         X8 Añang         03370           101         Huyên Diên Biên Đông         03205         X8 Añang                                                                                                    | 100         Huyên Diên Biên         03316         Xã Nà Tầu           03317         Xã Nà Nhan         03317         Xã Nà Nhan           03317         Xã Nà Nhan         03317         Xã Nà Nhan           03322         Xã Thanh Nua         03222         Xã Thanh Nua           03322         Xã Thanh Nua         03328         Xã Thanh Nua           03328         Xã Thanh Hung         03334         Xã Thanh Chân           03334         Xã Thanh Chân         03334         Xã Thanh Chân           03340         Xã Pa Thom         03346         Xã Thanh Chân           03346         Xã Thanh Chân         03346         Xã Thanh Chân           03346         Xã Thanh Chân         03464         Xã Thanh Yên           03352         Xã Monc Luông         03557         Xã Sam Mún           03358         Xã Nuông Luông         03061         Xã Na San           03361         Xã Na San         03267         Xã Múông Luông         03261           101         Huyên Điên Đông         03203         Thị trần Điện Biên Đông         03203         Xã Muông Luôn           03203         Xã Na Son         03211         Xã Nông Lu         03211         Xã Nông Lu           03370                                                                                                    |      |                         | 03304 | Xã Tênh Phông                    |
| Obe         Day in binn binn         D3317         X & Na Nhan           03317         X & Maring Phinn         03317         X & Maring Phinn           03322         X & Maring Phinn         03322         X & Maring Phinn           03322         X & Maring Phinn         03323         X & Maring Phinng           03323         X & Tranh Luông         03334         X & Tranh Luông           03334         X & Tranh Nanng         03334         X & Tranh Chân           03340         X & Famh Chân         03340         X & Tranh Yan           03340         X & Tranh Yan         03346         X & Tranh Yan           03346         X & Tranh Yan         03352         X & Marin Yan           03352         X & March Yan         03356         X & Sam Marin           03355         X & Sam Marin         03361         X & Marin           03361         X & Marin Marin         03361         X & Marin           03361         X & Marin Marin         03361         X & Marin           03361         X & Marin Marin         03361         X & Marin           03361         X & Marin Marin         03370         X & Marin Marin           03370         X & Marin Marin         03370         X & Marin     <                                                                                                    | Note         District           1000         10000         10000           10000         10000         10000           10000         10000         10000           10000         10000         10000           10000         10000         10000           10000         10000         10000           10000         10000         10000           10000         10000         10000           10000         10000         10000           10000         10000         10000           10000         10000         10000           10000         10000         10000           10000         10000         10000           10000         10000         10000           10000         10000         10000           100000         10000         100000           1000000         100000         100000           10000000000         1000000         1000000           1000000000000000000000000000000000000                                                                                                    | 100  | Huwân Điân Biên         | 03316 | Yā Na Tấu                        |
| Na         Na         Muring Pén           03322         Xa         Muring Phang           03325         Xa         Muring Phang           03326         Xa         Muring Phang           03327         Xa         Thanh Luong           03338         Xa         Thanh Luong           03331         Xa         Thanh Luong           03331         Xa         Thanh Luong           03337         Xa         Thanh Chân           03336         Xa         Thanh Chân           03347         Xa         Thanh Chân           03343         Xa         Thanh Yen           03343         Xa         Thanh Yen           03349         Xa         Noong Luông           03355         Xa         Sam Mún           03356         Xa         Noong Luông           03357         Xa         Muring Rhà           03361         Xa         Na U           03364         Xa         Muring Rhà           03370         Xa         Muring Rhà           03370         Xa         Phi Nhi           03370         Xa         Phi Nhi           03370         Xa         Puáng <td>03319         Xā Muộng Pồn           03325         Xā Muộng Phang           03325         Xā Muộng Phang           03325         Xā Thanh Luông           03311         Xã Thanh Luông           03328         Xã Thanh Luông           03331         Xã Thanh Hưng           03331         Xã Thanh Hưng           03331         Xã Thanh Xuông           03340         Xã Pa Thanh Yan           03443         Xã Thanh Yan           03449         Xã Thanh Yan           03450         Xã Pa Thom           03452         Xã Nong Luông           03555         Xã Sam Mún           03555         Xã Sam Mún           03561         Xã Na Ving Nhà           03567         Xã Muóng Nhà           03567         Xã Muóng Nhà           03567         Xã Muóng Nhà           03567         Xã Muóng Nhà           03567         Xã Muóng Nhà           03567         Xã Muóng Nhà           03567         Xã Muóng Nhà           03570         Xã Mu Ng           03267         Xã Muóng Nhà           03271         Xã Ma Son           03271         Xã Mong U           033</td> <td>100</td> <td>huyen blen blen</td> <td>03317</td> <td>Xã Nà Nhan</td>                                                                                                    | 03319         Xā Muộng Pồn           03325         Xā Muộng Phang           03325         Xā Muộng Phang           03325         Xā Thanh Luông           03311         Xã Thanh Luông           03328         Xã Thanh Luông           03331         Xã Thanh Hưng           03331         Xã Thanh Hưng           03331         Xã Thanh Xuông           03340         Xã Pa Thanh Yan           03443         Xã Thanh Yan           03449         Xã Thanh Yan           03450         Xã Pa Thom           03452         Xã Nong Luông           03555         Xã Sam Mún           03555         Xã Sam Mún           03561         Xã Na Ving Nhà           03567         Xã Muóng Nhà           03567         Xã Muóng Nhà           03567         Xã Muóng Nhà           03567         Xã Muóng Nhà           03567         Xã Muóng Nhà           03567         Xã Muóng Nhà           03567         Xã Muóng Nhà           03570         Xã Mu Ng           03267         Xã Muóng Nhà           03271         Xã Ma Son           03271         Xã Mong U           033                                                                                                    | 100  | huyen blen blen         | 03317 | Xã Nà Nhan                       |
| 03322         Xã Thanh Nua           03325         Xã Muông Phảng           03328         Xã Thanh Lưông           03331         Xã Thanh Lưông           03331         Xã Thanh Lưông           03331         Xã Thanh Lưông           03331         Xã Thanh Lưông           03331         Xã Thanh Lưông           03331         Xã Thanh Xuông           03340         Xã Thanh Chân           03340         Xã Thanh Chân           03340         Xã Thanh An           03344         Xã Noong Luông           03355         Xã Sam Mún           03361         Xã Na U           03361         Xã Na U           03361         Xã Muông Ihà           03361         Xã Muông Ihà           03361         Xã Muông Ihà           03364         Xã Muông Ihà           03367         Xã Muông Ihà           03367         Xã Muông Ihà           03367         Xã Muông Ihà           03367         Xã Muông Ihà           03367         Xã Muông Ihà           03367         Xã Muông Ihà           03367         Xã Muông Ihà           03370         Xã Muông Ihà                                                                                                    | 03322         Xã Thanh Nua           03322         Xã Thanh Luông Phảng           03328         Xã Thanh Hung           03334         Xã Thanh Hung           03334         Xã Thanh Chăn           03334         Xã Thanh Chăn           03340         Xã Pa Thom           03340         Xã Pa Thom           03340         Xã Pa Thom           03340         Xã Thanh Chăn           03340         Xã Pa Thom           03348         Xã Thanh Chăn           03349         Xã Nong Luông           03350         Xã Nam Nanh An           03351         Xã Nam Nanh An           03352         Xã Nam Nanh An           03352         Xã Nam Nanh An           03352         Xã Nam Nanh An           03352         Xã Nam Nanh           03352         Xã Na Nanh           03353         Xã Na Nanh           03364         Xã Muông Nhà           03364         Xã Muông Nhà           03364         Xã Muông Nhà           03364         Xã Muông Liên Đông           03205         Xã Na Son           03206         Xã Na Son           03370         Xã Na Son           <                                                                                                    |      |                         | 03319 | Xã Mường Pồn                     |
| 0332b         Xa Mucing Phang           0332b         Xa Thanh Luông           03331         Xa Thanh Luông           03334         Xa Thanh Luông           03334         Xa Thanh Xuong           03337         Xa Thanh Xuong           03337         Xa Thanh Xuong           03340         Xa Pa Thom           03345         Xa Thanh Chan           03346         Xa Thanh Yān           03346         Xa Thanh Yān           03348         Xa Noong Luông           03355         Xa Noong Het           03355         Xa Son Min           03351         Xa Nuông Luông           03361         Xa Nuông Loông           03361         Xa Muông Lông           03361         Xa Muông Lông           03361         Xa Muông Lông           03361         Xa Muông Lông           03361         Xa Muông Lông           03370         Xa Pôn Nhà           03371         Xa Na Dong           03372         Xa Na Dong           03373         Xa Na Dong           03374         Xa Dong           03375         Xa Ka Dong           03376         Xa Po Nhi           03                                                                                                    | 03329         Xa Muong Phang           03321         Xa Thanh Luông           03331         Xa Thanh Huông           03331         Xa Thanh Huông           03331         Xa Thanh Xuong           03337         Xa Thanh Xuong           03337         Xa Thanh Xuong           03343         Xa Thanh Xuong           03343         Xa Thanh Xuong           03343         Xa Thanh Yen           03346         Xa Thanh Yen           03345         Xa Noong Luông           03355         Xa Naong Luông           03355         Xa Sam Muon           03361         Xa Naong Het           03361         Xa Naong Het           03361         Xa Naong Mai           03361         Xa Naong Mai           03361         Xa Naong Mai           03361         Xa Naong Mai           03361         Xa Naong Mai           03362         Xa Muong Mai           03363         Xa Ma Sam Muong Mai           03361         Xa Maong Luân           03362         Xa Muong Luân           03363         Xa Maong Luân           03370         Xa Ka Dung           03371         Xa Ka Dung                                                                                                    |      |                         | 03322 | Xã Thanh Nua                     |
| 03301         Xa Thanh Huong           03311         Xa Thanh Huong           03321         Xa Thanh Huong           03331         Xa Thanh Huong           03337         Xa Thanh Huong           03340         Xa Thanh Chan           03340         Xa Thanh Chan           03340         Xa Thanh Chan           03340         Xa Thanh An           03340         Xa Thanh An           03340         Xa Thanh An           03340         Xa Thanh Yen           03352         Xa Sam Mon           03352         Xa Sam Mon           03352         Xa Sam Mon           03354         Xa Muong Uha           03355         Xa Sam Mon           03361         Xa Na U           03364         Xa Muong Uha           03365         Xa Na U           03366         Xa Muong Uha           03370         Xa Muong Uha           03205         Xa Na Son           03205         Xa Na Son           03205         Xa Na Son           03207         Xa Na Son           03208         Xa Na Son           03209         Xa Na Son           03201         Xa Ka Muon                                                                                                    | 03331         Xa Thanh Hung           03331         Xa Thanh Hung           0334         Xa Thanh Chan           0334         Xa Thanh Chan           0334         Xa Thanh Chan           0344         Xa Thanh Chan           0340         Xa Fa Thom           0344         Xa Thanh Chan           03440         Xa Fa Thom           03440         Xa Fa Thom           03344         Xa Thanh Chan           03344         Xa Thanh An           03345         Xa Thanh An           03346         Xa Thanh An           03347         Xa Moong Luông           03352         Xa Moong Luông           03352         Xa Moong Luông           03364         Xa Muóng Kha           03364         Xa Muóng Lún           03364         Xa Muóng Lún           03205         Xa Muóng Lún           03206         Xa Phí Nhù           03207         Xa Kong Luôn           03208         Xa Au Son           03209         Xa Au Son           032011         Xa Ghiếng So           03211         Xa Ghiếng So           03211         Xa Kong Luôn           03370 <xa fe="" n<="" td="" u=""><td></td><td>-</td><td>03325</td><td>Xã Mướng Phăng<br/>Xã Thanh Luông</td></xa>                                                                                                    |      | -                       | 03325 | Xã Mướng Phăng<br>Xã Thanh Luông |
| 03334         Xā Tinah Xuong           03337         Xā Tinah Chān           03340         Xā Pa Thom           03340         Xā Tinah Chān           03340         Xā Tinah Chān           03340         Xā Tinah An           03345         Xā Tinah An           03346         Xā Tinah An           03347         Xā Tinah An           03348         Xā Tinah An           03349         Xā Nong Luông           03352         Xā Nong Luông           03362         Xā Nong Hat           03363         Xā Na Nong Luông           03364         Xā Muong Loá           03365         Xā Nuong Loá           03361         Xā Muong Loá           03362         Xā Muong Loá           03363         Xā Muong Loá           03364         Xā Muong Lóá           0337         Xā Kong U           03205         Xā Muong Lóá           03206         Xā Phi Nho           03211         Xā Kong U           03370         Xā Kong U           03371         Xā Nong U           03373         Xā Ka Luân Giói           03374         Xā Ko Lôn           03385                                                                                                    | 0334         Xā Thanh Xuông           0337         Xā Thanh Chân           03340         Xā Pa Thom           03340         Xā Pa Thom           03340         Xā Pa Thom           03340         Xā Thanh Chân           03340         Xā Thanh Chân           03345         Xā Thanh Yên           03346         Xā Thanh Yên           03349         Xā Thanh Yên           03352         Xā Nong Luông           03355         Xā Na Man           03355         Xā Sam Mun           03361         Xā Na U           03361         Xā Nuông Lhân           03367         Xā Muông Lhân           03367         Xā Muông Lhân           03367         Xā Na U           03367         Xā Muông Lhân           03367         Xā Na U           03367         Xā Na Un           03367         Xā Na U           03367         Xā Na Un           03367         Xā Na Sam           03370         Xā Na Sam           03370         Xā Nong U           03371         Xā Nong U           03372         Xā Xa Dung           033737 <xā giái<="" liagn="" nang="" td="" xā=""></xā>                                                                                                    |      |                         | 03320 | Xã Thanh Hưng                    |
| 03337         Xã Thanh Chân           03340         Xã Pa Thom           03343         Xã Thanh An           03346         Xã Thanh An           03346         Xã Thanh An           03346         Xã Thanh An           03346         Xã Thanh An           03346         Xã Thanh Yên           03352         Xã Nong Luông           03355         Xã Sam Mùn           03355         Xã Sam Mùn           03355         Xã Sam Mùn           03361         Xã Na U           03364         Xã Muông Lôi           03367         Xã Muông Lôi           03367         Xã Muông Lôi           03206         Xã Na Son           03205         Xã Na Son           03206         Xã Na Son           03207         Xã Muông Lôi           03208         Xã Muông Lôi           03208         Xã Nuông Lôi           032011         Xã Oháng So           03211         Xã Muông Lôi           03370         Xã Nong U           03371         Xã Na Dung           03373         Xã Ka Dung           03373         Xã Ka Dung           03385         Xã Hong Lia                                                                                                    | 0337         Xā Thanh Chăn           03340         Xā Pa Thom           03343         Xā Thanh An           03343         Xā Thanh Yên           03349         Xā Nons Luống           03352         Xā Nons Luống           03358         Xā Nons Luống           03359         Xā Nons Luống           03355         Xā Nons Het           03361         Xā Nuống Nhà           03361         Xā Nuống Nhà           03361         Xā Nuống Nhà           03361         Xā Nuống Nhà           03367         Xă Muống Lúi           03367         Xă Muống Nhà           03267         Xă Muống Lúi           03267         Xă Muống Lúi           03267         Xă Muống Lúi           03267         Xă Muống Lúi           03267         Xă Muống Lúi           03267         Xă Muống Lúi           03267         Xă Muống Lúi           03267         Xă Muống Lúi           03270         Xă Muống Lúi           03260         Xă Ph Nh           03271         Xă Mong U           03376         Xă Keo Lôm           03387         Xă No Liếng           03384                                                                                                    |      |                         | 03334 | Xã Thanh Xương                   |
| 10340         Xã Pa Thom           10344         Xã Thanh An           10343         Xã Thanh Yan           10344         Xã Thanh Yan           10344         Xã Thanh Yan           10344         Xã Nong Luông           10355         Xã Sam Mún           10355         Xã Sam Mún           10355         Xã Sam Mún           10356         Xã Sam Mún           10357         Xã Nuông Hat           103364         Xã Muông INh           103367         Xã Muông INh           103367         Xã Muông INh           101         Huyện Điện Biên Đông         03203           102         103205         Xã Muông INh           103206         Xã Phí Nh         101           104         Huyện Diện Biên Đông         03203           105         1020         Xã Phí Nh           106         03211         Xã Ohiêng Son           102         Huyện Diện Biên Đông         03217           10371         Xã Nong U         102           103370         Xã Ka Dung         103371           102         103371         Xã Nong U           103371         Xã Nong U         10371                                                                                                    | U3340         Xã Pà Thom           03340         Xã Thanh An           03346         Xã Thanh An           03346         Xã Thanh An           03346         Xã Thanh An           03346         Xã Thanh Yên           03346         Xã Noong Luông           03352         Xã Noong Luông           03358         Xã Nuông Nam           03361         Xã Na Vía           03364         Xã Mường Nhà           03364         Xã Mường Nhà           03367         Xã Mường Lới           101         Huyên Điện Biên Đông         02005           03205         Xã Na Son           03206         Xã Nuông Lưông Loin           03207         Xã Kuông Luân           03211         Xã Chiếng So           03211         Xã Nong L           03211         Xã Muông Luân           03270         Xã Pú Nhi           03371         Xã Nong U           03372         Xã Au Dung           03373         Xã Au Dung           03374         Xã Luân Giới           03375         Xã Ke Lôm           03383         Xã Pú Hông           03383         Xã Pú Hông                                                                                                    |      |                         | 03337 | Xã Thanh Chăn                    |
| USANS         Al Inam An           03349         Xã Thanh Yên           03349         Xã Noong Luông           03352         Xã Noong Het           03355         Xã Naong Het           03355         Xã Naong Het           03355         Xã Naong Het           03355         Xã Na U           03361         Xã Muông           03361         Xã Muông Ma           03361         Xã Muông Ma           03367         Xã Muông Ma           03367         Xã Muông Ma           03207         Thị trần Điện Đêng           0205         Xã Muông Luôn           03207         Xã Muông Luôn           03208         Xã Phi Nhù           03211         Xã Chông So           03211         Xã Mong U           03371         Xã Ko Dan           03378         Xã Kộ Ni           03378         Xã Pù Hồng           03378         Xã Pù Hồng           03382         Xã Pù Hồng           03384         Xã Tia Dinh           03384         Xã Tia Dinh           03385         Xã Hầng Lia           03386         Xã Hầng Lia           03397         Xã Muông Lao<                                                                                                    | U03*03         A å i nänn An           03349         Xä Noong Luông           03349         Xä Noong Luông           03352         Xä Noong Het           03355         Xä Sam Mün           03355         Xä Sam Mün           03361         Xä Na Ngam           03362         Xä Nuöng Nhä           03361         Xä Nuöng Nhä           03361         Xä Nuöng Nhä           03367         Xä Muöng Nhä           03367         Xä Muöng Nhä           03367         Xä Nuöng Nhä           03367         Xä Nuöng Nhä           03367         Xä Nuöng Nhä           03367         Xä Nuöng Nhä           03370         Xä Nuöng Luön           03371         Xä Nöng Luön           03371         Xä Nöng Luön           03371         Xä Nöng Luön           03373         Xä Köng Luön           03376         Xä Köng Luön           03377         Xä Köng Luön           03378         Xä Köng Luön           03379         Xä Luön Gión           03370         Xä Köng Luön           03370         Xä Köng Luön           03370         Xä Nag Luön           03370 </td <td></td> <td></td> <td>03340</td> <td>Xă Pa Thom</td>                                                                                                    |      |                         | 03340 | Xă Pa Thom                       |
| Disk         Disk         Disk           03349         Xa Noong Luông           03352         Xa Noong Het           03352         Xa Noong Het           03355         Xa Sam Mun           03361         Xa Na Magam           03352         Xa Sam Mun           03356         Xa Sam Mun           03361         Xa Na Magam           03364         Xa Muúng Lúi           03367         Xa Muúng Lúi           03208         Xa As Son           03208         Xa Phi Nhú           03208         Xa Muúng Lúi           03208         Xa Phi Nhú           03371         Xa Muúng Lúi           03371         Xa Muúng Lúi           03371         Xa Muúng Lúi           03373         Xa Keo Lón           03371         Xa Ka Cung           03376         Xa Keo Lón           03377         Xa Keo Lón           03378         Xa Keo Lón           03379         Xa Fuhrh Giang           03382         Xa Phinh Giang           03385         Xa Hún           03385         Xa Hún           03385         Xa Hún           03286         Xa Muúng                                                                                                    | Disk         Disk         Disk           03349         Xa Moong Luông           03352         Xa Moong Het           03352         Xa Moong Het           03355         Xa Sam Mon           03356         Xa Man Mam           03356         Xa Man Mam           03364         Xa Muön Kam           03364         Xa Muöng Löi           03364         Xa Muöng Löi           03364         Xa Muöng Löi           03364         Xa Muöng Löi           03365         Xa Muöng Löi           03203         Thị trần Điện Biên Đông           03205         Xa Muöng Löin           03206         Xa Phi Nhà           03211         Xa Khong Luôn           03211         Xa Muöng Luôn           03370         Xa Pa Nhi           03371         Xa Kao Dung           03373         Xa Kao Dung           03374         Xa Luân Giói           03375         Xa Kao Lôn           03376         Xa Kao Lôn           03377         Xa Kao Lôn           03383         Xa Pu Hông           03384         Xa Fu Hông           03385         Xa Kang Lôn           033                                                                                                    |      |                         | 03345 | Xã Thanh Yên                     |
| 03352         Xa Noong Het           03352         Xa Noong Het           03358         Xa Nao Ngam           03361         Xa Na U           03364         Xa Muong Kai           03364         Xa Muong Loi           03364         Xa Muong Loi           03364         Xa Muong Loi           03364         Xa Muong Loi           03367         Xa Muong Loi           011         Huyén Dièn Bién Dòng         02205           02205         Xa Na Son           02205         Xa Na Son           02205         Xa Ph Nh           0211         Xa Chiếng So           02211         Xa Chiếng So           02211         Xa Chiếng So           02211         Xa Chiếng So           02211         Xa Chiếng So           03270         Xa Pá Nh           03370         Xa Ka Chan           03370         Xa Ka Chan           03371         Xa Aong U           03373         Xa Xa Dung           03370         Xa Ka Chan           03370         Xa Kan Gia           03370         Xa Kan Gia           03370         Xa Kan Gia           03370                                                                                                    | 03352         Xã Nonru Het           03352         Xã Non Mạm           03358         Xã Nùa Ngam           03361         Xã Nu Ngam           03361         Xã Nu Ngam           03361         Xã Nu Ngam           03361         Xã Nu Ngam           03361         Xã Nu Ngam           03361         Xã Nu U           03361         Xã Mu U           03361         Xã Mu U           03361         Xã Mu U           03361         Xã Mu Son           03205         Thị trấn Điện Biên Đông           03205         Xã Nu Son           03205         Xã Nu Son           03205         Xã Nu Son           03211         Xã Ohiếng So           03211         Xã Nong L           03370         Xã Ke Dun           03371         Xã Nong L           03372         Xã Lựan Giri           03373         Xã Ke Dun           03374         Xã Ke Dun           03375         Xã Ke Dun           03382         Xã Pi Hông           03385         Xã Hứng Lia           03385         Xã Hứng Lia           03385         Xã Hứng Lia                                                                                                    |      |                         | 03349 | Xã Noong Luống                   |
| 03355         Xa Sam Mum           03355         Xa Na U           03361         Xa Na U           03361         Xa Na U           03361         Xa Na U           03361         Xa Na U           03361         Xa Na U           03361         Xa Mu C           03367         Xa Murong Loi           0307         Ta Murong Loi           03207         Ta Murong Loi           03207         Xa Murong Loi           03205         Xa Na Son           03206         Xa Phi Nhù           03211         Xa Ohing So           03211         Xa Murong Luan           03371         Xa Na Dung           03376         Xa Keo Lôm           03377         Xa Keo Lôm           03378         Xa Keo Lôm           03379         Xa Lun Giri           03370         Xa Phinh Giang           03382         Xa Phinh Giang           03382         Xa Phinh Giang           03384         Xa Tia Dinh           03385         Xa Hang La           03386         Xa Hang La           03387         Xa Murong Ang           03386         Xa Hang La                                                                                                    | 03355         X& Sam Mun           03355         X& Na Na Ngam           03361         X& Na U           03361         X& Na U           03361         X& Na U           03361         X& Mun Muha           03361         X& Mun Muha           03367         X& Munng Loi           03367         X& Munng Loi           03307         X& Munng Loi           03208         X& Munng Loi           03208         X& Munng Loi           03208         X& Munng Loin           03208         X& Munng Loin           03208         X& Phi Nho           03211         X& Munng Loin           03212         X& A Kong U           03371         X& A Ko Dung           03376         X& Ko Lom           03377         X & Ko Lom           03376         X& Ko Lom           03382         X& Phinh Giang           03384         X a Tia Dinh           03384         X a Tia Dinh           03384         X a Tia Dinh           03384         X a Tia Dinh           03384         X a Tia Dinh           03384         X a Tia Dinh           03391         X a Much                                                                                                    |      |                         | 03352 | Xã Noong Het                     |
| U3355         XX Não Ngam           03364         XX Nu U           03364         XX Muöng Nha           03364         XX Muöng Lói           03364         XX Muöng Lói           03364         XX Muöng Lói           03364         XX Muöng Lói           03203         Thi trần Độn Đông           03203         XX Muống Lói           03205         XX M Xa Son           03206         XX B Phi Nhà           03207         XX Muống Luân           03211         Xã Chiếng So           03214         Xã Muông Luân           03370         Xã Xa Dung           03371         Xã Kong U           03376         Xã Xa Cong           03377         Xã Ka Cong           03376         Xã Xa Kong L           03377         Xã Kong L           03378         Xã Xa Dung           03379         Xã Luân Giái           03382         Xã Phình Giáng           03385         Xã Phình Giáng           03385         Xã Háng Lia           03385         Xã Muống Đáng           03286         Xã Muống Đáng           03287         Xã Muống Đáng           03288                                                                                                    | U3358         Xã Núa Ngam           03364         Xã Nu ứng Nhà           03364         Xã Muống Lồi           03364         Xã Muống Lồi           101         Huyên Điận Biên Đông         03203           101         Huyên Điận Biên Đông         03203           102         Xã Muống Lồi         03205           103205         Xã Na Son         101           103205         Xã Na Son         102           103205         Xã Na Son         102           103205         Xã Na Son         102           103205         Xã Na Son         102           103205         Xã A Son         102           103205         Xã A Son         102           103207         Xã Kong Lún         103           103370         Xã Kong Lún         103           103370         Xã Kong Lún         103           103370         Xã Kong Lún         103           103370         Xã Kong Lún         103           103370         Xã Kong Lún         103           103370         Xã Kong Lín         103           103383         Xã Pú Hông         103           103385         Xã Hông Lín         10                                                                                                    |      |                         | 03355 | Xã Sam Mứn                       |
| 03364         Xa Muong Nhà           03364         Xa Muong Nhà           03367         Xa Muong Nhà           03367         Xa Muong Nhà           03367         Xa Muong Nhà           03203         Thị trừn Điện Biên Đông           03205         Xa Thi Điện Biên Đông           03205         Xa Na Son           03205         Xa Na Son           03205         Xa Na Na           03205         Xa Na Na           03205         Xa Phí Nhù           03370         Xa Pá Nhì           03371         Xa Nong U           03373         Xa Aa Dung           03376         Xa Kao Dung           03377         Xa Kao Dung           03378         Xa Luôn Gici           03379         Xa Luôn Gici           03383         Xa Pá Hông           03383         Xa Pá Hông           03383         Xa Pá Hông           03385         Xa Hâng Lia           03385         Xa Háng Lia           03386         Xa Háng Lia           03387         Xa Ngôl Gáv           03388         Xa Ngôl Gáv           03391         Xa Báng Loo           03301         Xa                                                                                                    | U03064         Xa MuSong Nha           03364         Xa MuSong Nha           03367         Xa MuSong Nha           03367         Xa MuSong Lido           101         Huyện Điện Biên Đông         03205           03205         Xa Na Son           03205         Xa Na Son           03205         Xa Na Son           03205         Xa Phi Nhù           03211         Xa Ghiêng So           03211         Xa Kong Luân           03370         Xa Pú Nhì           03371         Xa Xa Dung           03373         Xa Kong Lu           03373         Xa Keo Lôn           03379         Xa Luân Giới           03379         Xa Keo Lôn           03382         Xa Pi Hông           03382         Xa Pi Hông           03383         Xa Tra Dinh           03385         Xa Háng Lia           102         Huyên Muông Âng         03265           03287         Xa Maôi Gay           03301         Xa Brún Lia           03301         Xa Brún Cang           03307         Xa Kuôn Lao           03307         Xa Kuôn Lao           03307         Xa Ang Cang                                                                                                    |      | -                       | 03358 | Xă Núa Ngam                      |
| 03367         Xã Muông Lối           101         Huyện Điện Biên Đông         03203           101         Huyện Điện Biên Đông         03205           102         Huyện Điện Biên Đông         03205           103         Xã Phi Nhù         03206           103         Xã Phi Nhù         03208           103         Na Son         03208           103         Na Son         03208           103208         Xã Phi Nhù         03214           10370         Xã Po Nhi         03371           103371         Xã Xo Dung         03376           103378         Xã Ko Dung         03378           103379         Xã Lúnh Giới         03385           103382         Xã Phí Nhi Giảng         03384           103382         Xã Pri Hồng         03385           102         Huyên Muông ảng         03286         Xã Huộng Lia           102         Huyên Muông ảng         03286         Xã Huộng Lia           103         03286         Xã Muông Dâng         03286           10301         Xã Âng Tô         03301         Xã Âng Tô           103301         Xã Âng Tô         03301         Xã Âng Tô           103301                                                                                                    | 03367         Xã Mương Lồi           101         Huyên Điện Đêng         03203         Thị trần Đện Đêng           03205         Xã Ma Son         03205         Xã Ma Son           03208         Xã Phí Nhù         03201         Xã Muống Liên           03211         Xã Ohiếng So         03211         Xã Ohiếng So           03211         Xã Nôn         03211         Xã Nông U           03371         Xã No Nhì         03371         Xã No Dung           03371         Xã Na Dung         03376         Xã Na Dung           03376         Xã Kao Lôm         03376         Xã Hun Giới           03382         Xã Phí Hông Lâ         03382         Xã Phí Hông           03382         Xã Phí Hông Lân         03384         Xã Tia Dình           03384         Xã Tia Dình         03384         Xã Tia Dình           03384         Xã Tia Dình         03384         Xã Tia Dình           03384         Xã Tia Dình         03387         Xã Mội Lân           03384         Xã Tia Dình         03382         Xã Ming Lân           03391         Xã Ming Lân         03397         Xã Ming Lân           033927         Xã Min Lán         03397         Xã Min Lán                                                                                                    |      |                         | 03364 | Xã Mường Nhà                     |
| 101         Huyén Điện Biên Đông         0.0203         Thị trần Điện Biên Đông           0.0205         Xã Na Son         0.0205           0.0206         Xã Phi Nhỏ         0.0211           0.0211         Xã Chiếng So         0.0211           0.0211         Xã Chiếng So         0.02214           0.0211         Xã Chiếng So         0.0211           0.03170         Xã Pú Nhì         0.0317           0.03170         Xã A Song U         0.0317           0.03170         Xã A Chung Luân         0.0317           0.03170         Xã A Chung         0.0317           0.03170         Xã Ka Chung         0.0317           0.03170         Xã Ka Chung         0.0328           0.03370         Xã Ka Chung         0.0328           0.03379         Xã Luân Girái         0.0328           0.03382         Xã Phính Giảng         0.0328           0.03385         Xã Háng Lia         0.0338           0.03285         Xã Háng Lia         0.0328           0.03286         Xã Húng Đâng         0.0328           0.03287         Xã Háng Loa         0.0328           0.03288         Xã Háng Loa         0.0301           0.03288         Xã Huông                                                                                                    | 101         Huyện Điện Biên Đông         03203         Thị trần Điện Biên Đông           03205         Xã Na Son         03205         Xã Na Son           03205         Xã Nh Nhù         03211         Xã Chiếng So           03211         Xã Chiếng So         03214         Xã Muống Luận           03214         Xã Muống Luận         03370         Xã Pá Nhì           03370         Xã Pá Nhì         03371         Xã Nong U           03373         Xã Xa Dung         03378         Xã Luận Giới           03376         Xã Keo Lôm         03382         Xã Pú Hồng           03382         Xã Pú Hồng         03383         Xã Pú Hồng           03383         Xã Pú Hồng         03385         Xã Háng Lia           102         Huyện Mường Ấng         03285         Thị trần Mường Ấng           03287         Xã Mặc Cây         03301         Xã Bứng Lao           03301         Xã Jậng Câng         03301         Xã Jậng Câng           03301         Xã Jậng Câng         03301         Xã Jậng Câng           03301         Xã Jậng Câng         03312         Xã Miến Lịch                                                                                                    |      |                         | 03367 | Xã Mường Lói                     |
| 03205         Xā Na Son           032005         Xā Phi Nhù           03211         Xā Chiếng So           03211         Xā Chiếng So           03211         Xā Chiếng So           03214         Xā Muông Luân           03371         Xā Nong U           03371         Xā Nong U           03371         Xā Na Dung           03376         Xā Kao Lôm           03376         Xā Kao Lôm           03376         Xā Kao Lôm           03376         Xā Kao Lôm           03376         Xā Kao Lôm           03382         Xā Phinh Giảng           03384         Xā Tia Dinh           03385         Xā Háng Lla           03386         Xā Háng Lla           102         Huyện Muông Ấng           03256         Thị trần Muông Ấng           03280         Xā Háng Lla           03280         Xā Ming Chog           03280         Xā Ming Chog           03301         Xā King Lô           03302         Xā Augi Chog           03302         Xā Xang Lô           03301         Xā Ang Chag           03302         Xā Xang Chag           03301         Xā An                                                                                                    | 03205         Xā Na Son         D           03205         Xā Phi Nhù           03211         Xā Ohiểng So           03211         Xā Ohiểng So           03211         Xā Nong Luân           03370         Xā Pô Nhì           03370         Xā Nong Luân           03370         Xā Nong Luân           03370         Xā Nong Luân           03370         Xā Nong Luân           03370         Xā Kao Lung           03376         Xā Kao Lung           03376         Xā Kao Lung           03376         Xā Kao Lung           03378         Xā Kao Lung           03382         Xā Phi Hông           03382         Xā Phi Hông           03382         Xā Phi Hông           03384         Xā Tia Dình           03384         Xā Tia Dình           03384         Xā Tia Dình           03287         Xā Mag Lia           03287         Xā Mag Lia           03287         Xā Mag Ta           03301         Xā Bứng Lao           03302         Xā Kun Lao           03307         Xā Ang Cang           03307         Xā Ang Cang           03307                                                                                                    | 101  | Huyện Điện Biên Đông    | 03203 | Thị trấn Điện Biên Đông          |
| 03208         Xa Phi Nhù           03211         Xa Mučing Luán           03214         Xa Mučing Luán           03370         Xa Po Nhì           03371         Xa Mong U           03371         Xa Mučing Luán           03371         Xa Mong U           03371         Xa Ma Dung           03371         Xa Ka Dung           03373         Xa Ka Dung           03376         Xa Ka Dung           03377         Xa Ka Dung           03378         Xa Ka Dung           03379         Xa Ka Dung           03370         Xa Ka Dung           03371         Xa Ka Dung           03370         Xa Ka Dung           03382         Xa Huin Ging           03382         Xa Puinh Ging           03383         Xa Pa Hinn           03384         Xa Fa Dinh           03385         Xa Hang La           03385         Xa Huin Mučing Áng           03286         Xa Mučing Dang           03287         Xa Mučing Dang           03288         Xa Mučing Zang           03287         Xa Mučing Lao           03301         Xa Aging Lao           03301         X                                                                                                    | 03208         Xã Phi Nhù           03211         Xã Muống Loàn           03214         Xã Muống Loàn           03371         Xã Muống Loàn           03371         Xã Nong U           03371         Xã Xa Dung           03373         Xã Xa Dung           03376         Xã Ke Lôm           03377         Xã Xa Dung           03378         Xã Xa Dung           03379         Xã Lửa Giải           03382         Xã Phí Hồng           03382         Xã Pủ Hồng           03385         Xã Hảng Lia           03385         Xã Háng Lia           102         Huyên Muông ẩng           03286         Xã Hồng Bảng           03287         Xã Mg Lôn           03301         Xã Bồng Lao           03307         Xã Xã Ngh Lao           03307         Xã Xã Ngh Lao           03307         Xã Xã Ngh Lao           03312         Xã Xã Ngh Lao                                                                                                    |      |                         | 03205 | Xã Na Son                        |
| U4211         Xá Chiếng So           002214         Xá Muống Luận           00370         Xã Pá Nhi           00371         Xã Nông L           00373         Xã Aông L           03373         Xã Xa Dung           03373         Xã Xa Dung           03373         Xã Kao Dung           03373         Xã Kao Dung           03373         Xã Kao Dung           03376         Xã Keo Lôm           03382         Xã Phính Giảng           03383         Xã Pủ Hông           03385         Xã Pháng           03385         Xã Háng Lia           102         Huyên Mường Âng           02286         Thị trần Mường Âng           02286         Xã Háng Lo           02387         Xã Bứng Lo           02388         Xã Bứng Lo           02381         Xã Bứng Lo           02382         Xã Ang Lô           02381         Xã Bứng Lo           02382         Xã Ang Lô           02381         Xã Bứng Lo           02382         Xã Ang Lo           03301         Xã Bứng Lo           03302         Xã Aún Lao           03301         Xã Ang Cang </td <td>Uv2(1)         Xã Uhiếng Sơ           0.02211         Xã Mự ông Luân           0.0370         Xã Pứ Nhi           0.0371         Xã Nong Luân           0.0371         Xã Nong L           0.0371         Xã Nong U           0.0373         Xã Ke Lôn           0.0376         Xã Ke Lôn           0.0377         Xã Keo Lôn           0.0383         Xã Pú Hồng           0.0383         Xã Pú Hồng           0.0383         Xã Pú Hồng           0.0383         Xã Pú Hồng           0.0383         Xã Pú Hồng           0.0385         Xã Hống Lia           102         Huyên Mường ẩng           0.03265         Thị trần Mường ẩng           102         Huyên Mường ẩng           0.03287         Xã Ngồi Cây           0.03207         Xã Xân Lão           0.0301         Xã Bứng Lao           0.03027         Xã Xân Lão           0.0301         Xã Ang Cang           0.0307         Xã Xân Rông Cang           0.0310         Xã Ang Cang           0.0311         Xã Ang Cang           0.0312         Xã Nich Linh           0.0312         Xã Nich Linh</td> <td></td> <td></td> <td>03208</td> <td>Xã Phì Nhù</td>                                                                                                    | Uv2(1)         Xã Uhiếng Sơ           0.02211         Xã Mự ông Luân           0.0370         Xã Pứ Nhi           0.0371         Xã Nong Luân           0.0371         Xã Nong L           0.0371         Xã Nong U           0.0373         Xã Ke Lôn           0.0376         Xã Ke Lôn           0.0377         Xã Keo Lôn           0.0383         Xã Pú Hồng           0.0383         Xã Pú Hồng           0.0383         Xã Pú Hồng           0.0383         Xã Pú Hồng           0.0383         Xã Pú Hồng           0.0385         Xã Hống Lia           102         Huyên Mường ẩng           0.03265         Thị trần Mường ẩng           102         Huyên Mường ẩng           0.03287         Xã Ngồi Cây           0.03207         Xã Xân Lão           0.0301         Xã Bứng Lao           0.03027         Xã Xân Lão           0.0301         Xã Ang Cang           0.0307         Xã Xân Rông Cang           0.0310         Xã Ang Cang           0.0311         Xã Ang Cang           0.0312         Xã Nich Linh           0.0312         Xã Nich Linh                                                                                                    |      |                         | 03208 | Xã Phì Nhù                       |
| 0221.0         XA Pá Nhi           03370         XA Pá Nhi           03371         XA Aong U           03371         XA Aong U           03371         XA Ao Dung           03376         XA Kao Lom           03376         XA Kao Lom           03376         XA Kao Lom           03376         XA Kao Lom           03382         Xa Phinh Giàng           03382         Xa Phinh Giàng           03384         Xa Tia Dinh           03385         Xa Háng Lia           03286         Xa Háng Lia           03287         Xa Muông ẩng           03288         Xa Muông ẩng           03280         Xa Muông ẩng           03280         Xa Muông ẩng           03280         Xa Muông ẩng           03280         Xa Muông ảng           03280         Xa Muông ảng           03301         Xa Bog Lao           03301         Xa Ang Cang           03302         Xa Xang Lao           03301         Xa Ang Cang           03301         Xa Ang Cang                                                                                                    | 03376         Xa Pö Nhi           03376         Xa Kong U           03371         Xa Kong U           03371         Xa Kong U           03371         Xa Kong U           03376         Xa Ka Dung           03376         Xa Ka Dung           03376         Xa Ka Dung           03376         Xa Ka Dung           03376         Xa Ka Dung           03376         Xa Ka Dung           03382         Xa Phinh Giang           03384         Xa Tia Dinh           03384         Xa Tia Dinh           03384         Xa Tia Dinh           03384         Xa Tia Dinh           03384         Xa Tia Dinh           03384         Xa Tia Dinh           03384         Xa Tia Dinh           03384         Xa Tia Dinh           03287         Xa Moin Rang           03287         Xa Moin Rang           03287         Xa Moin Rang           03287         Xa Man To           03301         Xa Bun Lao           03301         Xa Aug Cang           03307         Xa Aug Cang           03307         Xa Aug Cang           03307         Xa Aug Cang <td></td> <td>+</td> <td>03211</td> <td>Xã Muàng Luân</td>                                                                                                    |      | +                       | 03211 | Xã Muàng Luân                    |
| 03371         Xā Nong U           03372         Xā Xa Dung           03378         Xā Keo Lôm           03378         Xā Keo Lôm           03379         Xā Keo Lôm           03379         Xā Keo Lôm           03392         Xā Phinh Giảng           03382         Xā Phinh Giảng           03383         Xā Pả Hỏng           03385         Xā Pả Hỏng           03385         Xā Hảng Lia           03385         Xā Háng Lia           03385         Xā Háng Lia           03385         Xā Háng Lia           03286         Thi trán Muòng ảng           03287         Xā Muòng Zâng           03287         Xā Muòng Zâng           03287         Xā Muòng Zâng           03287         Xā Muỳa           03287         Xā Muỳa           03287         Xā Muỳa           03301         Xā Ang Lao           03301         Xā Ang Cang           03301         Xā Ang Cang           03301         Xā Ang Cang                                                                                                    | 03371         X8 Nong U           03373         X8 Xa Dung           03376         X8 Kee Lôm           03376         X8 Kee Lôm           03376         X8 Kee Lôm           03376         X8 Kee Lôm           03376         X8 Kee Lôm           03379         X8 Luin Giới           03382         X8 Pử Hồng           03383         X8 Pử Hồng           03385         X8 Hồng Lia           03385         X8 Hồng Lia           102         Huyên Mường ẩng           03286         Thị trần Mường ẩng           03286         X8 Mông Lâa           03286         X8 Mộc Lôg           03287         X8 Mộc Lôg           03287         X8 Mộc Lôg           03287         X8 Mộc Lôg           03287         X8 Mộc Lôg           03287         X8 Mộc Log           03301         X8 Bộng Lao           03301         X8 Ang Câng           03307         X8 Áng Nua           03307         X8 Ang Câng           03312         X8 Mỹm Lịch           03312         X8 Mỹm Lịch                                                                                                    |      |                         | 03370 | Xã Pú Nhi                        |
| 03373         Xã Xa Dung           03373         Xã Kao Lom           03379         Xã Luân Giới           03382         Xã Phính Giảng           03383         Xã Pủ Hồng           03383         Xã Pủ Hồng           03383         Xã Pủ Hồng           03384         Xã Tia Dính           03385         Xã Hảng Lia           03385         Xã Hảng Lia           102         Huyên Mường Ảng           03286         Xâ Húng Lia           03286         Xã Húng Lia           03287         Xã Ngôi Gây           03288         Xã Mội Gây           03280         Xã Mận Lô           03280         Xã Mội Gây           03281         Xã Hậng Lia           032828         Xã Mội Gây           03283         Xã Hậng Lia           03301         Xã Aếng Lao           03301         Xã Aếng Cang           03301         Xã Aếng Cang           03301         Xã Aếng Cang           03301         Xã Aếng Cang           03301         Xã Aếng Cang                                                                                                    | 03373         Xã Xa Dung           03373         Xã Ka Dung           03379         Xã Luân Giri           03379         Xã Luân Giri           03382         Xã Phính Giàng           03383         Xã Pủ Hông           03383         Xã Pủ Hông           03383         Xã Pủ Hông           03385         Xã Háng Lia           03385         Xã Háng Lia           03286         Xã Mương Đảng           03287         Xã Nghĩ Gang           03287         Xã Nghĩ Gang           03287         Xã Nghĩ Gang           03287         Xã Nghĩ Gang           03301         Xã Bứng Lao           03301         Xã Bứng Lao           03307         Xã Xing Nua           03307         Xã Xing Nua           03307         Xã Xing Cang           03312         Xã Nhữ Lịch           03312         Xã Nhữ Lịch                                                                                                    |      |                         | 03371 | Xã Nong U                        |
| 03376         X8 Keo Lôm           03376         X8 Lên Giới           03382         X8 Phính Giảng           03382         X8 Phính Giảng           03382         X8 Tri Đỉnh           03384         X8 Tri Đỉnh           03385         X8 Háng Lia           03286         Xã Háng Lia           102         Huyện Mường Ấng         03256           03286         Xã Mường ằng           03287         Xã Mgô Lôn           03282         Xã Ang Tó           03286         Xã Mường ằng           03287         Xã Mgô Lôn           03302         Xã Xân Láo           03302         Xã Xâng Lao           03301         Xã Áng Cang           03310         Xã Áng Cang                                                                                                    | 03376         Xä Keo Löm           03376         Xä Luba Gioi           03382         Xä Phinh Giàng           03382         Xä Phinh Giàng           03382         Xä Phinh Giàng           03384         Xä Tia Dinh           03385         Xä Háng Lia           03385         Xä Háng Lia           03286         Thi třín Muòng ảng           03286         Xä Muòng Dăng           03287         Xä Mgội Gây           03288         Xä Bứng Lao           03287         Xä Hậng La           03287         Xä Mgội Gây           03287         Xä Mgội Gây           03287         Xä Bứng Lao           03301         Xã Bứng Lao           03307         Xã Âng Nua           03307         Xã Âng Cảng           03310         Xã Âng Cảng           03311         Xã Âng Cảng           03312         Xã Min Lao                                                                                                    |      |                         | 03373 | Xã Xa Dung                       |
| USUFO         Val Liam Usin           03382         Xa Púhh, Gláng           03382         Xa Púhh, Gláng           03383         Xa Púh, Gláng           03383         Xa Púh, Gláng           03384         Xa Tá Dính           03385         Xa Háng Lia           03385         Xa Háng Lia           03286         Thi trán Muòng Áng           03286         Xa Muòng Dáng           03287         Xa Muòng Dáng           03288         Xa Muòng Dáng           03289         Xa Muòng Táng           03280         Xa Muòng Táng           03281         Xa Muòng Táng           03282         Xa Ang Lia           03301         Xa Báng Lao           03302         Xa Agin Lao           03301         Xa Áng Cang           03301         Xa Áng Cang                                                                                                    | 043/37         Ad Latri Lich           03382         Xa Phinh Giàng           03383         Xã Pủ Hồng           03383         Xã Pủ Hồng           03385         Xã Hàng Lia           03385         Xã Hảng Lia           03286         Thị trần Muòng Ấng           03286         Thị trần Muòng Ấng           03286         Xã Mặc Lia           03286         Xã Mặc Lia           03287         Xã Mặc Lia           03287         Xã Mặc Lia           03287         Xã Mặc Lia           03287         Xã Mặc Lia           03287         Xã Mặc Lia           03287         Xã Mặc Lia           03287         Xã Mặc Lia           03287         Xã Mặc Lia           03287         Xã Mặc Lia           03301         Xã Bộng Lao           03301         Xã Ang Nua           03307         Xã Âng Nua           03312         Xã Mứn Lịch           03312         Xã Mỹn Lịch                                                                                                    |      |                         | 03376 | Xa Neo Lôm<br>Xã Luên Giới       |
| 0333         XA Pia Hộng           0333         XA Ta Hộng           0334         Xã Ta Đinh           0334         Xã Ta Đinh           0335         Xã Hặng Lia           102         Huyên Mường Âng         03266           02286         Xă Mựcing Đảng           02286         Xă Muộc Đảng           02286         Xă Muộc Đảng           02286         Xă Muộc Đảng           02286         Xă Muộc Đảng           02286         Xă Ang Tả           03292         Xă Ang Tả           03302         Xă Xuến Lao           03302         Xă Xang Cang           03310         Xã Ang Cang                                                                                                    | 03383         Xã Pộ Hồng           03384         Xã Pộ Hồng           03385         Xã Tra Đinh           03385         Xã Hàng Lia           03385         Xã Hàng Lia           102         Huyên Muông Âng           03286         Xã Ming Lia           03286         Xã Ming Lia           03287         Xã Ngôi Cây           03287         Xã Ngôi Cây           03287         Xã Ngôi Cây           03287         Xã Ngôi Cây           03287         Xã Ngôi Cây           03301         Xã Bứng Lao           03301         Xã Bứng Lao           03307         Xã Ng Nua           03307         Xã Ng Nua           03310         Xã Ang Cang           03311         Xã Min Linh           03312         Xã Ninh Linh                                                                                                    |      |                         | 03382 | Xã Phình Giàng                   |
| 03384         Xā Tia Dinh           03385         Xā Háng Lia           102         Huyện Muòng Ấng         03256           103         Hàyến Kuông Ấng         03260           03280         Xă Muồng ằng         03280           03280         Xă Muồng ằng         03280           03280         Xă Muồng ằng         03280           03282         Xă Ang Tó         03302           03302         Xă Xuốn Lao         03302           03301         Xã Áng Naa         03310           03310         Xã Ang Cang         03310                                                                                                    | 03384         Xã Tia Dình           03385         Xã Hảng Lia           102         Huyên Mường ảng         03256           102         Huyên Mường ảng         03266           03280         Xã Mường Đang         03287           03287         Xã Ngỏi Cẩng         03287           03282         Xã Ang Tó         03281           03301         Xã Bing Lao         03301           03302         Xã Âng Tó         03301           03301         Xã Ang Na         03301           03301         Xã Âng Na         03310           03301         Xã Âng Na         03312           03312         Xã Man Lich         03312                                                                                                    |      |                         | 03383 | Xã Pú Hồng                       |
| 03385         Xa Hang Lia           102         Huyôn Muông Âng         03286           03286         Thị trần Muông Âng           03288         Xa Muông Âng           03288         Xa Ngôi Gây           03280         Xa Muông Âng           03281         Xa Ngôi Gây           03292         Xa Âng Tô           03301         Xa Bứng Lao           03302         Xa Âng Lao           03301         Xa Âng Lao           03301         Xa Âng Lao           03301         Xa Âng Lao           03301         Xa Âng Lao           03301         Xa Âng Lao                                                                                                    | 03385         Xã Hăng Lia           102         Huyên Muóng Âng         03266         Thi trần Muóng Âng           03287         Xã Mgồi Gâng         03287         Xã Mgồi Gâng           03287         Xã Mgồi Gâng         03287         Xã Mgồi Gâng           03287         Xã Mgồi Gâng         03287         Xã Mgồi Gâng           03301         Xã Bộng Lao         03301         Xã Gâng Lao           03307         Xã Xân Nua         03307         Xã Xâng Nua           03310         Xã Âng Cang         03312         Xã Min Lịch                                                                                                    |      |                         | 03384 | Xã Tìa Dình                      |
| 102         Huyên Muông Âng         03256         Thị trận Muông Âng           03280         Xă Muông Đảng         03287         Xă Muống Đảng           03287         Xă Algôi Cây         03287         Xă Muống Đảng           03282         Xă Ang Tô         03307         Xă Ang Lô           03302         Xă Xuân Lao         03307         Xă Ang Nua           03310         Xă Âng Nua         03310         Xă Âng Cang                                                                                                    | 102         Huyện Muòng ảng         03256         Thị trần Muòng ảng           03287         Xã Muòng Đảng         03287           03287         Xã Muội Gây         03287           03287         Xã Muội Gây         03287           03287         Xã Muội Gây         03297           03301         Xã Muội Gây         03301           03302         Xã Xun Lao         03307           03307         Xã Xan Nua         03310           03310         Xã Ang Cảng         03312           03312         Xã Mim Linh                                                                                                    |      |                         | 03385 | Xã Háng Lìa                      |
| 03280 XA Mucing Dang<br>03287 XA Ngi Cay<br>03292 Xa Ang Tó<br>03301 Xa Bộng Lao<br>03302 Xá Xuận Lao<br>03302 Xá Xuận Lao<br>03307 Xá Ang Nua<br>03310 Xá Ang Cang                                                                                                    | 03286         Xā Muchne Dang           03287         Xā Myöl Cây           03292         Xā Ang Tó           03301         Xā Bứng Lao           03302         Xā Ang Tó           03301         Xā Bứng Lao           03302         Xā Ang Nua           03307         Xā Ang Nua           03312         Xā Mam Lich           03312         Yā Mam Lich                                                                                                    | 102  | Huyên Mường Ảng         | 03256 | Thi trấn Mường Ảng               |
| 03287         XA Ngôi Cây           03292         Xã Áng Tô           03301         Xa Bông Lao           03302         Xã Xuấn Lao           03302         Xã Xuấn Lao           03301         Xã Kuấn Lao           03302         Xã Xuấn Lao           03301         Xã Ang Nua           03310         Xã Áng Cang                                                                                                    | 03287         Xā Ngồi Cây           03287         Xā Ngĩ Tô           03301         Xã Đứng Lao           03301         Xã Đứng Lao           03301         Xã Xim Lao           03307         Xã Xim Nua           03307         Xã Xim Nua           03310         Xã Xim Công           03311         Xã Xim Nua           03312         Xã Nim Lịch           03312         Xã Nim Lịch                                                                                                    |      |                         | 03286 | Xã Mường Đăng                    |
| 102222 A& Ang Lo<br>03301 X& Bung Loo<br>03302 X& Xuin Loo<br>03307 X& Ang Nua<br>03310 X& Ang Cang                                                                                                    | Uv2cz         Xã Ang I O           03301         Xã Kuin Lao           03302         Xã Xuin Lao           03307         Xã Ang Nua           03307         Xã Ang Nua           03310         Xã Ang Cang           03312         Xã Main Lich           03312         Vã Main Lich                                                                                                    |      | +                       | 03287 | Xă Ngôi Cáy                      |
| 03302 Xa Xulin Lao<br>03307 Xá Ang Nua<br>03307 Xá Ang Nua<br>03310 Xá Ang Cang                                                                                                    | 03302 XA Kun Lao<br>03302 XA Kun Lao<br>03307 XA Ang Nua<br>03310 XA Ang Cang<br>03312 XA Nam Lich<br>03312 YA Kun Lich                                                                                                    |      | 1                       | 03292 | Xã Búng Lao                      |
| 03307 Xã Ấng Nua<br>03310 Xã Ấng Cang                                                                                                    | 03307 Xã Áng Nua<br>03310 Xã Áng Nua<br>03312 Xã Nig Cang<br>03312 Xã Nim Lịch<br>03312 Xã Nim Lịch                                                                                                    |      |                         | 03302 | Xã Xuân Lao                      |
| 03310 Xã Âng Cang                                                                                                    | 03310 Xã Âng Cang<br>03312 Xã Năm Lịch<br>03313 Vã Mước Lạn                                                                                                    |      |                         | 03307 | Xã Ấng Nưa                       |
| And a second second second second second second second second second second second second second second second                                                                                                    | 03312 Xã Năm Lich                                                                                                    |      |                         | 03310 | Xã Âng Cang                      |
| 03312 Xã Năm Lich                                                                                                    |                                                                                                    |      |                         | 03312 | Xa Năm Lich                      |

### Bảng mã "Phân loại rừng"

| code | Forest classification                    | Trạng thái rừng                |
|------|------------------------------------------|--------------------------------|
| 0000 | Territorial area                         | Diện tích tự nhiên             |
| 1000 | A. Forested area                         | Đất có rừng                    |
| 1100 | I. Natural forest                        | Rừng tự nhiên                  |
| 1110 | 1. Timber forest                         | Rừng gỗ                        |
| 1111 | Rich forest                              | Rừng giàu                      |
| 1112 | Medium forest                            | Rừng trung bình                |
| 1113 | Poor forest                              | Rừng nghèo                     |
| 1114 | Regrowth forest                          | Rừng phục hồi                  |
| 1120 | 2. Bamboo forest                         | Rừng tre nứa                   |
| 1121 | Bamboo                                   | Tre luồng                      |
| 1122 | Neohouzeaua                              | Nứa                            |
| 1123 | Indosasa sinica                          | Vầu                            |
| 1124 | Bambusa balsooa                          | Lồ ô                           |
| 1125 | Other bamboos                            | Tre nứa khác                   |
| 1130 | 3. Mixed forest                          | Rừng hỗn giao,                 |
| 1131 | Tree + Bamboo                            | Gỗ + tre, nứa                  |
| 1132 | Bamboo + Tree                            | Tre nứa + gỗ                   |
| 1140 | 4. Submerged forest                      | Rừng ngập mặn, phèn            |
| 1141 | Cajeput forest                           | Rừng tràm                      |
| 1142 | Mangro forest                            | Rừng đước                      |
| 1143 | Other saline, alluminum submerged forest | Rừng ngập mặn, phèn khác       |
| 1150 | 5. Rock mountain forest                  | Rừng núi đá                    |
| 1200 | II. Man-made forest                      | Rùng trồng                     |
| 1210 | 1. Timber forest with volume             | Rùng gỗ có trữ lượng           |
| 1220 | 2. Timber forest without volume          | Rùng gỗ chưa có trữ lượng      |
| 1230 | 3. Bamboo forest                         | Rùng tre luồng                 |
| 1240 | 4. Specialty-tree forest                 | Rừng cây đặc sản               |
| 1250 | 5. Saline, aluminum submerged forest     | Rừng ngập mặn, phèn            |
| 2000 | B. Bareland planned for forestry         | Đất trống QH cho lâm nghiệp    |
| 2010 | 1. Grass, reed (Ia)                      | Nương rẫy (LN)                 |
| 2020 | 2. Grass and Shrub (Ia),(Ib)             | Cây bụi, gỗ rải rác (Ia), (Ib) |
| 2030 | 3. Scattered tree (Ic)                   | Cây gỗ rải rác (Ic)            |
| 2040 | 4. Rocky mountain                        | Nuí đá                         |
| 2050 | 5. Sand beach, march, etc.               | Bãi cát, bãi lầy⋯              |
| 3000 | C. Non-forestland                        | Đất ngoài lâm nghiệp           |

### Bảng mã "Nguyên nhân thay đổi"

| Code | Driver of change           | Nguyên nhân thay đổi |
|------|----------------------------|----------------------|
| 10   | Newly planted              | Khai thác            |
| 20   | Harvest                    | Cháy rừng            |
| 30   | Forest Fire                | Sâu bệnh             |
| 40   | Pest                       | Phá rừng             |
| 50   | Deforestation              | Chuyển MĐSD          |
| 60   | Change in land use purpose | K.nuôi tái sinh      |
| 70   | Regeneration               | Khác                 |

### Bảng mã "3 loại rừng"

| Code  | Forest type                                 | Phân theo 3 loại rừng                |
|-------|---------------------------------------------|--------------------------------------|
| DDVQG | National Park                               | Vườn quốc gia                        |
| DDBTO | Nature Reserve                              | Khu bảo tồn thiên nhiên              |
| DDBVC | Landscape Forest                            | Khu bảo vệ cảnh quan                 |
| DDNCU | Scientific and Experimental Forest          | Khu nghiên cứu khoa học, thực nghiệm |
| DDSVB | Marine Life Protected Area                  | Khu bảo tồn sinh vật biển            |
| PHRXY | Highly Critical Watershed Protection Forest | Phòng hộ đầu nguồn, rất xung yếu     |
| PHXYE | Critical Watershed Protection Forest        | Phòng hộ đầu nguồn, xung yếu         |
| PHIXY | Less Critical Watershed Protection Forest   | Phòng hộ đầu nguồn, ít xung yếu      |
| PHGIO | Wind-breaking and Sand Protection Forest    | Phòng hộ chắn gió, chắn cát          |
| PHSON | Wave-breaking and Sea Expansion Forest      | Phòng hộ chắn sóng, lấn biển         |
| PHMTR | Environmental Protection Forest             | Phòng hộ môi trường                  |
| PHBGI | Border Protection Forest                    | Phòng hộ biên giới                   |
| SX    | Production Forest                           | Sản xuất                             |
| NN    | Non-forestry                                | Ngoài lâm nghiệp                     |

## Bảng mã "Chủ rừng"

| Code          | Forest owner                                     | Phân theo chủ quản lý                             |
|---------------|--------------------------------------------------|---------------------------------------------------|
| BQL rừng PH   | Protection Forest Management Board               | Ban QL rừng phòng hộ                              |
| BQL rừng DD   | Special Use Forest Management Board              | Ban QL rừng đặc dụng                              |
| D.nghiệp NN   | State owned Enterprises                          | Doanh nghiệp Nhà nước                             |
| Tc ktế khác   | Other economic organizations                     | Tổ chức kinh tế khác                              |
| Đvị vũ trang  | Armed forces                                     | Đơn vị vũ trang                                   |
| Hộgđ          | HH                                               | Hộ gia đình                                       |
| Cộng đồng     | Community                                        | Cộng đồng                                         |
| Người Việt NN | Overseas Vietnamese                              | Người Việt Nam ở nước ngoài                       |
| Tổ chức NN    | Foreign organizations                            | Tổ chức nước ngoài                                |
| Cá nhân NN    | Foreign individuals                              | Cá nhân nước ngoài                                |
| Tổ chức khác  | Other organizations                              | Tổ chức khác                                      |
| UBND          | Unallocated or unleased, still under CPC control | Chưa giao hoặc chưa cho thuệ, hiện vẫn thuộc UBNI |

### Phụ lục – 4 "Biểu mẫu báo cáo của phần mềm DBR2012"

|             |      |           |         |            |       |         |           |           | Unit:ha |
|-------------|------|-----------|---------|------------|-------|---------|-----------|-----------|---------|
| Forest      |      | Area at   | Area of | Area at    |       | 3 types | of forest |           | Outside |
| classificat | Code | the       | Area or | the end of | Tatal | Special | Protectio | Productio | of land |
| ion         |      | beginning | change  | period     | Totai | use     | n         | n         | planned |
| (1)         | (2)  | (3)       | (4)     | (5)        | (6)   | (7)     | (8)       | (9)       | (10)    |
| Diện tích t | 0000 | 0         | 0       | 0          | 0     | 0       | 0         | 0         | 0       |
| Đất có rừ   | 1000 | 0         | 0       | 0          | 0     | 0       | 0         | 0         | 0       |
| Rừng tự n   | 1100 | 0         | 0       | 0          | 0     | 0       | 0         | 0         | 0       |
| Rừng gỗ     | 1110 | 0         | 0       | 0          | 0     | 0       | 0         | 0         | 0       |
| Rừng giàu   | 1111 | 0         | 0       | 0          | 0     | 0       | 0         | 0         | 0       |
| Rùng trung  | 1112 | 0         | 0       | 0          | 0     | 0       | 0         | 0         | 0       |
| Rừng nghè   | 1113 | 0         | 0       | 0          | 0     | 0       | 0         | 0         | 0       |
| Rùng phục   | 1114 | 0         | 0       | 0          | 0     | 0       | 0         | 0         | 0       |
| Rùng tre r  | 1120 | 0         | 0       | 0          | 0     | 0       | 0         | 0         | 0       |
| Tre luồng   | 1121 | 0         | 0       | 0          | 0     | 0       | 0         | 0         | 0       |
| Nứa         | 1122 | 0         | 0       | 0          | 0     | 0       | 0         | 0         | 0       |
| Vầu         | 1123 | 0         | 0       | 0          | 0     | 0       | 0         | 0         | 0       |
| Lồ <b>ô</b> | 1124 | 0         | 0       | 0          | 0     | 0       | 0         | 0         | 0       |
| Tre nứa kł  | 1125 | 0         | 0       | 0          | 0     | 0       | 0         | 0         | 0       |
| Rừng hỗn    | 1130 | 0         | 0       | 0          | 0     | 0       | 0         | 0         | 0       |
| Gỗ + tre, r | 1131 | 0         | 0       | 0          | 0     | 0       | 0         | 0         | 0       |
| Tre núa +   | 1132 | 0         | 0       | 0          | 0     | 0       | 0         | 0         | 0       |
| Rừng ngập   | 1140 | 0         | 0       | 0          | 0     | 0       | 0         | 0         | 0       |
| Rùng tràm   | 1141 | 0         | 0       | 0          | 0     | 0       | 0         | 0         | 0       |
| Rừng đướ    | 1142 | 0         | 0       | 0          | 0     | 0       | 0         | 0         | 0       |
| Rừng ngập   | 1143 | 0         | 0       | 0          | 0     | 0       | 0         | 0         | 0       |
| Rừng núi đ  | 1150 | 0         | 0       | 0          | 0     | 0       | 0         | 0         | 0       |
| Rừng trồn   | 1200 | 0         | 0       | 0          | 0     | 0       | 0         | 0         | 0       |
| Rừng gỗ c   | 1210 | 0         | 0       | 0          | 0     | 0       | 0         | 0         | 0       |
| Rừng gỗ c   | 1220 | 0         | 0       | 0          | 0     | 0       | 0         | 0         | 0       |
| Rùng tre li | 1230 | 0         | 0       | 0          | 0     | 0       | 0         | 0         | 0       |
| Rùng cây    | 1240 | 0         | 0       | 0          | 0     | 0       | 0         | 0         | 0       |
| Rừng ngập   | 1250 | 0         | 0       | 0          | 0     | 0       | 0         | 0         | 0       |
| Đất trống   | 2000 | 0         | 0       | 0          | 0     | 0       | 0         | 0         | 0       |
| Nương rẫy   | 2010 | 0         | 0       | 0          | 0     | 0       | 0         | 0         | 0       |
| Cây bụi, g  | 2020 | 0         | 0       | 0          | 0     | 0       | 0         | 0         | 0       |
| Cây gỗ rải  | 2030 | 0         | 0       | 0          | 0     | 0       | 0         | 0         | 0       |
| Nuí đá      | 2040 | 0         | 0       | 0          | 0     | 0       | 0         | 0         | 0       |
| Bãi cát, bã | 2050 | 0         | 0       | 0          | 0     | 0       | 0         | 0         | 0       |
| Đất ngoài   | 3000 | 0         | 0       | 0          | 0     | 0       | 0         | 0         | 0       |

 TABLE 1A/TKR - STATISTICAL AREAS OF FOREST AND FORESTLAND BY 3 TYPES OF FOREST

 Province
 DienBien

 District
 Thành phố Điện Biên Commune Phường Mường Thanh

Day....Month....Year.... Prepared by (signature) Day....Month....Year.... Forest Protection Agency (signa People's Committee (signature, seal)

Province DienBien

|                              |      |       |                                                          |                       |                              | F               | orest Owne                          | er                         |                                            |               |                           |
|------------------------------|------|-------|----------------------------------------------------------|-----------------------|------------------------------|-----------------|-------------------------------------|----------------------------|--------------------------------------------|---------------|---------------------------|
| Forest<br>classificat<br>ion | Code | Total | Protectio<br>n of<br>Special<br>Use<br>Forest<br>Managem | Economic<br>institute | Househol<br>d,individua<br>I | Armed<br>forces | Scientic<br>research<br>institution | Overseas<br>Vietname<br>se | Foreign<br>individual,<br>organizati<br>on | Communit<br>y | People's<br>Committe<br>e |
| (1)                          | (2)  | (3)   | (4)                                                      | (5)                   | (6)                          | (7)             | (8)                                 | (9)                        | (10)                                       | (11)          | (12)                      |
| Diên tích t                  | 0000 | 0     | 0                                                        | 0                     | 0                            | 0               | 0                                   | 0                          | 0                                          | 0             | 0                         |
| Đất có rừ                    | 1000 | 0     | 0                                                        | 0                     | 0                            | 0               | 0                                   | 0                          | 0                                          | 0             | 0                         |
| Rừng tư n                    | 1100 | 0     | 0                                                        | 0                     | 0                            | 0               | 0                                   | 0                          | 0                                          | 0             | 0                         |
| Rừng gỗ                      | 1110 | 0     | 0                                                        | 0                     | 0                            | 0               | 0                                   | 0                          | 0                                          | 0             | 0                         |
| Rừng giàu                    | 1111 | 0     | 0                                                        | 0                     | 0                            | 0               | 0                                   | 0                          | 0                                          | 0             | 0                         |
| Rùng trung                   | 1112 | 0     | 0                                                        | 0                     | 0                            | 0               | 0                                   | 0                          | 0                                          | 0             | 0                         |
| Rừng nghè                    | 1113 | 0     | 0                                                        | 0                     | 0                            | 0               | 0                                   | 0                          | 0                                          | 0             | 0                         |
| Rừng phục                    | 1114 | 0     | 0                                                        | 0                     | 0                            | 0               | 0                                   | 0                          | 0                                          | 0             | 0                         |
| Rùng tre r                   | 1120 | 0     | 0                                                        | 0                     | 0                            | 0               | 0                                   | 0                          | 0                                          | 0             | 0                         |
| Tre luồng                    | 1121 | 0     | 0                                                        | 0                     | 0                            | 0               | 0                                   | 0                          | 0                                          | 0             | 0                         |
| Nứa                          | 1122 | 0     | 0                                                        | 0                     | 0                            | 0               | 0                                   | 0                          | 0                                          | 0             | 0                         |
| Vầu                          | 1123 | 0     | 0                                                        | 0                     | 0                            | 0               | 0                                   | 0                          | 0                                          | 0             | 0                         |
| Lồ ô                         | 1124 | 0     | 0                                                        | 0                     | 0                            | 0               | 0                                   | 0                          | 0                                          | 0             | 0                         |
| Tre nứa kh                   | 1125 | 0     | 0                                                        | 0                     | 0                            | 0               | 0                                   | 0                          | 0                                          | 0             | 0                         |
| Rừng hỗn                     | 1130 | 0     | 0                                                        | 0                     | 0                            | 0               | 0                                   | 0                          | 0                                          | 0             | 0                         |
| Gỗ + tre, r                  | 1131 | 0     | 0                                                        | 0                     | 0                            | 0               | 0                                   | 0                          | 0                                          | 0             | 0                         |
| Tre núa +                    | 1132 | 0     | 0                                                        | 0                     | 0                            | 0               | 0                                   | 0                          | 0                                          | 0             | 0                         |
| Rừng ngập                    | 1140 | 0     | 0                                                        | 0                     | 0                            | 0               | 0                                   | 0                          | 0                                          | 0             | 0                         |
| Rừng tràm                    | 1141 | 0     | 0                                                        | 0                     | 0                            | 0               | 0                                   | 0                          | 0                                          | 0             | 0                         |
| Rừng đướ                     | 1142 | 0     | 0                                                        | 0                     | 0                            | 0               | 0                                   | 0                          | 0                                          | 0             | 0                         |
| Rừng ngập                    | 1143 | 0     | 0                                                        | 0                     | 0                            | 0               | 0                                   | 0                          | 0                                          | 0             | 0                         |
| Rừng núi ở                   | 1150 | 0     | 0                                                        | 0                     | 0                            | 0               | 0                                   | 0                          | 0                                          | 0             | 0                         |
| Rừng trồn                    | 1200 | 0     | 0                                                        | 0                     | 0                            | 0               | 0                                   | 0                          | 0                                          | 0             | 0                         |
| Rừng gỗ c                    | 1210 | 0     | 0                                                        | 0                     | 0                            | 0               | 0                                   | 0                          | 0                                          | 0             | 0                         |
| Rừng gỗ c                    | 1220 | 0     | 0                                                        | 0                     | 0                            | 0               | 0                                   | 0                          | 0                                          | 0             | 0                         |
| Rùng tre l                   | 1230 | 0     | 0                                                        | 0                     | 0                            | 0               | 0                                   | 0                          | 0                                          | 0             | 0                         |
| Rùng cây                     | 1240 | 0     | 0                                                        | 0                     | 0                            | 0               | 0                                   | 0                          | 0                                          | 0             | 0                         |
| Rừng ngập                    | 1250 | 0     | 0                                                        | 0                     | 0                            | 0               | 0                                   | 0                          | 0                                          | 0             | 0                         |
| Đất trống                    | 2000 | 0     | 0                                                        | 0                     | 0                            | 0               | 0                                   | 0                          | 0                                          | 0             | 0                         |
| Nương rẫy                    | 2010 | 0     | 0                                                        | 0                     | 0                            | 0               | 0                                   | 0                          | 0                                          | 0             | 0                         |
| Cây bụi, g                   | 2020 | 0     | 0                                                        | 0                     | 0                            | 0               | 0                                   | 0                          | 0                                          | 0             | 0                         |
| Cây gỗ rả                    | 2030 | 0     | 0                                                        | 0                     | 0                            | 0               | 0                                   | 0                          | 0                                          | 0             | 0                         |
| Nuí đá                       | 2040 | 0     | 0                                                        | 0                     | 0                            | 0               | 0                                   | 0                          | 0                                          | 0             | 0                         |
| Bãi cát, bã                  | 2050 | 0     | 0                                                        | 0                     | 0                            | 0               | 0                                   | 0                          | 0                                          | 0             | 0                         |
| Đất ngoài                    | 3000 | 0     | 0                                                        | 0                     | 0                            | 0               | 0                                   | 0                          | 0                                          | 0             | 0                         |

#### TABLE 2A/TKR. STATISCAL FOREST AREA BY FOREST OWNER District Thành phố Điện Biên Commune Phường Mường Thanh

Day....Month....Year.... Prepared by (signature)

 Day....Month....Year....
 Day....Month....Year....

 Forest Protection Agency (signature, seal)
 People's Committee (signature, seal)

Unit:ha

| 11041100           | Dictibleit |       | District          | mann pho         | Diện Diên | oommune        | i nuong w    | iuong man         |                                  | Unit:ha          |
|--------------------|------------|-------|-------------------|------------------|-----------|----------------|--------------|-------------------|----------------------------------|------------------|
| Farrat             |            |       |                   |                  |           | Di             | rive of char | nge               |                                  |                  |
| classificat<br>ion | Code       | Total | Area of<br>change | Newly<br>planted | Harvest   | Forest<br>Fire | Pest         | Deforesta<br>tion | Change in<br>land use<br>purpose | Regenerat<br>ion |
| (1)                | (2)        | (3)   | (4)               | (5)              | (6)       | (7)            | (8)          | (9)               | (10)                             | (11)             |
| Diện tích          | 0000       | 0     | 0                 | 0                | 0         | 0              | 0            | 0                 | 0                                | 0                |
| Đất có rừ          | 1000       | 0     | 0                 | 0                | 0         | 0              | 0            | 0                 | 0                                | 0                |
| Rừng tự n          | 1100       | 0     | 0                 | 0                | 0         | 0              | 0            | 0                 | 0                                | 0                |
| Rừng gỗ            | 1110       | 0     | 0                 | 0                | 0         | 0              | 0            | 0                 | 0                                | 0                |
| Rừng giàu          | 1111       | 0     | 0                 | 0                | 0         | 0              | 0            | 0                 | 0                                | 0                |
| Rừng trun          | 1112       | 0     | 0                 | 0                | 0         | 0              | 0            | 0                 | 0                                | 0                |
| Rừng nghè          | 1113       | 0     | 0                 | 0                | 0         | 0              | 0            | 0                 | 0                                | 0                |
| Rừng phụ           | 1114       | 0     | 0                 | 0                | 0         | 0              | 0            | 0                 | 0                                | 0                |
| Rùng tre r         | 1120       | 0     | 0                 | 0                | 0         | 0              | 0            | 0                 | 0                                | 0                |
| Tre luồng          | 1121       | 0     | 0                 | 0                | 0         | 0              | 0            | 0                 | 0                                | 0                |
| Nứa                | 1122       | 0     | 0                 | 0                | 0         | 0              | 0            | 0                 | 0                                | 0                |
| Vầu                | 1123       | 0     | 0                 | 0                | 0         | 0              | 0            | 0                 | 0                                | 0                |
| Lồ ô               | 1124       | 0     | 0                 | 0                | 0         | 0              | 0            | 0                 | 0                                | 0                |
| Tre núa kł         | 1125       | 0     | 0                 | 0                | 0         | 0              | 0            | 0                 | 0                                | 0                |
| Rừng hỗn           | 1130       | 0     | 0                 | 0                | 0         | 0              | 0            | 0                 | 0                                | 0                |
| Gỗ + tre, i        | 1131       | 0     | 0                 | 0                | 0         | 0              | 0            | 0                 | 0                                | 0                |
| Tre núa +          | 1132       | 0     | 0                 | 0                | 0         | 0              | 0            | 0                 | 0                                | 0                |
| Rừng ngập          | 1140       | 0     | 0                 | 0                | 0         | 0              | 0            | 0                 | 0                                | 0                |
| Rùng tràm          | 1141       | 0     | 0                 | 0                | 0         | 0              | 0            | 0                 | 0                                | 0                |
| Rừng đướ           | 1142       | 0     | 0                 | 0                | 0         | 0              | 0            | 0                 | 0                                | 0                |
| Rừng ngập          | 1143       | 0     | 0                 | 0                | 0         | 0              | 0            | 0                 | 0                                | 0                |
| Rừng núi ở         | 1150       | 0     | 0                 | 0                | 0         | 0              | 0            | 0                 | 0                                | 0                |
| Rừng trồn          | 1200       | 0     | 0                 | 0                | 0         | 0              | 0            | 0                 | 0                                | 0                |
| Rừng gỗ c          | 1210       | 0     | 0                 | 0                | 0         | 0              | 0            | 0                 | 0                                | 0                |
| Rừng gỗ c          | 1220       | 0     | 0                 | 0                | 0         | 0              | 0            | 0                 | 0                                | 0                |
| Rùng tre l         | 1230       | 0     | 0                 | 0                | 0         | 0              | 0            | 0                 | 0                                | 0                |
| Rừng cây           | 1240       | 0     | 0                 | 0                | 0         | 0              | 0            | 0                 | 0                                | 0                |
| Rừng ngập          | 1250       | 0     | 0                 | 0                | 0         | 0              | 0            | 0                 | 0                                | 0                |
| Đất trống          | 2000       | 0     | 0                 | 0                | 0         | 0              | 0            | 0                 | 0                                | 0                |
| Nương rẫy          | 2010       | 0     | 0                 | 0                | 0         | 0              | 0            | 0                 | 0                                | 0                |
| Cây bụi, g         | 2020       | 0     | 0                 | 0                | 0         | 0              | 0            | 0                 | 0                                | 0                |
| Cây gỗ rả          | 2030       | 0     | 0                 | 0                | 0         | 0              | 0            | 0                 | 0                                | 0                |
| Nuí đá             | 2040       | 0     | 0                 | 0                | 0         | 0              | 0            | 0                 | 0                                | 0                |
| Bãi cát, bã        | 2050       | 0     | 0                 | 0                | 0         | 0              | 0            | 0                 | 0                                | 0                |
| Đất ngoài          | 3000       | 0     | 0                 | 0                | 0         | 0              | 0            | 0                 | 0                                | 0                |

#### TABLE 3/TKR. STATISTICAL CHANGE OF AREA OF FOREST AND FORESTLAND BY DRIVER Thành phố Điện Biên Commune Phường Mường Thanh Province DienBien District

Day....Month....Year.... Prepared by (signature) Day....Month....Year....

Day....Month....Year....

Province.

Forest Protection Agency (signature, seal) People's Committee (signature, seal)

.....Year 20.....

| Lo              | ocation of p            | lot  | Ar    | ea of plot ( | ha)       |        | Man-ma  | de forest        |               | Function                      | Type of                 | Name of           |                 | Type of            |                        |                |         |
|-----------------|-------------------------|------|-------|--------------|-----------|--------|---------|------------------|---------------|-------------------------------|-------------------------|-------------------|-----------------|--------------------|------------------------|----------------|---------|
| Compart<br>ment | Sub-<br>compartm<br>ent | Plot | Total | Excluded     | Remaining | Status | Species | Year of planting | Volume/h<br>a | of forest<br>of 3<br>types[2] | orest<br>manager[<br>3] | forest<br>manager | Name of<br>user | managem<br>ent [4] | Code of<br>certificate | Code of<br>map | Village |
| (1)             | (2)                     | (3)  | (4)   | (5)          | (6)       | (7)    | (8)     | (9)              | (10)          | (11)                          | (12)                    | (13)              | (14)            | (15)               | (16)                   | (17)           | (18)    |
|                 |                         |      |       |              |           |        |         |                  |               |                               |                         |                   |                 |                    |                        |                |         |

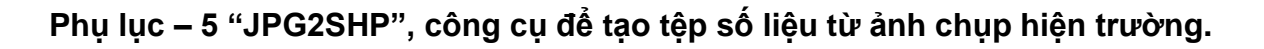

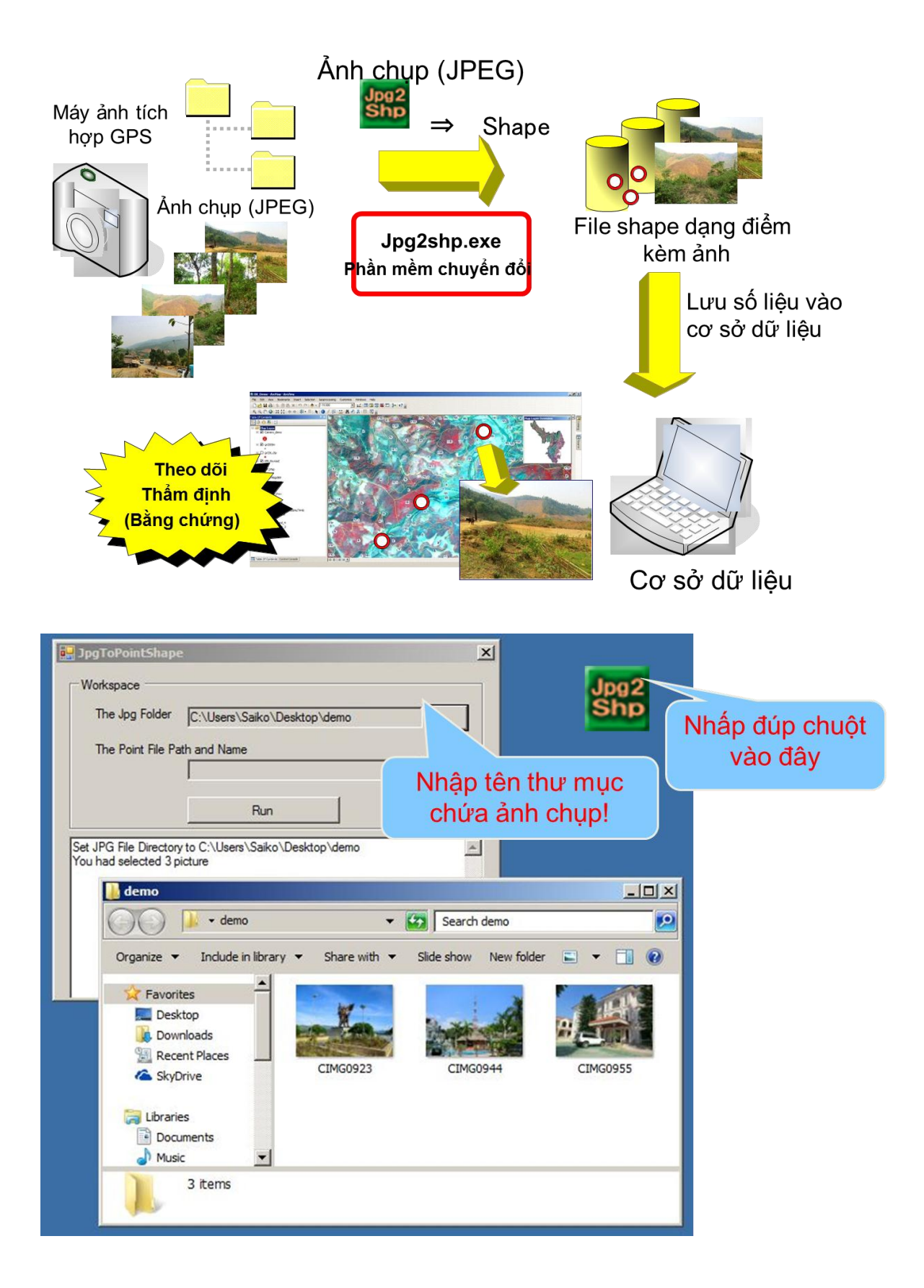

|                         | Workspace<br>The Jpg Folder C:\Users                            | s\Saiko\Desktop\demo                      |             | Input Sha<br>File Na | pe<br>me                                |
|-------------------------|-----------------------------------------------------------------|-------------------------------------------|-------------|----------------------|-----------------------------------------|
|                         | C:\Users                                                        | me<br>\\Saiko\Desktoo\demo\Offic          | e locati    | -                    |                                         |
|                         |                                                                 |                                           |             |                      |                                         |
| damo                    |                                                                 | Run                                       |             |                      | a                                       |
|                         | Manhad advanted 2 lists                                         |                                           |             |                      | 4                                       |
| J is + demo             | Create and Save The Point Sha                                   | pe File to C:\Users\Saiko\De              | esktop\demo |                      | 10 - 10 - 10 - 10 - 10 - 10 - 10 - 10 - |
| Organize 👻 Include in I | Office_location.shp                                             | lkers/Salko/Deskton/demo                  | 1           | xecute (F            | (un)                                    |
|                         | Office_location.shp                                             | osers toako toeskiop toenio               | a deserve   | Progra               | mI                                      |
| 🙀 Favorites             | Read JPG file's Property from dir<br>Convert JPG to Point : CIM | rectory C:\Users\Saiko\Desk<br>IG0923_IPG | top\demo    | i i ogi a            |                                         |
| 🧮 Desktop               | Convert JPG to Point ::CIM                                      | G0944.JPG                                 |             | ie 🛛                 |                                         |
| 🗽 Downloads             | Convert JPG to Point ::CIM<br>Process Finished                  | G0955.JPG                                 |             | le la                |                                         |
| 🔡 Recent Places         |                                                                 |                                           | -           | le l                 |                                         |
| SkyDrive                | Office location.dbf                                             | 6/16/2013 2:35 PM                         | DBF File    | ~                    |                                         |
|                         | Office location.pri                                             | 6/16/2013 2:35 PM                         | PRJ File    |                      |                                         |
| Doo mente               | Office location.shp                                             | 6/16/2013 2:35 PM                         | SHP File    |                      |                                         |
| Music                   | Office location the S                                           | 6/16/2013 2:35 PM                         | LOCK File   |                      |                                         |
| 1 - M. Harden           |                                                                 | 5/15/2013 2:33 PM                         | CLOUR THE   |                      |                                         |
| Pictures                | Unice location snx                                              | 0/10/2015 2:35 PM                         | SILK FILE   |                      |                                         |
| Pictures                |                                                                 |                                           |             |                      |                                         |

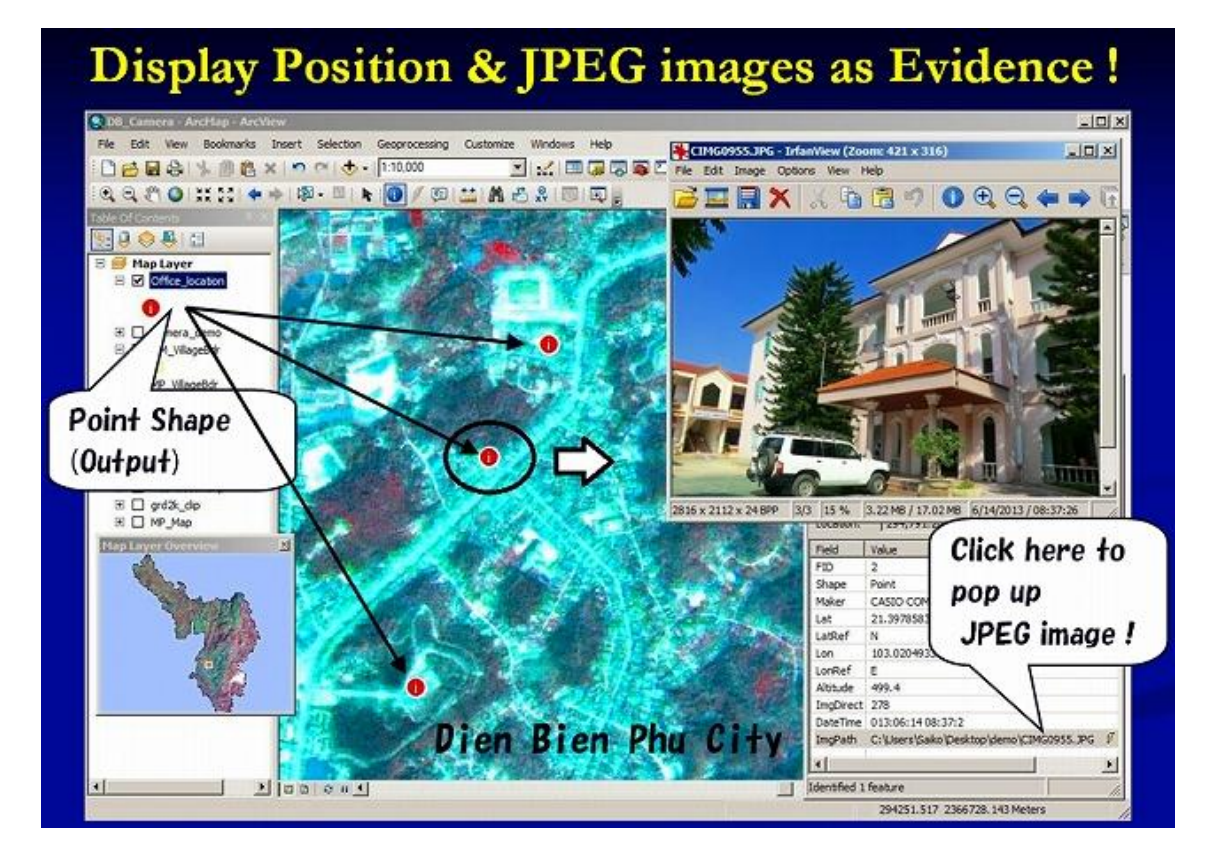